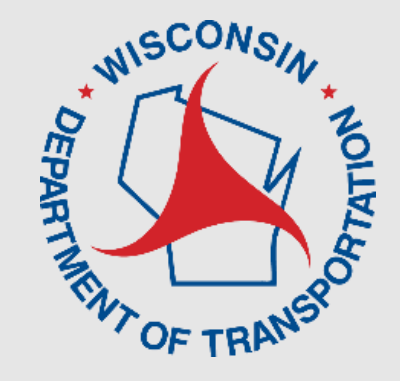

# AASHTOWare Project (AWP) Civil Rights and Labor (CRL) Certified Payroll Reports Training

#### Teresa Rademacher, Cua (Cece) Xiong, and Dave Bahr

AWP CRL Virtual Training

**March 2025** 

# Welcome

- Virtual Housekeeping
  - Place questions in the chat (we'll try to get to them during Q&A)
- The training session is being recorded. The video will be added to the <u>AWP Knowledge Base (AWPKB) Training</u> page.
- Lunch 12p-1p
- Be back promptly for Q&A 1p-2p

• Evaluation

# Agenda

- Where to find training material
- Setting up a Payroll Contact
- How to gain access to AASHTOWare Project
- The Payroll Role
- HCCI Website, Contract # & Project ID

- Wage Determinations
- Craft Codes & Labor Classification
- Payroll Workflow

- Methods of submitting CPRs
- Adding a Contract
   Payroll
- Copying an Existing CPR
- Deleting a Payroll
- Non-Performance
- Final Flag
- Multiple Job Classifications & Double Overtime

- Signing and Certifying Payrolls
- Payroll Phases
- Reviewing Rejected
   Payrolls & Payroll
   Modification
- Searching, sorting and filtering
- Wage Rates Report
- OJT/Apprentices
- Progressing a Payroll

# Why the switch to AWP CRL?

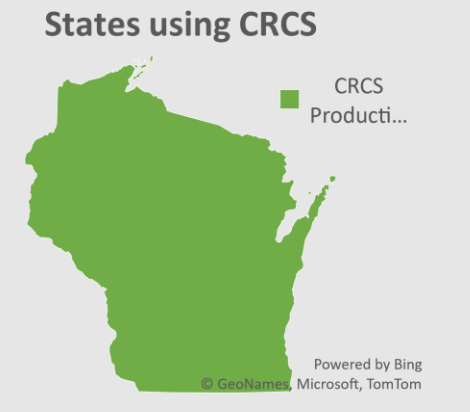

**States using AWP** 

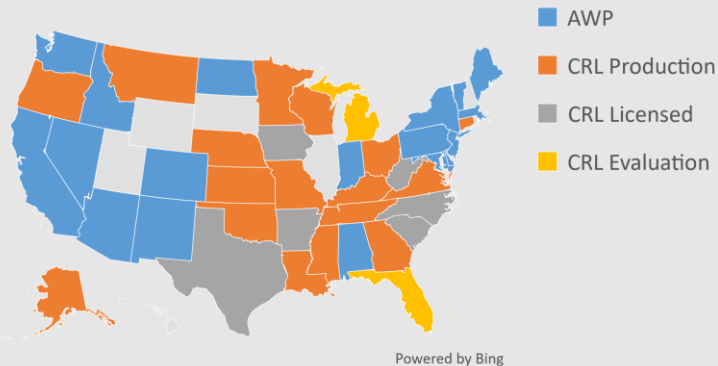

Powered by Bing © GeoNames, Microsoft, TomTom

- Only Wisconsin is using CRCS while AWP is used across many agencies.
- Getting technical support for CRCS is becoming more challenging while AWP enjoys robust technical support.
- Software improvements are no longer taking place on CRCS (or are very difficult) while AWP is undergoing continuous improvement. This includes support for changing legal requirements.
- Using AWP is more cost effective than CRCS.
- Better integration with other contract management processes.

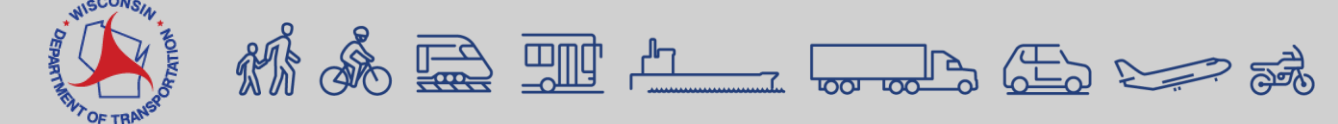

### **CRCS** is an isolated system

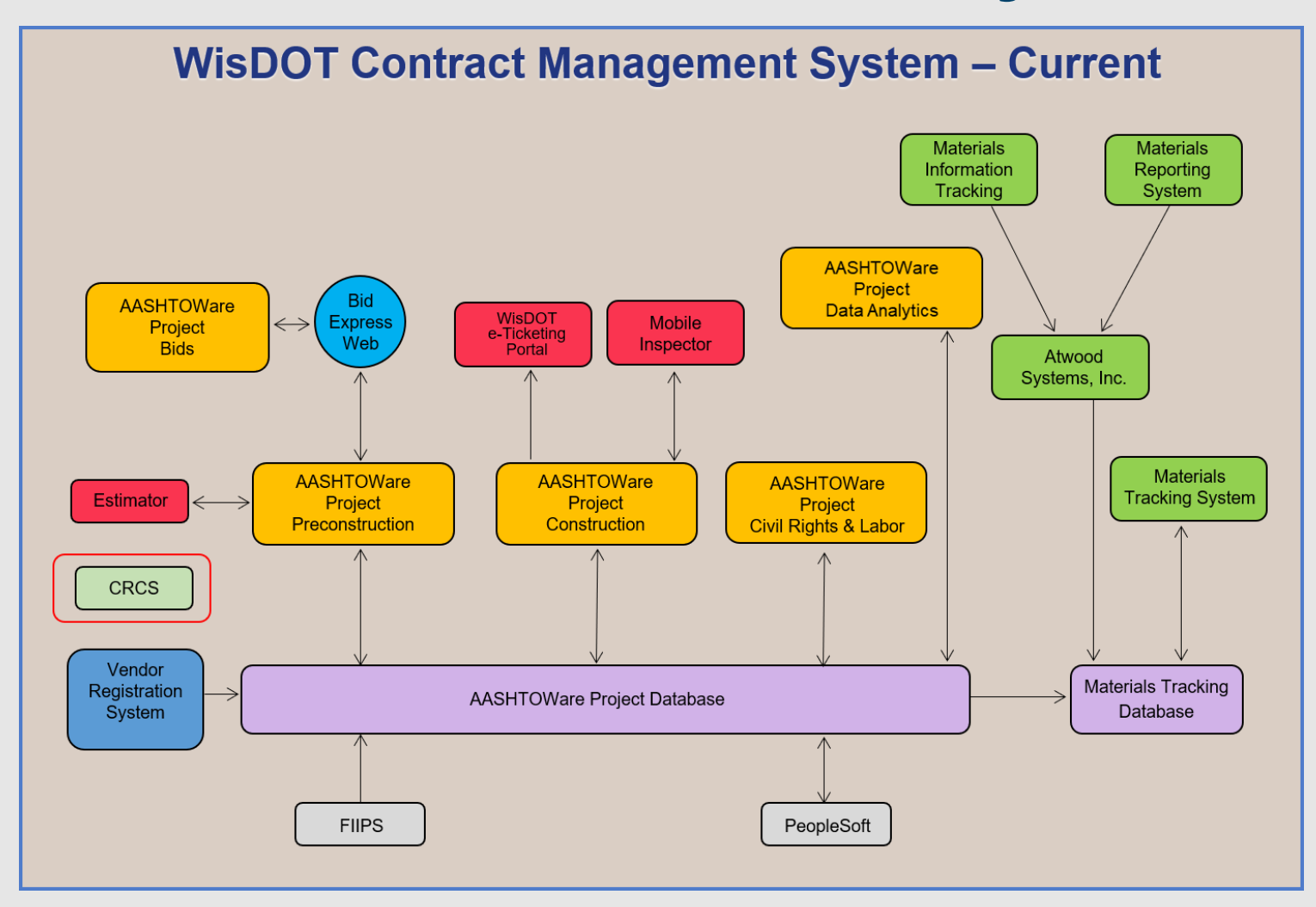

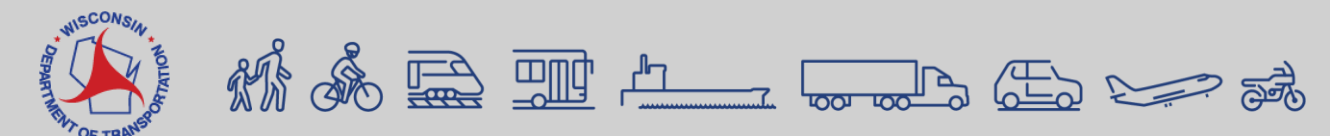

#### Payments and Subcontractors

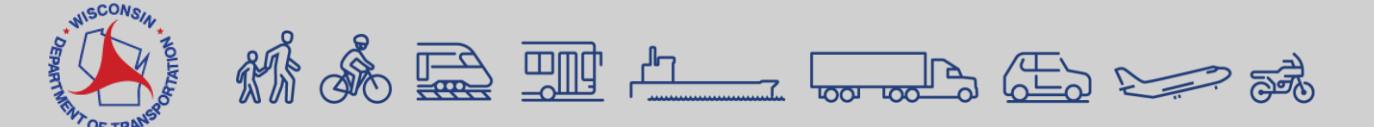

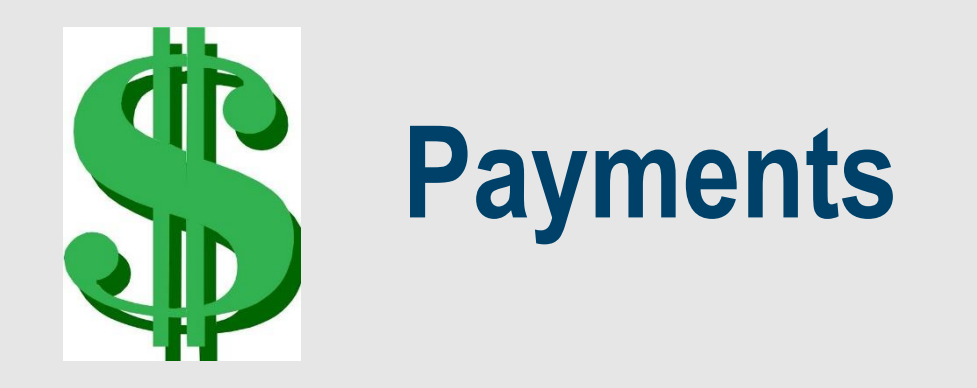

# • Payments will continue in CRCS at this time.

https://wisdot.ecomply.us/Login.aspx

**WisDOT Civil Rights Compliance** 

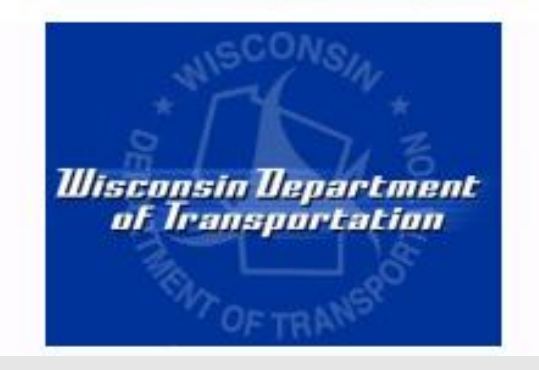

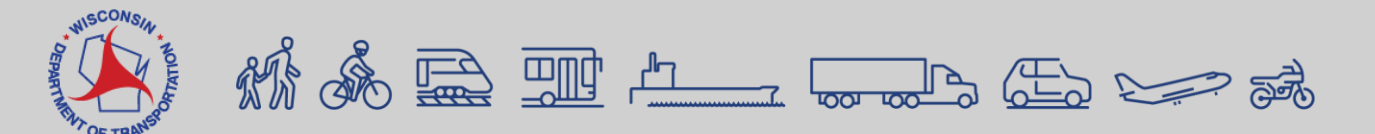

### **Subcontractors**

# • Adding subcontractors will also continue in CRCS.

https://wisdot.ecomply.us/Login.aspx

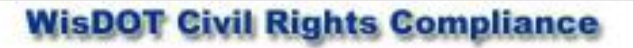

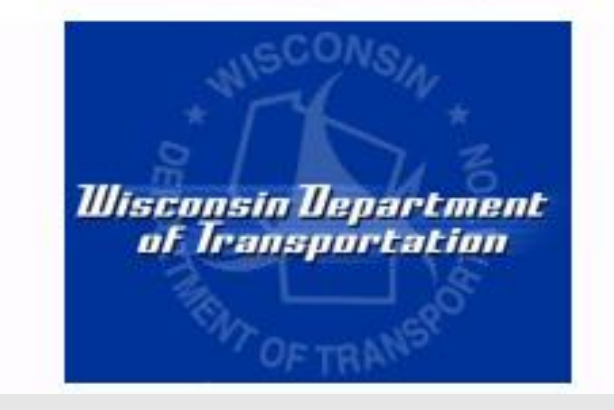

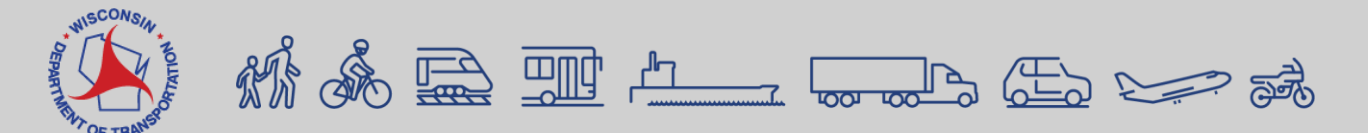

### **Note – Videos and Examples**

• Throughout the presentation, videos and examples used will illustrate 2024 or prior information and contracts in AWP CRL (test). This was for demonstration purpose only.

• Contracts awarded January 2025 and after, the certified payroll report (CPR) must be entered in AWP CRL.

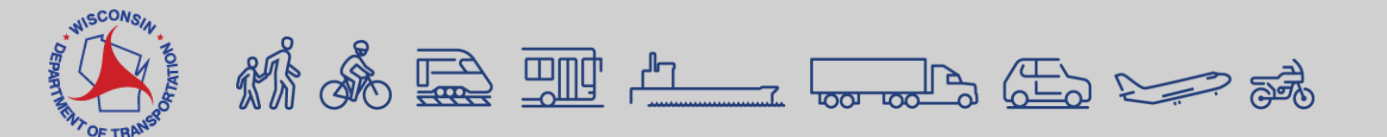

### **ASP-9**

#### **Electronic Certified Payroll or Labor Data Submittal**

https://wisconsindot.gov/hccidocs/contracting-info/asp-9.pdf

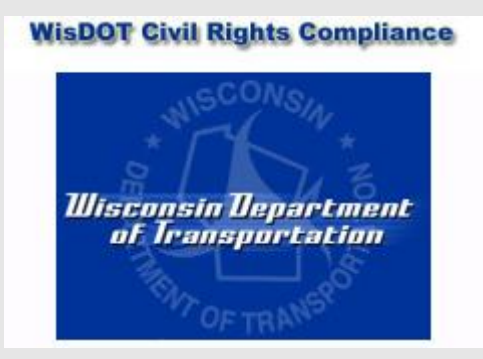

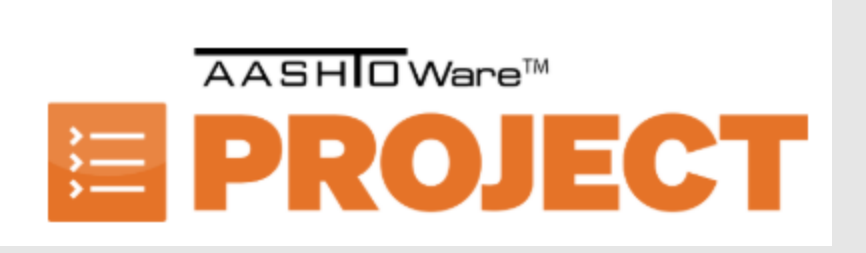

Projects Let December 2024 and prior, the payrolls will continue in <u>CRCS</u>.

Projects Let January 2025 and on, the payrolls must be submitted through <u>AWP CRL</u>.

# AASHTOWARE Project (AWP) Training AWP Knowledge Base (KB) Website

AWP CRL: <a href="https://awpkb.dot.wi.gov/Content/crl/crl.htm">https://awpkb.dot.wi.gov/Content/crl/crl.htm</a>

### AWPKB: https://awpkb.dot.wi.gov

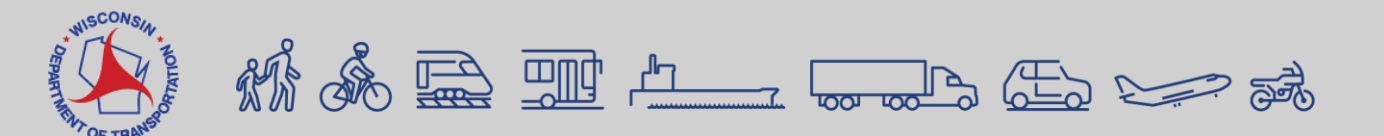

# **AWP CRL Website**

|        | AASHTOWare Project | Preconstruction | Construction | Materials | Civil Rights & Labor | Vendor Registration System |
|--------|--------------------|-----------------|--------------|-----------|----------------------|----------------------------|
| AWPKB  | External Resources |                 |              |           |                      |                            |
| Search |                    |                 |              |           |                      |                            |

#### AASHTOWare Project Civil Rights & Labor™

Last updated: 2024-01-11

AASHTOWare Project Civil Rights & Labor will replace the Civil Rights Compliance System (CRCS). The AASHTOWare Project Civil Rights and Labor module allows the department to receive and process the data required to meet federal and state requirements for civil rights and labor compliance activities.

This section provides information on how WisDOT staff will monitor construction contracts. The Compliance Specialists will review daily work progress reports, diaries, change orders and payment estimates on active contracts.

#### Certified payroll reports (prime contractor and subcontractors)

Certified payrolls overview

Manual payroll data entry

Payroll spreadsheet creation, conversion, and import process

Payroll software XLSX export file, conversion, and import process

Payroll XML file creation and import process

Review and sign a Certified Payroll Report (CPR)

Training

Back to top

#### Option 2: Put cursor over CRL

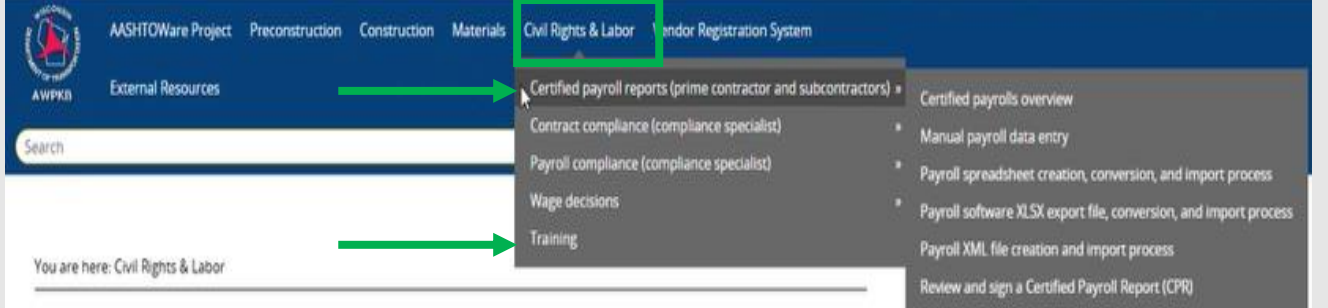

#### AASHTOWare Project Civil Rights & Labor™

Last updated: 2024-01-11

AASHTOWare Project Civil Rights & Labor will replace the Civil Rights Compliance System (CRCS). The AASHTOWare Project Civil Rights and Labor module allows the department to receive and process the data required to meet federal and state requirements for civil rights and labor compliance activities.

This section provides information on how WisDOT staff will monitor construction contracts. The Compliance Specialists will review daily work progress reports, diaries, change orders and payment estimates on active contracts.

#### Certified payroll reports (prime contractor and subcontractors) Certified payrolls overview Manual payroll data entry Payroll spreadsheet creation, conversion, and import process Payroll software XLSX export file, conversion, and import process Payroll XML file creation and import process Review and sign a Certified Payroll Report (CPR)

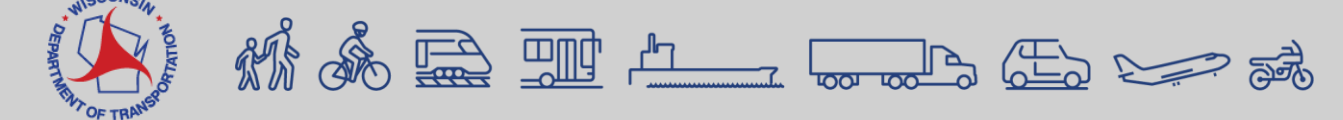

### AWP Knowledge Base – Training Page

#### https://awpkb.dot.wi.gov/ Content/crl/Training.htm

#### Training

Last updated: 2025-03-12

Below are links to training materials for AASHTOWare Project CRL Payrolls.

March 2025 virtual vendor training videos and PowerPoint presentatio
AWP CRL Payroll overview video

#### AWP CRL Payroll Virtual Training Sessions

Introduction to Vendor Payroll – Posted February 4, 2025 The training sessions are intended to get you started entering Certified Payroll Records into AWP. Topics to be covered include:

| Where to find training material          | Methods of submitting CPRs      | Project ID                      |
|------------------------------------------|---------------------------------|---------------------------------|
| Setting up a payroll contact             | Signing and certifying payrolls | Wage determinations             |
| How to gain access to AASHTOWare Project | Payroll phases                  | Craft codes                     |
| The Payroll role                         | HCCI website                    | Labor classification codes      |
| Payroll workflow                         | Contract ID                     | Progressing a payroll to WisDOT |

#### Go to this $\underline{\text{Teams meeting link}}$ when ready to join the training.

\* No registration required

| Date                     | Training session        | Q&A session         |
|--------------------------|-------------------------|---------------------|
| Wednesday, March 5, 2025 | Complete                | Complete            |
| Thursday, March 13, 2025 | 10:00 a.m 12:00 p.m. CT | 1:00 - 2:00 p.m. CT |
| Tuesday, March 18, 2025  | 10:00 a.m 12:00 p.m. CT | 1:00 - 2:00 p.m. CT |

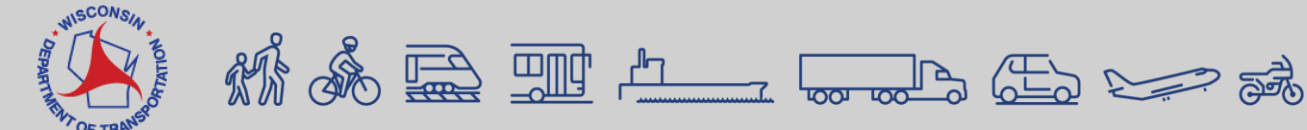

Click to expand

#### Training

Last updated: 2025-03-12

Below are links to training materials for AASHTOWare Project CRL Payrolls.

March 2025 virtual vendor training videos and PowerPoint presentation March 5 Virtual Vendor Training session recording - March 11, 2025 (Total video time 1:40:25)

- Adding existing reference employee (manual entry) (Total video time 3:03)
- <u>Adding new employee (manual entry)</u> (Total video time 1:00)
- <u>Copying a payroll</u> (Total video time 3:27)
- <u>Creating a payroll modification manually</u> (Total video time 2:23)
- Deleting a CPR (Total video time 0:29)
- <u>Final flag manually entered CPR</u> (Total video time 1:37)
- Final flag payroll import submission (Total video time 0:53)
- How to alphabetize employees in the payroll spreadsheet (Total video time 1:36)
- Manual entry (Total video time 2:26)
- Non-performance payroll (Total video time 1:20)
- Progressing a CPR to WisDOT (longer version) (Total video time 3:25)
- Progressing a CPR to WisDOT (shorter version) (Total video time 1:45)
- Running the Wage Rates on Projects Report (Total video time 1:46)
- Signing and certifying payrolls (Total video time 3:15)
- <u>Spreadsheet entry</u> (Total video time 2:56)
- <u>XML import</u> (Total video time 6:03)

March 5 Virtual Vendor Q&A Session Recording - March 11, 2025 (Total video time 1:40:25)

AWP CRL Payroll Virtual Training Sessions PowerPoint presentation - March 11, 2025 (PowerPoint Presentation)

#### AWP CRL Payroll overview video

Presented at the January 2025 WTBA Event. Basic steps for gaining access to the AWP Payroll function. Plus an overview of the three Certified Payroll Report entry options. <u>AWP CRL Payroll Overview</u> - January 24, 2025 (Total video time 21:47)

#### AWP CRL Payroll Virtual Training Sessions

Introduction to Vendor Payroll – Posted February 4, 2025 The training sessions are intended to get you started entering Certified Payroll Records into AWP. Topics to be covered include:

| Where to find training material          | Methods of submitting CPRs      | Project ID                      |
|------------------------------------------|---------------------------------|---------------------------------|
| Setting up a payroll contact             | Signing and certifying payrolls | Wage determinations             |
| How to gain access to AASHTOWare Project | Payroll phases                  | Craft codes                     |
| The Payroll role                         | HCCI website                    | Labor classification codes      |
| Payroll workflow                         | Contract ID                     | Progressing a payroll to WisDOT |

Go to this <u>Teams meeting link</u> when ready to join the training. \* No registration required.

| Date                     | Training session        | Q&A session         |
|--------------------------|-------------------------|---------------------|
| Wednesday, March 5, 2025 | Complete                | Complete            |
| Thursday, March 13, 2025 | 10:00 a.m 12:00 p.m. CT | 1:00 - 2:00 p.m. CT |
| Tuesday, March 18, 2025  | 10:00 a.m 12:00 p.m. CT | 1:00 - 2:00 p.m. CT |

### WAMS / VRS / AWP

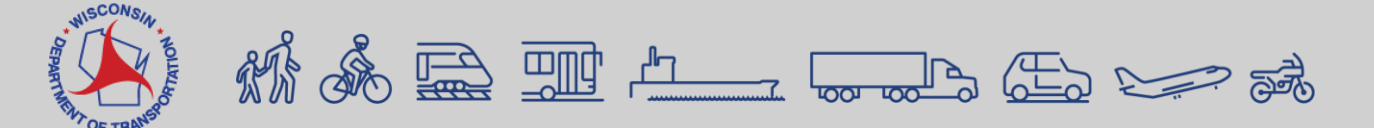

### **WAMS Account Management**

#### Wisconsin Access Management System (WAMS)

- Create a new WAMS ID (self-registration)
- Reset WAMS ID password (if forgotten)
- Unlock WAMS account
- Update WAMS account info such as name, password, email, phone number, and address

#### https://on.wisconsin.gov/WAMS/home

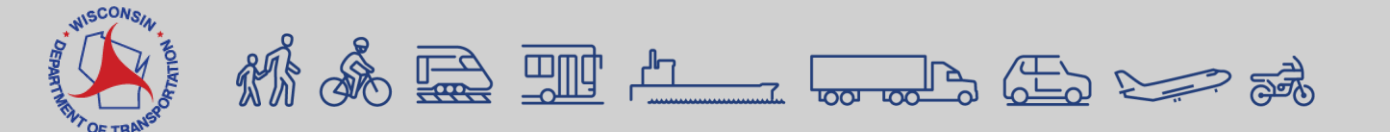

### WAMS Account Management Continued Create a new WAMS ID

| Profile Information |                                                                                                    |
|---------------------|----------------------------------------------------------------------------------------------------|
| First Name          | *<br>***                                                                                                    |
| Middle Initial      |                                                                                                    |
| Last Name 🦷         | (                                                                                                    |
| Suffix              | ▼ e.g., JR, SR, I, II, III                                                                                                    |
| E-Mail              | Example: uppromo@boot.domain                                                                                                    |
| Phone #             | Example, username@nosi.uomain                                                                                                    |
|                     | If you provide address information it must be complete and correct. A United States Postal Service data base is used to verify each address. |
|                     | Home Residence Address                                                                                                    |
| Street              |                                                                                                    |
| Unit Number         |                                                                                                    |
| City                |                                                                                                    |
| State               | Select a State                                                                                                    |
| Zip Code            |                                                                                                    |
|                     | Home Mailing Address                                                                                                    |
| 1                   | Mailing Address is the same as Residence Address.                                                                                            |
| Address(1)          |                                                                                                    |
| Address(2)          |                                                                                                    |
| City                |                                                                                                    |
| State               | Select a State                                                                                                    |
| Zip Code            |                                                                                                    |

| Your User ID must be between 5-20 characters a<br>Password must be between 7-20 characters and<br>numbers or special characters (except the @ sig | and CAN be a combination of letters and numbers. Your<br>d MUST contain a combination of letters and either<br>gn). User IDs and Passwords are case sensitive. |
|----------------------------------------------------------------------------------------------------|----------------------------------------------------------------------------------------------------|
| User ID                                                                                                    | * ( 2//2)                                                                                                    |
| Password                                                                                                    | * 🖉                                                                                                    |
| Re-enter                                                                                                    | *   #                                                                                                    |
| Password                                                                                                    |                                                                                                    |
|                                                                                                    |                                                                                                    |
| Account Recovery                                                                                                    |                                                                                                    |
| Compose a question and answer for account rec                                                                                                    | covery purposes. Guidelines.                                                                                                    |
| Secret Question                                                                                                    | *                                                                                                    |
| Answer to                                                                                                    | *                                                                                                    |
| Secret Question                                                                                                    |                                                                                                    |
|                                                                                                    |                                                                                                    |
| Submit                                                                                                    |                                                                                                    |

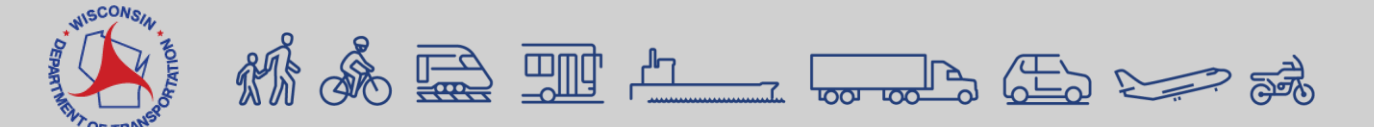

### Update the Payroll Contact in Vendor Registration System (VRS)

- If WisDOT needs to contact you for anything related to payrolls, we will rely on the payroll contact information in VRS.
- Check with your VRS Administrator to ensure the Payroll Contact has the correct name, email, and phone number.

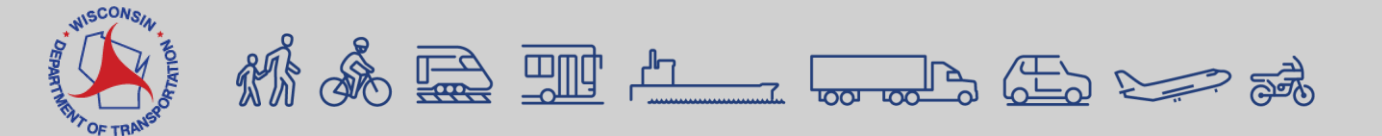

# What is VRS and how can I determine if my company registered in VRS?

- Purpose of VRS
- Logon Process with WAMS ID
- Search for Existing Vendor and Take Ownership
- Create a New Vendor
- Vendor Profile Data Entry
- Officers Data Entry
- DBE Certification Process Initiation

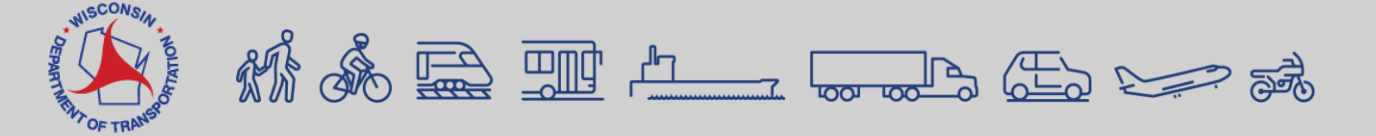

# **Vendor Registration System (VRS)**

#### Logon Process

https://vendorregistration.infotechinc.com/

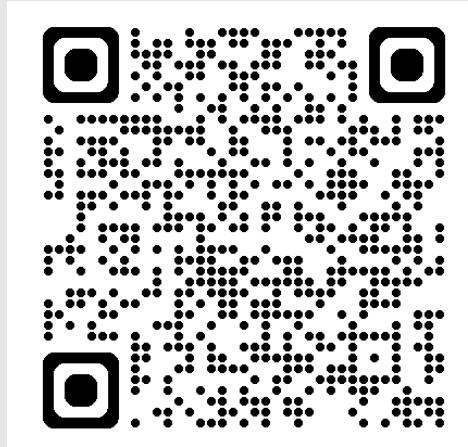

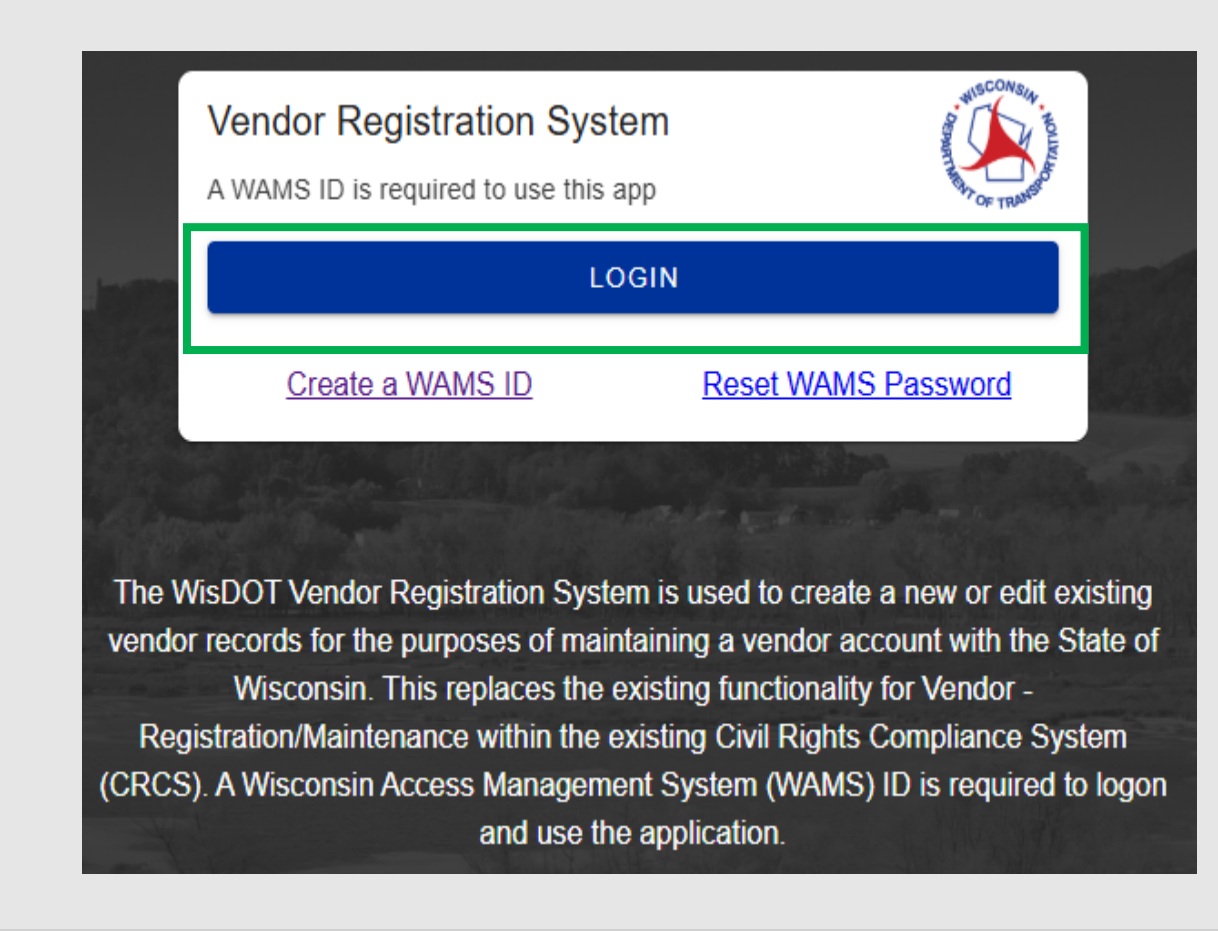

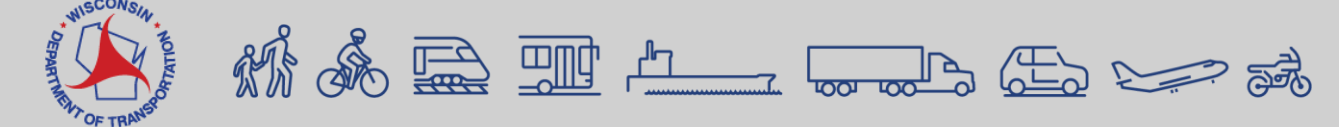

### Vendor Registration System (VRS) Search for a Vendor

| Vendor R                                                 | egistration                                      |                                                                                         |                    |                  |            | WINSCONSTAL. |
|----------------------------------------------------------|--------------------------------------------------|-----------------------------------------------------------------------------------------|--------------------|------------------|------------|--------------|
| Vendor Look<br>Please check if<br>Vendor Name o<br>green | up<br>your vendor is already registered.<br>r ID | o register as a new vendor.<br>DO NOT click <next> Click on the obsoleted vendor</next> | r row to request   | access to this v | vendor     |              |
| Vendor                                                   | Vendor Name                                      | Mailing Address                                                                         | Phone              | Admin            | Obsolete   | Action       |
| AGI005                                                   | ACA GREENHOUSES INC                              | 5106 Ocean Dr S, Brigantine, NJ, 08203                                                  | (609) 266-<br>9002 | 0001             | 12/04/2023 | SELECT       |
| AR15                                                     | ARBOR GREEN INC                                  | 430 East Albert Street, Portage, WI, 53901-1414                                         | (608) 742-<br>0055 | Christy<br>Wade  |            | SELECT       |
| AR59                                                     | ARTEKA NATURAL GREEN CORPORATION                 | 8810 13th Ave East, Shakopee, MN, 55379-8804                                            | (612) 934-<br>2000 |                  | 10/21/2016 | SELECT       |
| BA03                                                     | B & B PAVERS OF GREEN BAY, INC.                  | 1845 E. Allouez Avenue, Green Bay, WI, 54301                                            | (920) 468-<br>4878 |                  | 12/04/2023 | SELECT       |
| BA94                                                     | BARRICADE FLASHER SERV GREEN BAY                 | 1500 Elms Street, Green Bay, WI, 54302                                                  |                    |                  | 12/04/2023 | SELECT       |
| GR36                                                     | CHARLES O. GREEN, INC.                           | 1701 S. Douglas Street, Appleton, WI, 54914-<br>5130                                    | (920) 734-<br>6688 |                  |            | SELECT       |

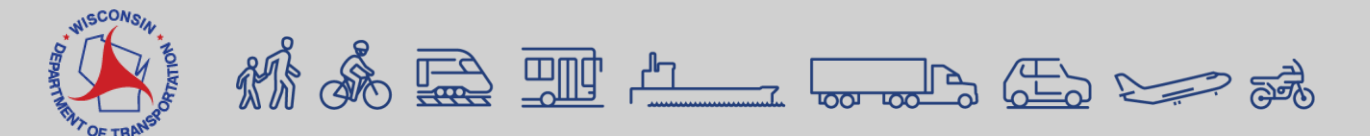

### AWP Accounts Adding the Payroll Role

- Request a New Account
- Modify an Existing Account

#### AWP KB AASHTOWare Project™ accounts Page

https://awpkb.dot.wi.gov/Content/awp-sysinfo/awp-accts/app-access-appr.htm

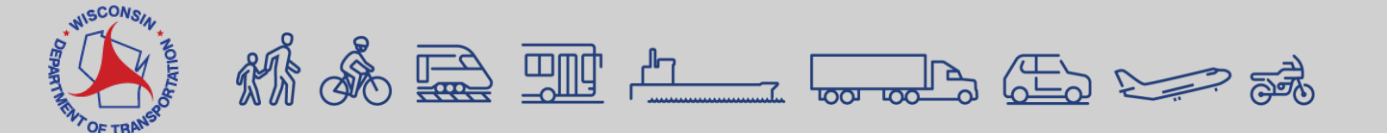

### **Creating Accounts for entering CPRs**

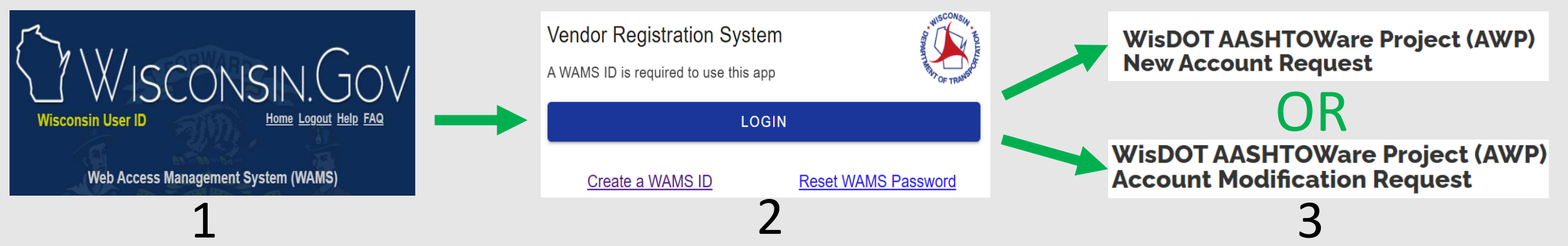

To enter CPRs for WisDOT, vendors are required to have the following accounts and complete the following steps:

- 1. Obtain a Wisconsin Web Access Management (WAMS) account if you don't already have one. Go to <u>WAMS account</u> <u>management</u> for details.
- 2. Ensure your company is registered in the WisDOT Vendor Registration System (VRS) and the Payroll Contact is entered. Go to <u>Vendor Registration System (VRS)</u> for details.
- Request an AASHTOWare Project<sup>™</sup> (AWP) account to log into AASHTOWare Project Civil Rights and Labor Payrolls (AWP CRL) to enter CPRs. Go to <u>AASHTOWare Project accounts | Request an AWP account</u> for details. If you already have an AASHTOWare Project<sup>™</sup> (AWP) account, go to <u>AASHTOWare Project<sup>™</sup> accounts | Modify an existing AWP account</u> to request the addition of the Payroll role.

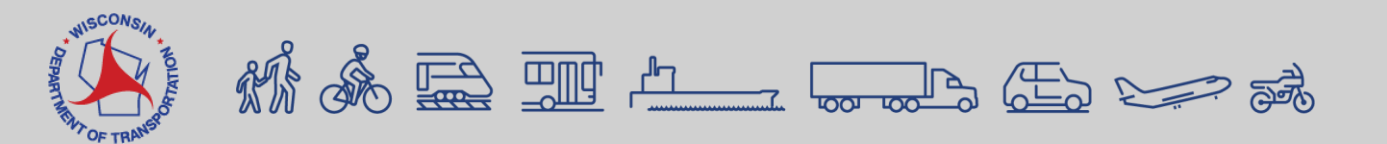

# **AWP Login Page**

#### **Logon Process**

https://wisdot-pr-prod.infotechfl.com/Account/LogOn

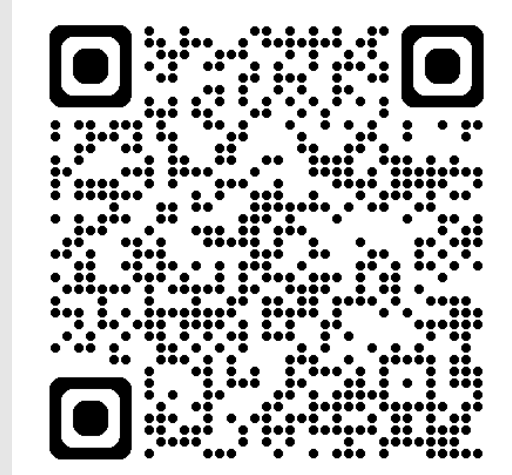

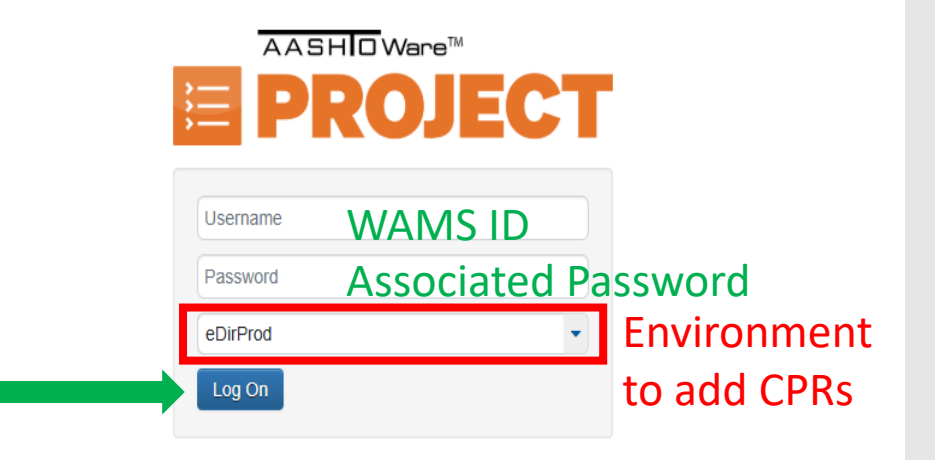

The AASHTOWare Project system is for official business use by WisDOT and authorized users only. External users of the system including contractors and consultants may not access any data unless it is directly relative to the construction projects for which they are under contract with WisDOT. Use of the AASHTOWare Project system is monitored. WisDOT will audit all data created, viewed, updated and deleted in a manner consistent with state and federal law.

For assistance, contact the WisDOT AASHTOWare Project System Administrators at AWPSupport@dot.wi.gov

Version 5.02 Revision 036

AASHTOWare Project<sup>™</sup> and the AASHTOWare Project<sup>™</sup> logo are registered trademarks of the American Association of State Highway and Transportation Officials. Copyright ©1997-2025 AASHTO.

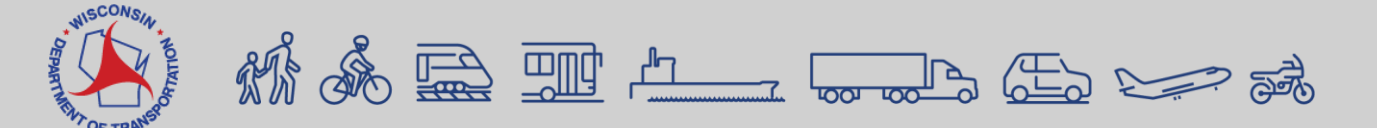

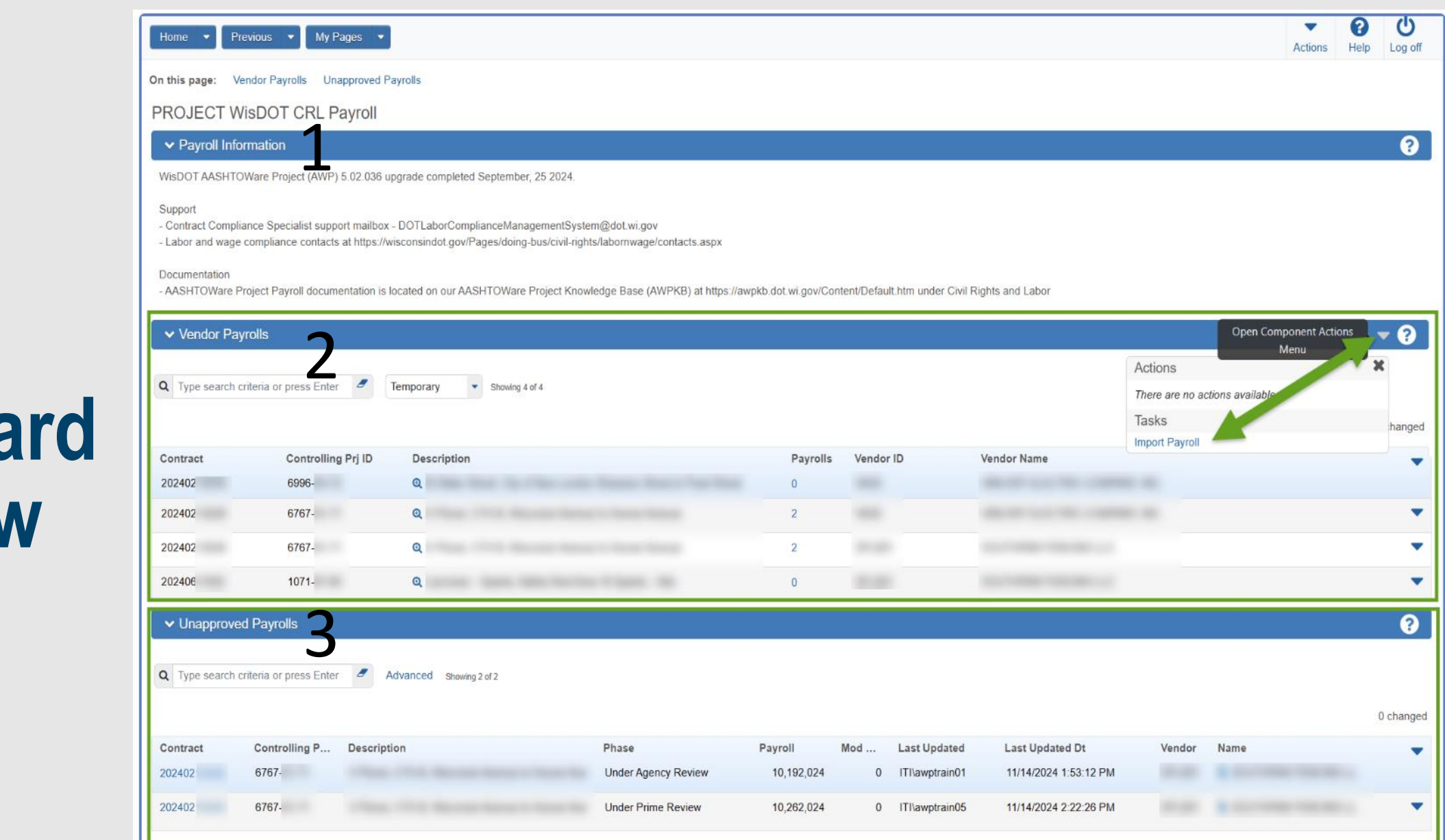

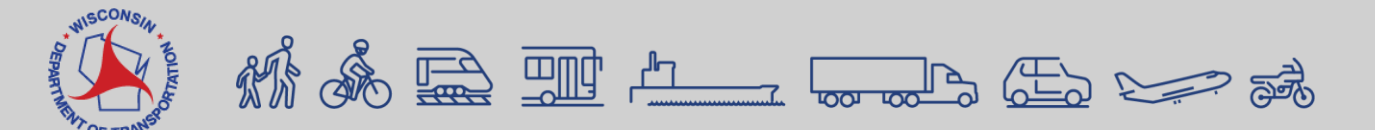

# Payroll Dashboard Overview

### **AWP CRL Payroll Role**

| Home  Previous  My Pages  TEST Environment                                                                                                    | ← 😯 U                            |
|----------------------------------------------------------------------------------------------------|----------------------------------|
| Switch Role                                                                                                    | Actions Theip Log of             |
| Cece Xiong s Employee Overview                                                                                                    |                                  |
| PROJECT WisDOT CRL Payroll                                                                                                    |                                  |
| ✓ Payroll Information                                                                                                    | ?                                |
| WisDOT AASHTOWare Project (AWP) 5.02 upgrade completed October 17, 2024.                                                                                                    |                                  |
| Support<br>- Contract Compliance Specialist support mailbox - DOTLaborCompliance@dot.wi.gov<br>- Labor and wage compliance contacts at https://wisconsindot.gov/Pages/doing-bus/civil-rights/labornwage/contacts.aspx                  |                                  |
| Documentation - AASHTOWare Project Certified payroll reports (CPRs) for the prime contractor and subcontractors is located on our AASHTOWare Project Knowledge Base (AWPKB) at https://awpkb.dot.wi.gov/Content/crl/P PrimeAndSubs.htm | 'ayrolls-PrimesAndSubs/Payrolls- |
| ✓ Vendor Payrolls                                                                                                    | <del>-</del> ?                   |
| Q     Type search criteria or press Enter     Advanced                                                                                                    |                                  |
|                                                                                                    | 0 change                         |
| Enter search criteria above to see results or Show first 10                                                                                                    |                                  |
| ✓ Unapproved Payrolls                                                                                                    | ?                                |
| Q     Type search criteria or press Enter     Advanced                                                                                                    |                                  |
| Enter search criteria above to see results or Show first 10                                                                                                    | 0 change                         |

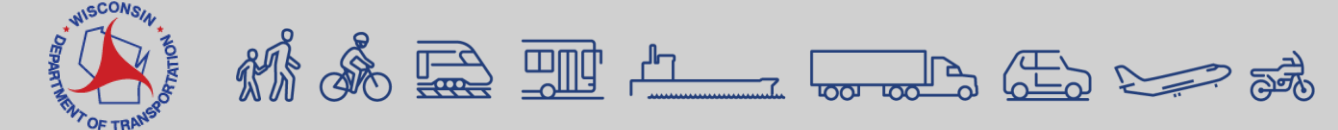

### **AWP CRL Payroll Role Continued**

- If you do not have access to the contract, the contract may not have been executed yet.
- After execution, the contract status will transition to an "Active" status.
  Accessible for payroll entry.
- Subcontractors: Once you've been added by WisDOT Project Staff (1<sup>st</sup> tier and DBEs) and Compliance Specialists (2<sup>nd</sup> tier and lower), you'll be able to access the contract to submit payrolls.

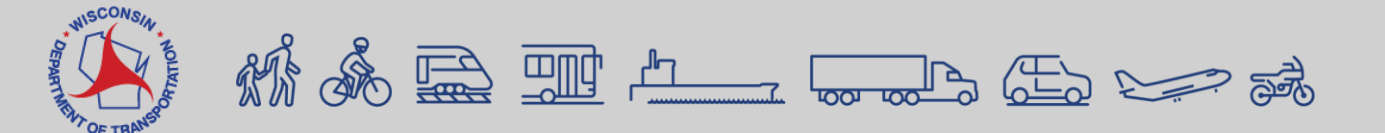

### **AWP CRL Payroll Role Continued**

| Home   Previous  My Pages  TEST Environment                                                                                                    | Actions         | <b>Help</b> | L    |
|----------------------------------------------------------------------------------------------------|-----------------|-------------|------|
| On this page: Vendor Payrolls Unapproved Payrolls Employee Overview                                                                                                    |                 |             |      |
| PROJECT WisDOT CRL Payroll                                                                                                    |                 |             |      |
| ✓ Payroll Information                                                                                                    |                 |             |      |
| WisDOT AASHTOWare Project (AWP) 5.02 upgrade completed October 17, 2024.                                                                                                    |                 |             |      |
| Support<br>- Contract Compliance Specialist support mailbox - DOTLaborCompliance@dot.wi.gov<br>- Labor and wage compliance contacts at https://wisconsindot.gov/Pages/doing-bus/civil-rights/labornwage/contacts.aspx                      |                 |             |      |
| Documentation - AASHTOWare Project Certified payroll reports (CPRs) for the prime contractor and subcontractors is located on our AASHTOWare Project Knowledge Base (AWPKB) at https://awpkb.dot.v PrimesAndSubs/Payrolls-PrimeAndSubs.htm | wi.gov/Conte    | ent/crl/Pa  | yro  |
| ✓ Vendor Payrolls                                                                                                    |                 |             |      |
| Q 20240213018 Advanced Showing 17 of 17                                                                                                    |                 |             |      |
|                                                                                                    |                 | (           | ) cł |
| ContractControlling Prj IDFed Proj NumDescriptionStatusPayrollsVendor IDVendor Nam202402130181130-64-76wisc 2024306, 229Appleton - De Pere; Northland/STH 15 Intchg B44Active5MRS001MICHELS R4                                             | e<br>DAD & STON | NE, IN      |      |
|                                                                                                    |                 |             |      |

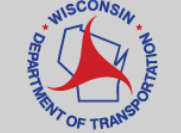

#### WisDOT HCCI Website

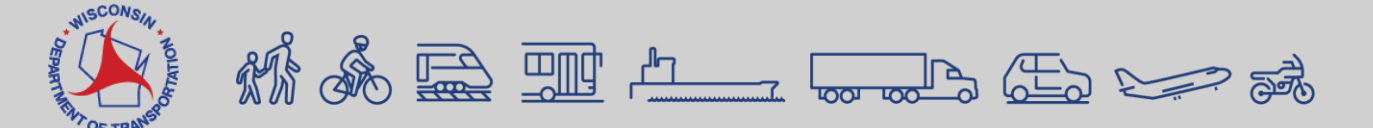

#### **HCCI** Website

Q

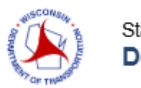

1

State of Wisconsin Department of Transportation

DMV Online Services \* DMV Info \* Doing Business \* Travel \* Safety \* Projects and Studies \* About WisDOT \*

#### **Highway Construction Contract Information**

| Highway Construction                | General notices to contractors                                                                                                    |
|-------------------------------------|----------------------------------------------------------------------------------------------------|
| Contract Information                | Welcome. Within this website you will be able to view all the information and documents needed relating to the                                                                                                    |
| HCCI                                | WisDOT Highway Construction Contract Information (HCCI).                                                                                                    |
| Bid letting                         | Bidding contract information                                                                                                    |
| Contract logs                       | Bidding for highway construction projects is conducted under the authority provided in Wisconsin Statutes 84.06(2)<br>(a) Bids, Contracts. Contracts shall be awarded to the lowest competent and responsible bidder as determined by |
| Contract logs - Archive             | the department.                                                                                                    |
| Contract payments                   | See Standard Spec 102 as well as Facilities Development Manual (FDM).                                                                                                    |
| Contracting information             | Contractor tips                                                                                                    |
| DBE                                 | <ul> <li>Required steps for prime and subcontractors from advertisement through contract execution. View checklist.</li> <li>Electronic bidding best practice provided by Bid Express<sup>tm</sup></li> </ul>                         |
| Design-build projects               | Request to be a plan holder and/or eligible bidder. DT1633, Bidder Proposal Request System (BPRS), users     auido                                                                                                    |
| Emergency services directory        | Electronic bidding Instructions - Update: DBE attachment documentation (January 5, 2021)                                                                                                    |
| Labor, wages and EEO<br>information | <ul> <li>Prime contractors are required to use eSubmit for any supplemental DBE documentation submitted after the<br/>letting ends at 11:00:00 am on letting day Tuesday.</li> </ul>                                                  |
| Master contract schedule            | <ul> <li>Verify your company is registered and has eSubmit access prior to bid letting day.</li> <li>Refer to the eSubmit instructions on how to register and contact ljeoma O'Rorke,</li> </ul>                                      |

#### Construction bid letting - General process overview

2

| Highway Construction<br>Contract Information | The Wisconsin Department of Transportation's (WisDOT) process for bidding on highway construction projec<br>outlined in the State of Wisconsin, Department of Transportation, Standard Specifications for Highway and Si<br>Construction                                                                                                    |
|----------------------------------------------|----------------------------------------------------------------------------------------------------|
| HCCI                                         | All bidders of group ative bishurgy construction projects are "progradified" by the department to answer                                                                                                    |
| Bid letting                                  | <ul> <li>An olders of prospective righway construction projects are prequamed by the department to ensure<br/>bidder has "competency and responsibility to perform the work."</li> </ul>                                                                                                    |
|                                              | • Bid letting advertisements are posted approximately five weeks prior to the bid letting.                                                                                                    |
| contract logs                                | <ul> <li>2024 advertisement schedule</li> </ul>                                                                                                    |
| contract logs - Archive                      | <ul> <li>2025 advertisement schedule</li> </ul>                                                                                                    |
|                                              | <ul> <li>Plan holder and eligible bidder listings are posted every Friday. The files are also posted on Monday,</li> </ul>                                                                                                    |
| ontract payments                             | Wednesday and Monday the week before the letting.                                                                                                    |
|                                              | <ul> <li>Bidders submit a sealed bid for a prospective highway construction project to the department.</li> </ul>                                                                                                    |
| ontracting information                       | <ul> <li>All highway construction projects have a bid opening on the second Tuesday of each month at 11:00 a.</li> </ul>                                                                                                    |
| DBE                                          | Upon opening and reading the prospective bids, the department posts apparent bids beginning                                                                                                    |
|                                              | approximately 12:00 p.m. the day after the letting has ended.                                                                                                    |
| esign-build projects                         | <ul> <li>WISDOT proceeds through a process of awarding and executing the highway construction contract. The<br/>second second second second second second second second second second second second second second second second<br/>second second second second second second second second second second second second second second second second<br/>second second se</li></ul> |
| morgoneu convices directoru                  | process involves comparison and analysis of the bids in order to look for irregularities and to ensure the                                                                                                    |
| mergency services directory                  | engloning of the bloder.                                                                                                    |
| abor, wages and EEO                          | <ul> <li>Open completion of this process the contract is awarded to the Towest responsible bloder.</li> <li>The bighway construction contract is then executed by the Governer upon receipt of the contract, the contract is the contract is the contract.</li> </ul>                                                                                                    |
| nformation                                   | <ul> <li>The highway construction contract is then executed by the Governor upon receipt of the contract, the c<br/>bond and all other department required forms.</li> </ul>                                                                                                    |
|                                              | <ul> <li>After each highway bid letting. WisDOT makes awards and publishes the all bids received report for electronic section.</li> </ul>                                                                                                    |
| laster contract schedule                     | <ul> <li>And call inginery blancting, wisborn makes awards and publishes the an blas received report for a<br/>swarded contract</li> </ul>                                                                                                    |
| artnering initiative                         | Reports are available online for the current and previous year                                                                                                    |
| -                                            |                                                                                                    |
| requalification                              | Wisconsin Department of Transportation (WisDOT) Highway Construction Bid Lettings occur on the second                                                                                                    |
| reliminary plans                             | of each month.                                                                                                    |
|                                              | Bid lettings information by letting date:                                                                                                    |
| Questions and answers                        |                                                                                                    |
|                                              | • 2025                                                                                                    |
| lechnical committees                         | • 2024                                                                                                    |
|                                              | • 2023                                                                                                    |

https://wisconsindot.gov/Pages/doing-bus/contractors/hcci/default.aspx

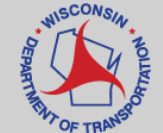

#### **Let Dates**

#### 2025 bid lettings information by date

| January 14 (December 10) | February 11 (January 07) | March 11 (February 4)   | April 08 (March 4)       |
|--------------------------|--------------------------|-------------------------|--------------------------|
| May 13 (April 08)        | June 10 (May 6)          | July 08 (June 3)        | August 12 (July 8)       |
| September 09 (August 5)  | October 14 (September 9) | November 11 (October 7) | December 09 (November 4) |

(December 10) = Date all plans/proposals in January were available for viewing

January 14 (December 10)

January 14, 2025 = 2<sup>nd</sup> Tuesday of the Month when Bid letting occurs

https://wisconsindot.gov/Pages/doing-bus/contractors/hcci/bid-let-2025.aspx

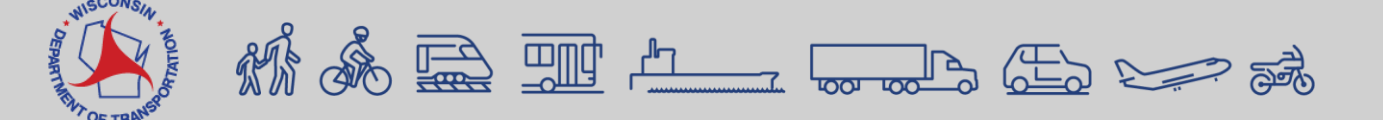

#### Plans and Proposals - Highway Work Proposal January 2025 Let – Contract #

#### Plans and Proposals

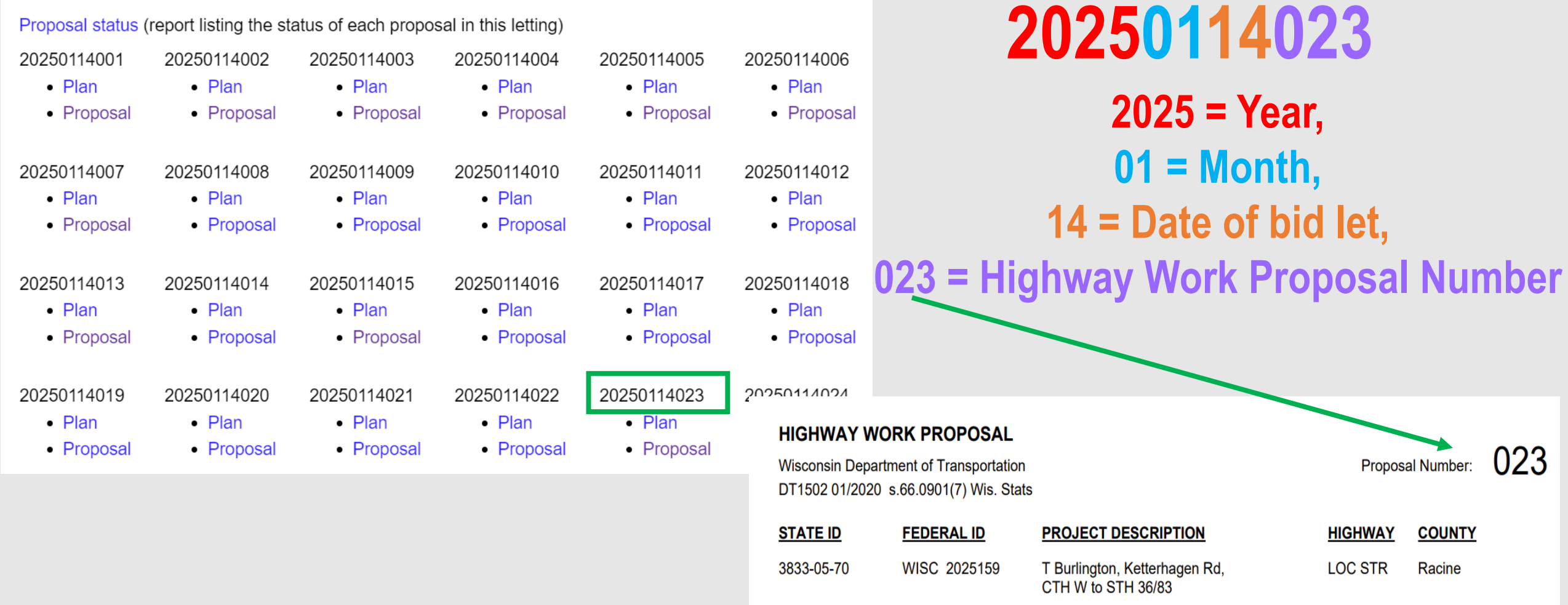

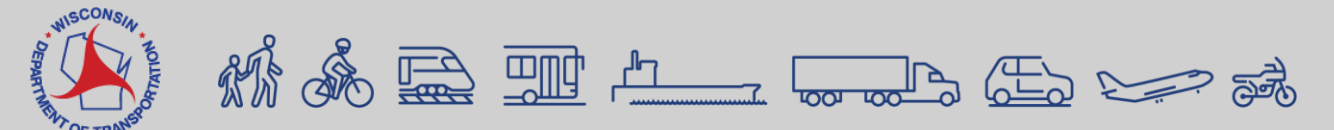

# Highway Work Proposal Project ID – Example 1: 3320-02-70

#### **HIGHWAY WORK PROPOSAL**

Wisconsin Department of Transportation DT1502 01/2020 s.66.0901(7) Wis. Stats Proposal Number:

#### 004

| S | TATE | ID |
|---|------|----|
|   |      |    |
|   |      |    |

3320-02-70

#### FEDERAL ID

WISC 2024429

PROJECT DESCRIPTION

Bergen - Emerald Grove, Illinois State Line to V Clinton HIGHWAY COUNTY

STH 140 Rock

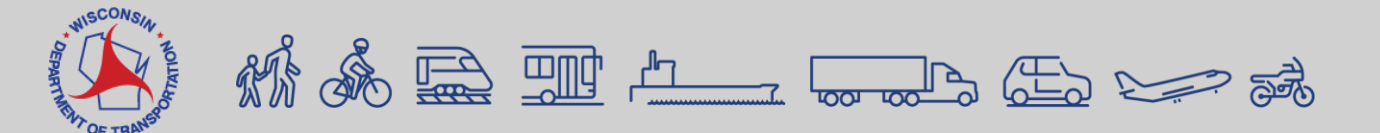

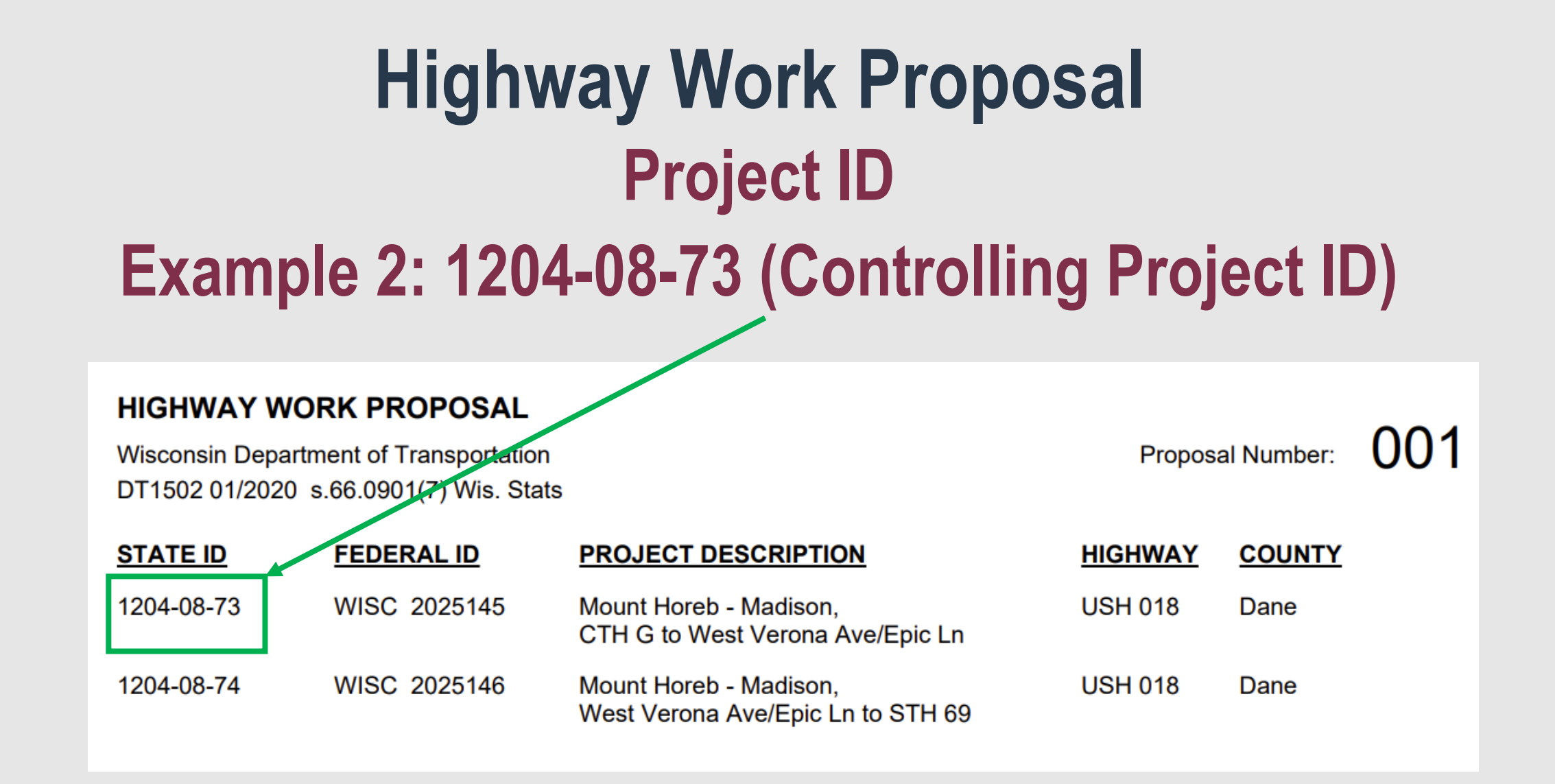

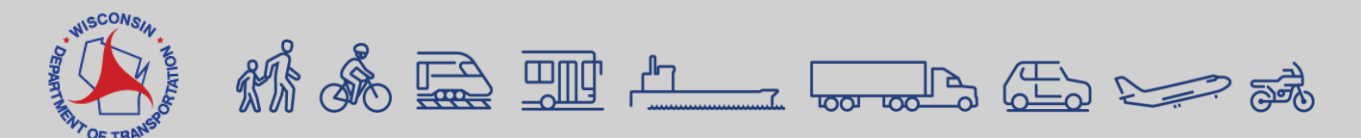

Davis-Bacon Federal Wage Determinations (federally funded projects only)

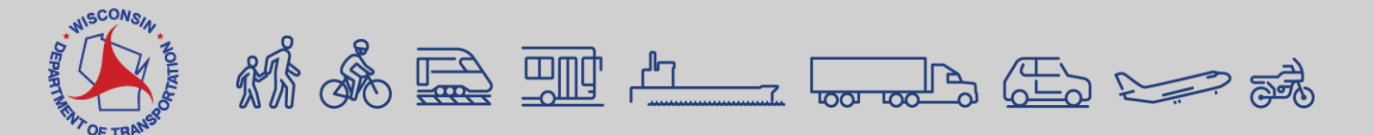

### **Wage Determinations**

- Before a WisDOT project is let there may be a change in the wage determination.
- Go to HCCI Construction Bid Letting.

https://wisconsindot.gov/Pages/doing-bus/contractors/hcci/bid-let-2025.aspx

- Click on let date, will open Bid Letting information.
- Scroll down to the Addenda section.

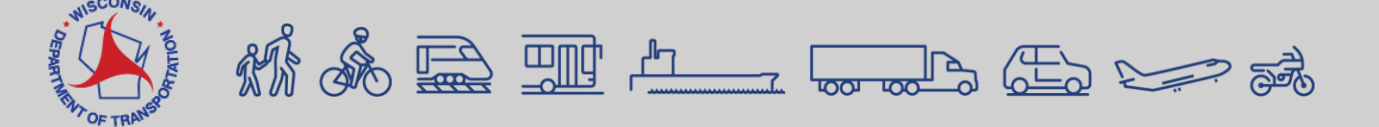

### Wage Determinations – Addendums

#### Wisconsin.Gov -

State of Wisconsin **Department of Transportation** 

Q

DMV Online Services \* DMV Info \* Doing Business \* Travel \* Safety \* Projects and Studies \* About WisDOT \*

#### Bid letting information - January 14, 2025

| lighway Construction<br>Contract Information | Advertisement Plans-Pro                                                                                                    | pposals Addenda  Suppleme | ntal Info  Bidder Info  De                            | bar   Apparent Bids  Awards!  |  |  |  |
|----------------------------------------------|----------------------------------------------------------------------------------------------------|---------------------------|-------------------------------------------------------|-------------------------------|--|--|--|
| ICCI<br>Bid letting overview                 | Vendors who are approved by WisDOT to be eligible bidders or plan holders and who want to remain cor<br>will not appear on the lists of eligible bidders or plan holders on the HCCI website or Bid Express <sup>tm</sup> . It is t<br>responsibility of the vendor to ensure that they have been approved as an eligible bidder before submittir |                           |                                                       |                               |  |  |  |
| Contract logs<br>Contract payments           | Vendors who choose to be confidential are still contractually obligated, as all eligible bidders are, that by<br>submission of the bid, the bidder contractually commits to all applicable laws, regulations and procedures<br>including any coordination with subcontractors and DBE community.                                                  |                           |                                                       |                               |  |  |  |
| Contracting information                      | Advertisement                                                                                                    |                           |                                                       |                               |  |  |  |
| DBE<br>abor, wages and EEO<br>nformation     | Advertise     O Prot     O Prot     Prot                                                                                                    | 20250114043<br>• Plan     | 20250114044<br>• Plan                                 | 20250114045<br>• Plan         |  |  |  |
| Click on F                                   | ederal                                                                                                    | • Proposal<br>Addenda (-s | <ul> <li>Proposal</li> <li>requires update</li> </ul> | Proposal ted schedure of item |  |  |  |

Wage Rate

are approved by WisDOT to be eligible bidders or plan holders and who want to remain confidential. r on the lists of eligible bidders or plan holders on the HCCI website or Bid Express<sup>tm</sup>. It is the of the vendor to ensure that they have been approved as an eligible bidder before submitting a bid. choose to be confidential are still contractually obligated, as all eligible bidders are, that by the bid, the bidder contractually commits to all applicable laws, regulations and procedures coordination with subcontractors and DBE community ement 20250114043 20250114044 20250114045 Plan Plan Plan Proposal Proposal Proposal Addenda (-soi requires updated schedure of items from Bid Express<sup>tm</sup>) Federal Wage Rate (Jan 6) 001-sol (Jan o) 001b (Jan 10) 002-soi (Jan 6) 002b (Jan 9) 004 (Dec 19) • 006-soi (Jan 6) 006b-soi (Jan 9) 007 (Dec 19)

#### 007h and (lan 0)

#### **Example**: Proposal 02 – Will have both WI10 and WI08 Wage Rates

NOTICE TO ALL CONTRACTORS:

Federal Wage Rate Addendum #01

#### Letting of January 14, 2025

Attached is a copy of the revised WI 10 Highway Davis Bacon Prevailing Wage Rates that are included in proposals 01 - 09, 11 - 42, 44, and 45; WI 8 Heavy (Sewer & Water Line & Tunnel Davis Bacon Prevailing Wage Rates that are included in proposals 02 and 18; WI 15 Heavy Davis Bacon Prevailing Wage Rates that are included in proposals 12 and 41; and WI 11 Building Davis Bacon Prevailing Wage Rates that are included in proposals 26 and 44. These wage rates are effective for all proposals they are included in in the January 14, 2025 letting. The updated wage rates are dated January 3, 2025 and are effective on or after January 13, 2025.

The responsibility for notifying potential subcontractors and suppliers of these changes remains with the prime contractors.

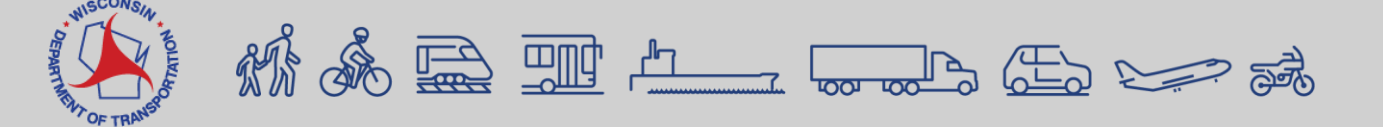
# Wage Determinations – Project Type

- **Highway** <u>WI10</u> applies to all highway work and these wages are included in every contract.
- Heavy <u>WI15</u> included in contract if there is a bridge or structure over a navigable waterway as defined by USDOL and the US Coast Guard (applies to all work on the bridge/structure from bank to bank).
- Heavy <u>WI08</u> included in contract if sanitary sewer and water main work is more than 20% of the contract and will cost more than 1 million dollars.
- Building rates included in any contract with a building.

WI10 is assigned to every contract. WI15, WI08 and Bldg may also be included depending on the type of work.

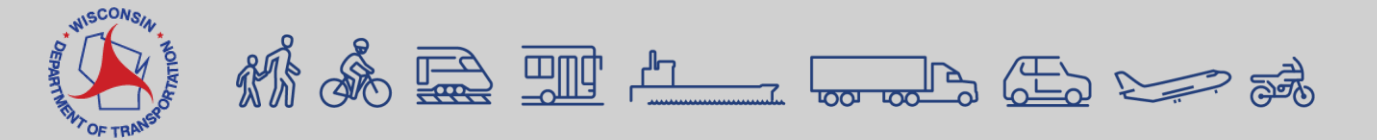

| Project Type |             |  |
|--------------|-------------|--|
| 10           | Highway     |  |
| 15           | Bridge      |  |
| 08           | Sewer Water |  |
| Bldg         | Building    |  |

# Wage Determinations – Project Type (Continued) Examples

"General Decision Number: WI20250(10)01/03/2025

Superseded General Decision Number: WI20240010

State: Wisconsin

Construction Type: Highway

Counties: Wisconsin Statewide.

"General Decision Number: WI20250 15 01/03/2025

Superseded General Decision Number: WI20240015

State: Wisconsin

Construction Type: Heavy

Counties: Wisconsin Statewide.

"General Decision Number: WI202500801/03/2025

Superseded General Decision Number: WI20240008

State: Wisconsin

Construction Types: Heavy (Sewer and Water Line and Tunnel)

Counties: Wisconsin Statewide.

"General Decision Number: WI20250011 01/03/2025

Superseded General Decision Number: WI20240011

State: Wisconsin

Construction Type: Building

Counties: Adams, Ashland, Barron, Bayfield, Buffalo, Burnett, Clark, Columbia, Crawford, Dodge, Door, Dunn, Florence, Fond Du Lac, Forest, Grant, Green, Green Lake, Iowa, Iron, Jackson, Jefferson, Juneau, Kewaunee, Lafayette, Langlade, Lincoln, Manitowoc, Marinette, Marquette, Menominee, Monroe, Oconto, Oneida, Pepin, Polk, Portage, Price, Richland, Rusk, Sauk, Sawyer, Shawano, Taylor, Trempealeau, Vernon, Vilas, Walworth, Washburn, Waupaca, Waushara and Wood Counties in Wisconsin.

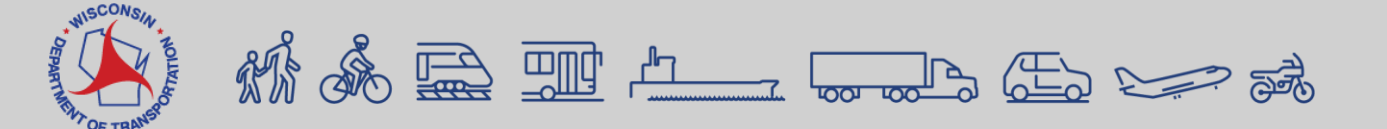

# Work Crafts / Code (1<sup>st</sup> Level)

| Work Crafts                                   | Code |
|-----------------------------------------------|------|
| Laborers - 100                                | 100  |
| Operator - 200                                | 200  |
| Truck Driver - 300                            | 300  |
| Bricklayer/Cement Mason/Concrete Finish - 400 | 400  |
| Carpenter/Millwright/Piledriver - 500         | 500  |
| Electrician - 600                             | 600  |
| Ironworker - 700                              | 700  |
| Painter - 800                                 | 800  |
| Specialty - 900                               | 900  |

https://awpkb.dot.wi.gov/Content/crl/files/Craft%20and%20Classification.xlsx

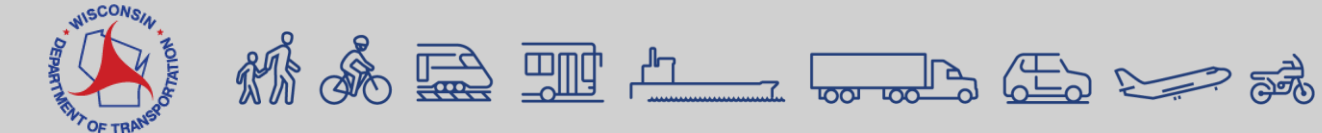

### Labor Codes for each Work Craft (2<sup>nd</sup> Level) Examples: WI08 and WI10

| Heavy WI08 (sewer and water)                                                               |               |
|--------------------------------------------------------------------------------------------|---------------|
| Classification                                                                             | Labor Code    |
| Bricklayer - 08 - 411                                                                      | 411           |
| Carpenter - 08 - 511                                                                       | 511           |
| Cement Mason/Concrete Finisher - 08 - 412                                                  | 412           |
| Electrician - 08 - 611                                                                     | 611           |
| Ironworker - 08 - 711                                                                      | 711           |
| Laborer Group 1 - 08 - 111                                                                 | 111           |
| Laborer Group 2 - 08 - 112                                                                 | 112           |
| Laborer Group 3 - 08 - 113                                                                 | 113           |
| Laborer Group 4 - 08 - 114                                                                 | 114           |
| Millwright - 08 - 512                                                                      | 512           |
| Piledriver - 08 - 513                                                                      | 513           |
| Power Equipment Operator Group 1 - 08 - 211                                                | 211           |
| Power Equipment Operator Group 2 - 08 - 212                                                | 212           |
| Power Equipment Operator Group 3 - 08 - 213                                                | 213           |
| Power Equipment Operator Group 4 - 08 - 214                                                | 214           |
| Power Equipment Operator Group 5 - 08 - 215                                                | 215           |
| Power Equipment Operator Group 6 - 08 - 216                                                | 216           |
| Truck Driver 1 & 2 Axles - 08 - 311                                                        | 311           |
| Truck Driver 3 or more Axles, Euclids, Dumptor & Articulated, Truck<br>Mechanic - 08 - 312 | 312           |
| Work Crafts WI 10 Highway WI 08 SewerWater                                                 | Bridge   Bldg |

| Highway (highway work; included in every contra                  | ct)          |
|------------------------------------------------------------------|--------------|
| Classification                                                   | Labor Code   |
| Bricklayer - 10 - 401                                            | 401          |
| Carpenter - 10 - 501                                             | 501          |
| Cement Mason/Concrete Finisher - 10 - 402                        | 402          |
| Electrician - 10 - 601                                           | 601          |
| Ironworker - 10 - 701                                            | 701          |
| Laborer Group 1 - 10 - 101                                       | 101          |
| Laborer Group 2 - 10 - 102                                       | 102          |
| Laborer Group 3 - 10 - 103                                       | 103          |
| Laborer Group 4 - 10 - 104                                       | 104          |
| Laborer Group 5 - 10 - 105                                       | 105          |
| Laborer Group 6 - 10 - 106                                       | 106          |
| Line Construction Heavy Equipment Operator - 10 - 604            | 604          |
| Line Construction Lineman - 10 - 603                             | 603          |
| Line Construction Lineman Equipment Operator - 10 - 605          | 605          |
| Line Construction Lineman Groundsman - 10 - 608                  | 608          |
| Line Construction Lineman Heavy Groundman Driver - 10 - 606      | 606          |
| Line Construction Lineman Light Groundman Driver - 10 - 607      | 607          |
| Millwright - 10 - 502                                            | 502          |
| Painter - Brush, Roller - 10 - 801                               | 801          |
| Painter Bridge - 10 - 804                                        | 804          |
| Painter Brush Prem Pay Structural Steel Spray Bridges - 10 - 806 | 806          |
| Painter New Brush, Roller - 10 - 807                             | 807          |
| Painter New Spray, Sandblast, Steel - 10 - 808                   | 808          |
| Painter Repaint Brush, Roller - 10 - 809                         | 809          |
| Painter Repaint Spray, Sandblast, Steel - 10 - 810               | 810          |
| Painter Spray - 10 - 802                                         | 802          |
| Painter Spray & Sandblast - 10 - 803                             | 803          |
| Painter Structural Steel - 10 - 805                              | 805          |
| Piledriver - 10 - 503                                            | 503          |
| Power Equipment Operator Group 1 - 10 - 201                      | 201          |
| Power Equipment Operator Group 2 - 10 - 202                      | 202          |
| Power Equipment Operator Group 3 - 10 - 203                      | 203          |
| Power Equipment Operator Group 4 - 10 - 204                      | 204          |
| Power Equipment Operator Group 5 - 10 - 205                      | 205          |
| Power Equipment Operator Group 6 - 10 - 206                      | 206          |
| Teledata System Installer/Technician - 10 - 602                  | 602          |
| Truck Driver 1 & 2 Axles - 10 - 301                              | 301          |
| Truck Driver 3 or more Axles, Euclids, Dumptor & Articulated.    |              |
| Truck Mechanic - 10 - 302                                        | 302          |
| Work Crafts WI 10 Highway WI 08 SewerWater                       | /I 15 Bridge |

# Labor Codes for each Work Craft (2<sup>nd</sup> Level)

| Heavy WI 15 (bridge)                                                                       |            |  |
|--------------------------------------------------------------------------------------------|------------|--|
| Classification                                                                             | Labor Code |  |
| Boilermaker - 15 - 921                                                                     | 921        |  |
| Bricklayer - 15 - 421                                                                      | 421        |  |
| Carpenter - 15 - 521                                                                       | 521        |  |
| Cement Mason/Concrete Finisher - 15 - 422                                                  | 422        |  |
| Electrician - 15 - 621                                                                     | 621        |  |
| Ironworker - 15 - 721                                                                      | 721        |  |
| Laborer Group 1 - 15 - 121                                                                 | 121        |  |
| Laborer Group 2 - 15 - 122                                                                 | 122        |  |
| Laborer Group 3 - 15 - 123                                                                 | 123        |  |
| Laborer Group 4 - 15 - 124                                                                 | 124        |  |
| Laborer Group 5 - 15 - 125                                                                 | 125        |  |
| Laborer Group 6 - 15 - 126                                                                 | 126        |  |
| Line Construction Heavy Equipment Operator - 15 - 624                                      | 624        |  |
| Line Construction Lineman - 15 - 623                                                       | 623        |  |
| Line Construction Lineman Equipment Operator - 15 - 625                                    | 625        |  |
| Line Construction Lineman Groundsman - 15 - 628                                            | 628        |  |
| Line Construction Lineman Heavy Groundman Driver - 15 - 626                                | 626        |  |
| Line Construction Lineman Light Groundman Driver - 15 - 627                                | 627        |  |
| Millwright - 15 - 522                                                                      | 522        |  |
| Painter - 15 - 821                                                                         | 821        |  |
| Piledriver - 15 - 523                                                                      | 523        |  |
| Plumber/Pipefitter - 15 - 923                                                              | 923        |  |
| Power Equipment Operator Group 1 - 15 - 221                                                | 221        |  |
| Power Equipment Operator Group 2 - 15 - 222                                                | 222        |  |
| Power Equipment Operator Group 3 - 15 - 223                                                | 223        |  |
| Power Equipment Operator Group 4 - 15 - 224                                                | 224        |  |
| Power Equipment Operator Group 5 - 15 - 225                                                | 225        |  |
| Power Equipment Operator Group 6 - 15 - 226                                                | 226        |  |
| Small Boiler Repair (under 25,000 lbs hr) - 15 - 922                                       | 922        |  |
| Teledata System Installer/Technician - 15 - 622                                            | 622        |  |
| Truck Driver 1 & 2 Axles - 15 - 321                                                        | 321        |  |
| Truck Driver 3 or more Axles, Euclids, Dumptor & Articulated,<br>Truck Mechanic - 15 - 322 | 322        |  |
| Well Driller - 15 - 924                                                                    | 924        |  |

### Examples: WI15 and Bldg

| Building                                                           |             |  |
|--------------------------------------------------------------------|-------------|--|
| Classification                                                     | Labor Code  |  |
| Laborer, General - Bldg - 131                                      | 131         |  |
| Laborer: Asbestos/hazardous material remover - Bldg - 132          | 132         |  |
| Landscaper Laborer - Bldg - 133                                    | 133         |  |
| Power Equipment Operator Cranes Over 100 Tons - Bldg - 231         | 231         |  |
| Power Equipment Operator Cranes 100 Tons or Less - Bldg - 232      | 232         |  |
| Power Equipment Operator Traveling Crane - Bldg - 233              | 233         |  |
| Power Equipment Operator Hydraulic Crane - Bldg - 234              | 234         |  |
| Power Equipment Operator Forklift - Bldg - 235                     | 235         |  |
| Power Equipment Operator Backhoe - Bldg - 236                      | 236         |  |
| Power Equipment Operator Excavator - Bldg - 237                    | 237         |  |
| Power Equipment Operator Front End Loader - Bldg - 238             | 238         |  |
| Truck Driver 2 axle - Bldg - 331                                   | 331         |  |
| Truck Driver 3 axle - Bldg - 332                                   | 332         |  |
| Bricklayer, Cement - Bldg - 431                                    | 431         |  |
| Mason, Tile Setter - Bldg - 432                                    | 432         |  |
| Carpenter - Bldg - 531                                             | 531         |  |
| Millwright - Bldg - 532                                            | 532         |  |
| Electrician - Bldg - 631                                           | 631         |  |
| Teledata System Installer/Technician - Bldg - 632                  | 632         |  |
| Ironworker - Bldg - 731                                            | 731         |  |
| Painter - Bldg - 831                                               | 831         |  |
| Painter Brush & Roller (exc Drywall Finishing) - Bldg - 832        | 832         |  |
| Painter Spray - Bldg - 833                                         | 833         |  |
| Boilermaker - Bldg - 931                                           | 931         |  |
| Small Boiler Repair (under 25,000 lbs hr) - Bldg - 932             | 932         |  |
| Heat and Frost Insulator - BLDG - 933                              | 933         |  |
| Asbestos Removal Worker/hazardous material handler - Bldg -<br>934 | 934         |  |
| Plumber/Pipefitter \$50,000 or less - Bldg - 935                   | 935         |  |
| Plumber/Pipefitter all other work - Bldg - 936                     | 936         |  |
| Sheet Metal Worker (Including HVAC) - Bldg - 937                   | 937         |  |
| Work Crafts   WI 10 Highway   WI 08 SewerWater   W                 | 1 15 Bridge |  |

### Labor Codes for each Work Craft (2<sup>nd</sup> Level) Example: Laborer Group – Milwaukee & Waukesha Counties

| Classification                                              | Labor Code |
|-------------------------------------------------------------|------------|
| Bricklayer - 10 - 401                                       | 401        |
| Carpenter - 10 - 501                                        | 501        |
| Cement Mason/Concrete Finisher - 10 - 402                   | 402        |
| Electrician - 10 - 601                                      | 601        |
| Ironworker - 10 - 701                                       | 701        |
| Laborer Group 1 - 10 - 101                                  | 101        |
| Laborer Group 2 - 10 - 102                                  | 102        |
| Laborer Group 3 - 10 - 103                                  | 103        |
| Laborer Group 4 - 10 - 104                                  | 104        |
| Laborer Group 5 - 10 - 105                                  | 105        |
| Laborer Group 6 - 10 - 106                                  | 106        |
| Line Construction Heavy Equipment Operator - 10 - 604       | 604        |
| Line Construction Lineman - 10 - 603                        | 603        |
| Line Construction Lineman Equipment Operator - 10 - 605     | 605        |
| Line Construction Lineman Groundsman - 10 - 608             | 608        |
| Line Construction Lineman Heavy Groundman Driver - 10 - 606 | 606        |
| Line Construction Lineman Light Groundman Driver - 10 - 607 | 607        |
| Work Crafts WI 10 Highway WI 08 SewerWater                  | WI 15 B    |

#### MILWAUKEE AND WAUKESHA COUNTIES

|         | F   | Rates | Fringes |
|---------|-----|-------|---------|
| LABORER |     |       |         |
| Group   | 1\$ | 35.61 | 25.01   |
| Group   | 2\$ | 35.76 | 25.01   |
| Group   | 3\$ | 35.96 | 25.01   |
| Group 4 | 4\$ | 36.11 | 25.01   |
| Group   | 5\$ | 36.26 | 25.01   |
| Group   | 6\$ | 32.10 | 25.01   |

#### LABORERS CLASSIFICATIONS

GROUP 1: General Laborer; Tree Trimmer; Conduit Layer; Demolition and Wrecking Laborer; Guard Rail, Fence, and Bridge Builder; Landscaper; Multiplate Culvert Assembler; Stone Handler; Bituminous Worker (Shoveler, Loader, and Utility Man); Batch Truck Dumper or Cement Handler; Bituminous Worker (Dumper, Ironer, Smoother, and Tamper); Concrete Handler

GROUP 2: Air Tool Operator; Joint Sawer and Filler (Pavement); Vibrator or Tamper Operator (Mechanical Hand Operated); Chain Saw Operator; Demolition Burning Torch Laborer

GROUP 3: Bituminous Worker (Raker and Luteman); Formsetter (Curb, Sidewalk, and Pavement); Strike Off Man

GROUP 4: Line and Grade Specialist

GROUP 5: Blaster and Powderman

GROUP 6: Flagperson; traffic control person

Rates Fringes

### Craft Code and Labor Classification Contract ID: 20250114018 WI10 Wage Decision

### **Power Equipment Operator**

|                                                                                            |             | 1 |
|--------------------------------------------------------------------------------------------|-------------|---|
| Painter Spray - 10 - 802                                                                   | 802         |   |
| Painter Spray & Sandblast - 10 - 803                                                       | 803         |   |
| Painter Structural Steel - 10 - 805                                                        | 805         |   |
| Piledriver - 10 - 503                                                                      | 503         |   |
| Power Equipment Operator Group 1 - 10 - 201                                                | 201         |   |
| Power Equipment Operator Group 2 - 10 - 202                                                | 202         |   |
| Power Equipment Operator Group 3 - 10 - 203                                                | 203         |   |
| Power Equipment Operator Group 4 - 10 - 204                                                | 204         |   |
| Power Equipment Operator Group 5 - 10 - 205                                                | 205         |   |
| Power Equipment Operator Group 6 - 10 - 206                                                | 206         |   |
| Teledata System Installer/Technician - 10 - 602                                            | 602         |   |
| Truck Driver 1 & 2 Axles - 10 - 301                                                        | 301         |   |
| Truck Driver 3 or more Axles, Euclids, Dumptor & Articulated,<br>Truck Mechanic - 10 - 302 | 302         |   |
| Work Crafts WI 10 Highway WI 08 SewerWater W                                               | I 15 Bridge | В |

#### Power Equipment Operator

| Group 1\$ 46.37 | 28.80 |
|-----------------|-------|
| Group 2\$ 45.87 | 28.80 |
| Group 3\$ 44.77 | 28.80 |
| Group 4\$ 44.51 | 28.80 |
| Group 5\$ 44.22 | 28.80 |
| Group 6\$ 38.32 | 28.80 |

#### HAZARDOUS WASTE PREMIUMS:

EPA Level ""A"" protection - \$3.00 per hour EPA Level ""B"" protection - \$2.00 per hour EPA Level ""C"" protection - \$1.00 per hour

POWER EQUIPMENT OPERATORS CLASSIFICATIONS

https://sam.gov/wage-determination/WI20250010/0

#### 1/6/25, 7:24 AM

SAM.gov

GROUP 1: Cranes, tower cranes, and derricks with or without attachments with a lifting capacity of over 100 tons; or cranes, tower cranes, and derricks with boom, leads and/or jib lengths measuring 176 feet or longer.

GROUP 2: Cranes, tower cranes and derricks with or without attachments with a lifting capacity of 100 tons or less; or cranes, tower cranes, and derricks with boom, leads, and/or jibs lengths measuring 175 feet or under and Backhoes (excavators) weighing 130,000 lbs and over; caisson rigs; pile driver; dredge operator; dredge engineer; Boat Pilot.

GROUP 3: Mechanic or welder - Heavy duty equipment; cranes with a lifting capacity of 25 tons or under; concrete breaker (manual or remote); vibratory/sonic concrete breaker; concrete laser screed; concrete slipform paver; concrete batch plant operator; concrete pvt. spreader heavy duty (rubber tired); concrete spreader & distributor; automatic subgrader (concrete); concrete grinder & planing

# Craft Code and Labor Classification Contract ID: 20250114018 WI08 Wage Decision

### **Power Equipment Operator**

| Classification                                                                             | Labor Code |
|--------------------------------------------------------------------------------------------|------------|
| Bricklayer - 08 - 411                                                                      | 411        |
| Carpenter - 08 - 511                                                                       | 511        |
| Cement Mason/Concrete Finisher - 08 - 412                                                  | 412        |
| Electrician - 08 - 611                                                                     | 611        |
| Ironworker - 08 - 711                                                                      | 711        |
| Laborer Group 1 - 08 - 111                                                                 | 111        |
| Laborer Group 2 - 08 - 112                                                                 | 112        |
| Laborer Group 3 - 08 - 113                                                                 | 113        |
| Laborer Group 4 - 08 - 114                                                                 | 114        |
| Millwright - 08 - 512                                                                      | 512        |
| Piledriver - 08 - 513                                                                      | 513        |
| Power Equipment Operator Group 1 - 08 - 211                                                | 211        |
| Power Equipment Operator Group 2 - 08 - 212                                                | 212        |
| Power Equipment Operator Group 3 - 08 - 213                                                | 213        |
| Power Equipment Operator Group 4 - 08 - 214                                                | 214        |
| Power Equipment Operator Group 5 - 08 - 215                                                | 215        |
| Power Equipment Operator Group 6 - 08 - 216                                                | 216        |
| Truck Driver 1 & 2 Axles - 08 - 311                                                        | 311        |
| Truck Driver 3 or more Axles, Euclids, Dumptor & Articulated, Truck<br>Mechanic - 08 - 312 | 312        |

|                          | Rates    | Fringes |
|--------------------------|----------|---------|
| Power Equipment Operator |          |         |
| Group 1                  | \$ 48.78 | 27.14   |
| Group 2                  | \$ 47.53 | 27.14   |
| Group 3                  | \$ 44.23 | 27.14   |
| Group 4                  | \$ 43.70 | 27.14   |
| Group 5                  | \$ 41.63 | 27.14   |
| Group 6                  | \$ 40.10 | 27.14   |

HAZARDOUS WASTE PREMIUMS:

EPA Level ""A"" Protection: \$3.00 per hour EPA Level ""B"" Protection: \$2.00 per hour EPA Level ""C"" Protection: \$1.00 per hour

POWER EQUIPMENT OPERATORS CLASSIFICATIONS

GROUP 1: Cranes, Tower Cranes and Derricks with or without attachments with a lifting capacity of over 100 tons; Cranes, Tower Cranes, and Derricks with boom, leads and/or jib lengths 176 ft or longer.

GROUP 2: Backhoes (Excavators) weighing 130,00 lbs and over; Cranes, Tower Cranes and Derricks with or without attachments with a lifting capacity of 100 tons or less; Cranes, Tower Cranes, and Derricks with boom, leads, and/or jib lengths 175 ft or less; Caisson Rigs; Pile Driver DODGE, FOND DU LAC, JEFFERSON, KENOSHA, MILWAUKEE, OZAUKEE, RACINE, SHEBOYGAN, WALWORTH, WASHINGTON, AND WAUKESHA COUNTIES

|             |                | Rates | Fringes |
|-------------|----------------|-------|---------|
| Power Equip | oment Operator |       |         |
| Group       | 1\$            | 45.04 | 26.80   |
| Group       | 2\$            | 44.26 | 26.80   |
| Group       | 3\$            | 43.31 | 26.80   |
| Group       | 4\$            | 42.26 | 26.80   |
| Group       | 5\$            | 40.86 | 26.80   |

HAZARDOUS WASTE PREMIUMS:

EPA Level ""A"" Protection: \$3.00 per hour EPA Level ""B"" Protection: \$2.00 per hour EPA Level ""C"" Protection: \$1.00 per hour

POWER EQUIPMENT OPERATORS CLASSIFICATIONS

GROUP 1: Cranes, Tower Cranes, and Derricks with or without attachments, with a lifting capacity of over 100 tons; or Cranes, Tower Cranes, and Derricks with boom, leads, and/or jib lengths measuring 176 feet or longer; Backhoes (Excavators) 130,000 lbs and over; Caisson Rigs and Pile Drivers

GROUP 2: Cranes, Tower Cranes and Derricks with or without attachments with a lifting capacity of 100 tons or under;

https://sam.gov/wage-determination/WI20250008/0

#### 1/6/25, 7:25 AM

SAM.gov

or Cranes, Tower Cranes, and Derricks with boom, lead, and\or jib lengths measuring 175 feet or under; Backhoes (Excavators) under 130,000 lbs; Skid Rigs; Dredge Operator: Traveling Crane (Bridge type); Concrete Paver over 27 E; Concrete Spreader and Distributor; Concrete Pumps and Boring Machines (directional)

# **Craft Codes and Labor Classification**

### Manual Entry

Classification

### WisDOT AWP Excel Spreadsheet

|    | 113  | 0-64-76 - Appleton - De Pere; Northland/STH 15 … | -         |
|----|------|--------------------------------------------------|-----------|
|    | Craf | t Code*                                          |           |
|    | 100  | - Laborer                                        |           |
|    | Lab  | or Classification *                              |           |
|    | Q    | laborer                                          |           |
|    |      | 101 10 - Laborer Group 1                         |           |
|    |      | 102 10 - Laborer Group 2                         |           |
|    |      | 103 10 - Laborer Group 3                         |           |
| L  | Туре | 104 10 - Laborer Group 4                         | ving 2 of |
|    | Sele | 105 10 - Laborer Group 5                         |           |
| -  | ect  | 106 10 - Laborer Group 6                         |           |
| 21 | CUL  | 111 08 - Laborer Group 1                         |           |
|    |      | 112 08 - Laborer Group 2                         |           |
| ,  |      | 113 08 - Laborer Group 3                         |           |
|    |      | 114 08 - Laborer Group 4                         |           |
|    |      |                                                  |           |

| Proj             | ect ID                                                                                                    | S.T.        | 0.00            | 0.00    | 0.00                   |
|------------------|----------------------------------------------------------------------------------------------------|-------------|-----------------|---------|------------------------|
|                  |                                                                                                    | S.H.        | 0.00            | 0.00    | 0.00                   |
| Craft Code       | Select Labor Code                                                                                                    | e in Cell B | elow            |         |                        |
| * Labor Class    | Select Labor Code                                                                                                    | e (DropDo   | wn List)        |         | -                      |
|                  | Laborer Group 1 - 08 - 1                                                                                                    | 11          |                 |         | *                      |
| Salaried E       | Laborer Group 1 - 15 - 1                                                                                                    | 21          |                 |         |                        |
| Total Pay Period | Laborer Group 2 - 08 - 1<br>Laborer Group 2 - 10 - 1                                                                                                    | 12          |                 |         | Federal                |
| Salaried Hours   | Laborer Group 2 - 15 - 1<br>Laborer Group 3 - 08 - 1                                                                                                    | 22<br>13    |                 |         | ithholding             |
|                  | Laborer Group 3 - 10 - 1                                                                                                    | 03          |                 |         |                        |
|                  | Laborer Group 3 - 15 - 1<br>Laborer Group 4 - 08 - 1                                                                                                    | 14          |                 |         | ringe Benefi           |
|                  | Laborer Group 4 - 10 - 1<br>Laborer Group 4 - 15 - 1                                                                                                    | 04<br>24    |                 |         | 🖕 kill Impr/           |
|                  | Lances and the second second se |             | Health/ Welfare | Holiday | Training/<br>Education |
|                  |                                                                                                    |             |                 |         |                        |

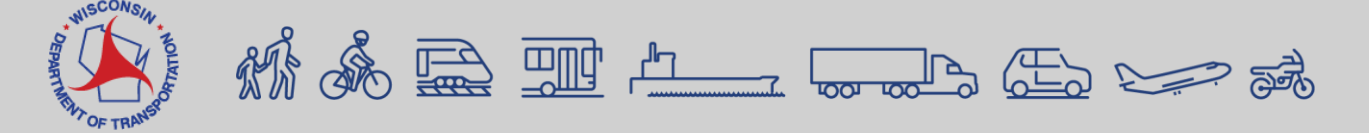

### Payroll Process Workflow

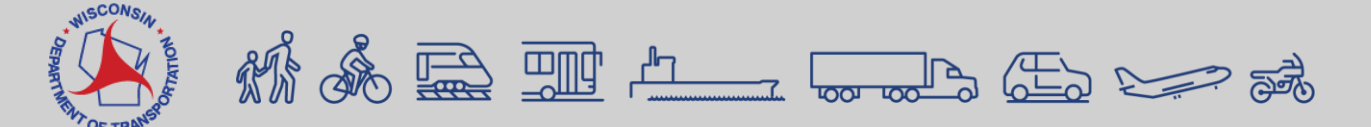

# **Payroll Process Workflow**

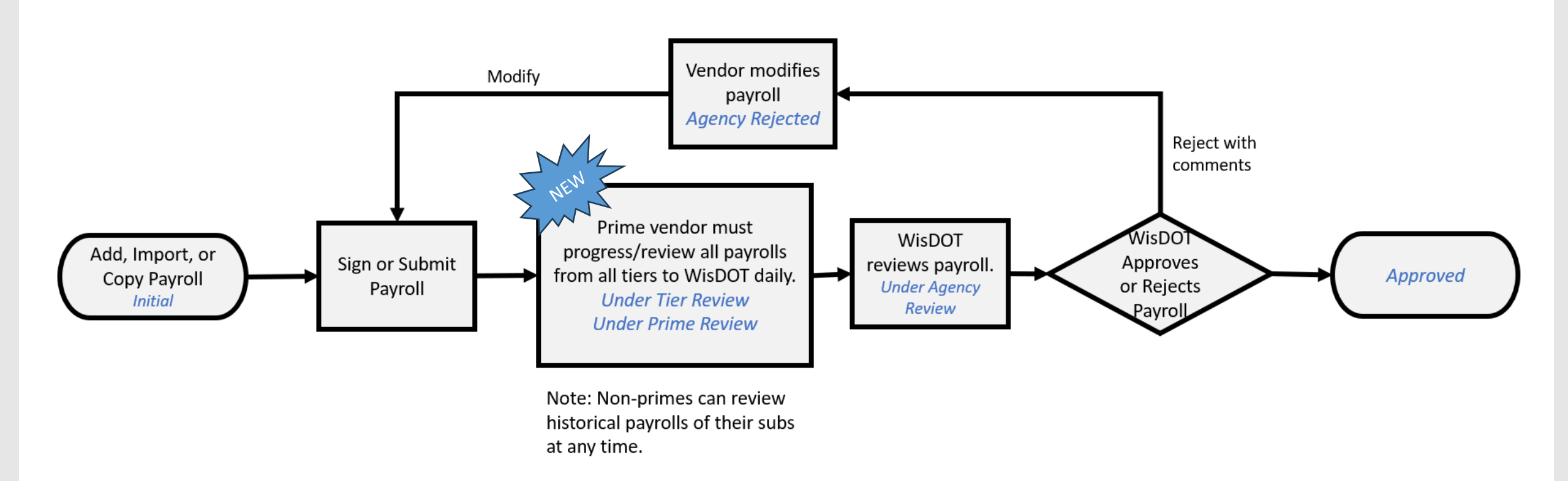

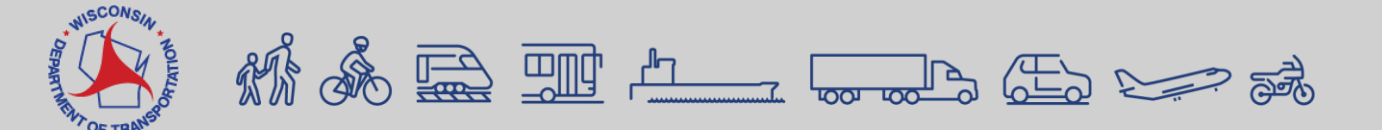

# **Certified Payroll Creation Methods**

#### Vendor Payroll System Export (XML/XLSX) to CRL

- Best for larger vendors
- Vendors using the CRCS payroll auto upload capability should consider this option

#### WisDOT Payroll Excel Spreadsheet

- Ideal for most vendors
- Must have access to Microsoft Excel

#### **Manual Payroll Data Entry**

- Small number of employees
- May not have Microsoft Excel

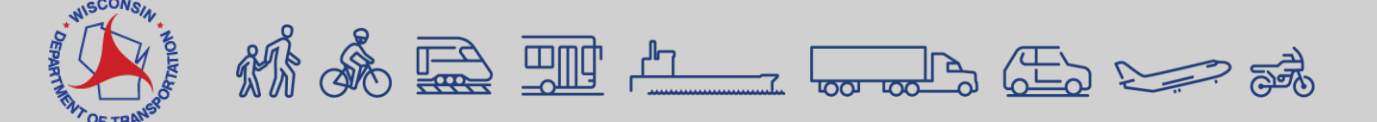

# Vendor Payroll System Export (XML/XLSX) to CRL

Questions? Contact: <u>AWPSupport@dot.wi.gov</u>

#### Payroll XML file creation, conversion, and import process

Last updated: 2024-11-17

Roles:

- Payroll role for the prime and subcontractors = modify access
- All other construction and CRL roles including Contractors = no access

Using a company's current accounting (payroll) software system, review the WisDOT .XML field definition requirements, export the required data in XML file format, validate the XML file, and import the file into AWP CRL Paryolls. Prime contractors and subcontractors can work with their payroll software vendors to determine if they can export payroll files in the required XML file format.

#### Requirements:

- This process is the same for both prime contractors and subcontractors.
- Payroll numbers should be sequential. The begin date should be one day later than the end date of the previous payroll.
- The contractors role does not have access to enter payrolls. Contractor and subcontractor staff who enter payrolls must use the Payroll role. Contractor staff with multiple roles will need to switch to the Payroll role to complete these tasks.
- .TXT, .CSV, .PDF files cannot be imported into AASHTOWare Project.
- .XLSX files can be converted to .XML files for import. See Payroll XLSX file creation, conversion, and import process for details.
- .XML files are the only valid file import type for AWP CRL Payrolls.

Introduction to Payroll XML Format
 WisDOT Payroll XML field definitions
 AASHTOWare Project Payroll XML Resource Kit 2.1 Validator
 Payroll XML file import process

https://awpkb.dot.wi.gov/Content/crl/Payrolls-PrimesAndSubs/PayrollXMLFileCreationProcess.htm https://awpkb.dot.wi.gov/Content/crl/Payrolls-PrimesAndSubs/ExportPayrollXLSXFile.htm

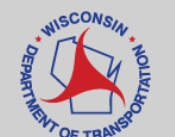

# Payroll Spreadsheet Creation

https://awpkb.dot.wi.go v/Content/crl/Payrolls-PrimesAndSubs/Payro IIXLSCreationProcess. htm

#### Payroll spreadsheet creation, conversion, and import process

Last updated: 2024-12-16

Roles:

- Payroll role for the prime and subcontractors = modify access
- All other construction and CRL roles including Contractors = no access

Complete the steps below to use the WisDOT AASHTOWare Project Payroll Spreadsheet to upload payrolls into the AWP CRL Payrolls. The WisDOT AASHTOWare Project Payroll Spreadsheet is customized specifically for WisDOT. The spreadsheet is used to enter up to 50 employee payrolls each week for a specified WisDOT contract and project. Once payroll entry is complete, use the AASHTOWare Project Spreadsheet Conversion Utility to convert the spreadsheet to an XML file and import the .XML file into the AWP CRL Payrolls system.

#### Requirements:

- This process is the same for both prime contractors and subcontractors.
- Each week, company payroll staff copy the contract specific payroll spreadsheet template to create a weekly payroll spreadsheet for the specified contract for that week for import into AWP CRL.
- The information provided are suggestions to make this process easier for your company. Each company might use the template and weekly payroll spreadsheets differently depending on your company's needs and the specific details of your employees' information.
- Information entered in the spreadsheet must be typed correctly. Errors in spelling or capitalization may cause the spreadsheet to fail the AASHTOWare Project conversion process, the import process, or the payroll review process by triggering a payroll exception.
- Blue fields are data entry fields. A red asterisk indicates a required field.
- Some fields have associated tool tips that will appear upon clicking the cell.
- The contractors role does not have access to enter payrolls. Contractor and subcontractor staff who enter payrolls must use the Payroll role. Contractor staff with multiple roles will need to switch to the Payroll role to complete these tasks.

#### Process overview

Download and create a company contract specific payroll spreadsheet template

Enter weekly payrolls into a weekly payroll spreadsheet

Payroll spreadsheet conversion process (from an .XLSX to an .XML file)

Payroll spreadsheet import process

Download and create a company contract specific payroll spreadsheet template

Each prime contractor and subcontractor will download a copy of the official WisDOLAASHTOWare Project Payroll Spreadsheet and update it for their company to use to submit weekly payrolls for WisDOT construction work.

1. Download a copy of the WisDOT AASHTOWare Project Payroll Spreadsheet Template-v1.xlsx file. (Last updated January 16, 2025)

| AutoSave 💽 🗗 🏷 - 🖓 - 🖓 - 🐨 WisDOTAWPPayrollSpre                                                                                                    | eadsheetTemplate-V1 (3).xlsx 🗡                                                                                                    | ,P Search                                                   |                                                                                                    | Xiong Cua - DOT 🙆 📼 – 🧿 🛪                                                                                                    |
|----------------------------------------------------------------------------------------------------|----------------------------------------------------------------------------------------------------|-------------------------------------------------------------|----------------------------------------------------------------------------------------------------|----------------------------------------------------------------------------------------------------|
| File VIDEO ert Page Layout Formulas Data Review View A                                                                                                    | Automate Developer Add-ins Help BLUEBEA                                                                                                    | M                                                           |                                                                                                    | 🖓 Comments 🖉 Share 👻                                                                                                    |
| $\begin{array}{c c c c c c c c c c c c c c c c c c c $                                                                                                    | <sup>1</sup> / <sub>2</sub> Wrap Text <sup>1</sup> / <sub>2</sub> Merge & Center <sup>1</sup> / <sub>2</sub> Merge & Center <sup>1</sup> / <sub>2</sub> M | Additional Format as Neutral Calculation Styles             | Good                                                                                                    | Tant<br>→ Lefting Lefting Lefti |
| 75 · 1 × √ fr                                                                                                    |                                                                                                    |                                                             |                                                                                                    | ·                                                                                                    |
|                                                                                                    |                                                                                                    | T II V W                                                    | X X 7 6/ 5B 6/ 6D                                                                                                    |                                                                                                    |
| AASHTOWare Project<br>Instructions                                                                                                    | t <sup>™</sup> Payroll Spreadsheet Conversion Utility 2.0<br>quired field.<br>ear upon clicking the cell.                                                                                                    | PLEASE RE<br>SPREADSH<br>AGREE WI<br>USE OF TH<br>Copyright | EAD THESE TERMS OF USE CAREFUL<br>HEET YOU ACCEPT AND AGREE TO AI<br>ITH THESE TERMS AND CONDITIONS<br>HIS SPREADSHEET IS AT YOUR SOLE | LY BEFORE CONTINUING YOUR USE OF THIS SPREADSHEET. IF YOU USE THIS<br>LL OF THE TERMS AND CONDITIONS CONTAINED IN THESE TERMS. IF YOU DO NOT<br>, DO NOT USE THIS SPREADSHEET.<br>RISK, AND AASHTO ACCEPTS NO RESPONSIBILITY FOR THE RESULTS RETURNED.                                                                                                    |
| <ul> <li>3: Use 'Save As' to save the template as a weekly payroll report :<br/>End Date of Payroll.xlsx</li> <li>4. Go to AWP Payroll Spreadsheet Conversion Utility to convert</li> </ul> | spreadsheet. Example: Contractor name-Con<br>t the spreadsheet to an XML file and import i                                                                                                    | nto AWP.                                                    |                                                                                                    |                                                                                                    |
| * Vendor Name                                                                                                    |                                                                                                    |                                                             |                                                                                                    |                                                                                                    |
| * Payroll Number                                                                                                    | * Project ID                                                                                                    |                                                             |                                                                                                    |                                                                                                    |
| * Pay Period Week End Date                                                                                                    | * Contract #                                                                                                    |                                                             |                                                                                                    |                                                                                                    |
|                                                                                                    | Entering a Pay Perio                                                                                                    | od Week End Date autopopulates work week below.             |                                                                                                    |                                                                                                    |
|                                                                                                    | Day                                                                                                    |                                                             |                                                                                                    |                                                                                                    |
|                                                                                                    | Date                                                                                                    |                                                             |                                                                                                    |                                                                                                    |
|                                                                                                    |                                                                                                    |                                                             |                                                                                                    |                                                                                                    |
| Individual Employee Name and Identifier                                                                                                    | O.T. Over Time Hours<br>5.T. Standard Time Hours<br>5.H. Salaried Time Hours                                                                                                    | Daily Hours Worked                                          | Total Weekly Hours<br>Worked OF PAY                                                                                                    |                                                                                                    |
| Last Name Select Employee (Dr                                                                                                    | ropDown List)                                                                                                    | 000 000 000                                                 |                                                                                                    | Comments (Charle Mumber or ACH Is considered)                                                                                                    |
| Middle Initial Project                                                                                                    | ID ST. 0.00 0.00 0                                                                                                    | 0.00 0.00 0.00 0.00                                         | 0.00 0.00                                                                                                    | yee Comments (Check Number of ACH is required)                                                                                                    |
| SSN (Full 9-digit #)                                                                                                    | S.H. 0.00 0.00 0                                                                                                    | 0.00 0.00 0.00 0.00                                         | 0.00 0.00                                                                                                    |                                                                                                    |
| Reenter SSN Craft Code Se                                                                                                    | elect Labor Code in Cell Below                                                                                                    | Apprentice/ OJT Apprentice/OJ                               | * Project                                                                                                    |                                                                                                    |
| * Labor Class Se                                                                                                    | elect Labor Code (DropDown List)                                                                                                    | ID T Wage %                                                 | Wages                                                                                                    |                                                                                                    |
| Gender Solarida Emplo                                                                                                    | avec Oak                                                                                                    | Des Design of Charles Service                               | 0.00                                                                                                    |                                                                                                    |
| Addr Line 1                                                                                                    | * Pau Pariod                                                                                                    | deral 6dditional                                            | Tatal                                                                                                    |                                                                                                    |
| Salaried Hours                                                                                                    | Normal Salary Gross Pay FICA With                                                                                                    | holding State Withholding Deduction(s)                      | Deductions NET PAID                                                                                                    |                                                                                                    |
| City                                                                                                    |                                                                                                    |                                                             | 0.00 0.00                                                                                                    |                                                                                                    |
| State                                                                                                    | Frin                                                                                                    | ge Benefit Hourly Rate                                      | NOTE: E                                                                                                    | nter above, if applicable, per diem paid and any other payments.                                                                                                    |
| ZIP                                                                                                    | Health/ Welfare Vacation/ Tra                                                                                                    | ining/ Retirement / Cash Payment Additional                 | Fringe<br>Benefits                                                                                                    |                                                                                                    |
| Has Changed? false                                                                                                    | Holiday Edu                                                                                                    | cation Annuity Fringe(s)                                    | Total                                                                                                    |                                                                                                    |
| Payroll Form Employee Information Ethnicity Craft Labor                                                                                                    | State   TABLE2   Links to Resources -                                                                                                    |                                                             | i (                                                                                                    |                                                                                                    |
| eady 🔞 🎇 Accessibility: Investigate                                                                                                    |                                                                                                    |                                                             |                                                                                                    | Gig Display Settings Ⅲ □                                                                                                    |
| CONS                                                                                                    |                                                                                                    |                                                             |                                                                                                    |                                                                                                    |

#### Spreadsheet entry video (02:56)

# **Using the XML Converter Tool**

#### https://xml.aashtowareproject.org/spreadsheet/

#### AASHTOWare Project<sup>™</sup> Payroll Spreadsheet Conversion Utility 2.0

The best way to produce Payroll XML files is to use a software system to manage the data that can also produce this format directly. However, not all end users will have such a system available to them. In that case, data can be manually entered directly into the AASHTOWare Project Civil Rights & Labor Management System<sup>™</sup> (formerly Trns•Port CRLMS®) module, or produced using an Excel spreadsheet.

AASHTO provides a general-purpose Microsoft Excel 2007 (XLSX) spreadsheet to agencies that can be used to enter payroll data (Payroll Spreadsheet) and an online conversion utility that can take a filled-in spreadsheet and return a valid Payroll XML file for delivery to an agency.

#### Spreadsheet

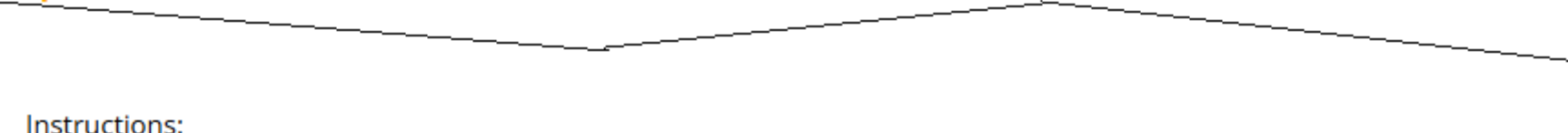

Use the following form to select the spreadsheet you have created, Check the box agreeing to the Terms of Use, then click the Convert button to send your spreadsheet to the online conversion utility.

Choose File No file chosen

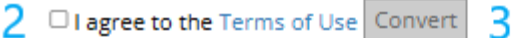

· Save the Payroll XML file that is returned from the online converter.

You can now deliver the Payroll XML file to the agency via whatever method they have established.

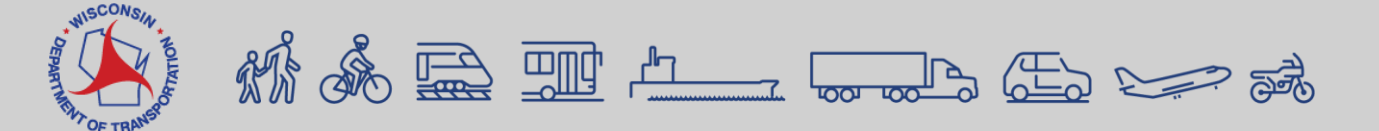

# **Using the XML Converter Tool**

#### **Error Converting Spreadsheet**

Missing Contract number in cell S26.

#### Try Again:

 Use the following form to select the spreadsheet you have created, Check the box agreeing to the Terms of Use, then click the **Convert** button to send your spreadsheet to the online conversion utility.

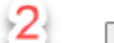

Choose File No file chosen

- □ I agree to the Terms of Use Convert
- Save the Payroll XML file that is returned from the online converter.

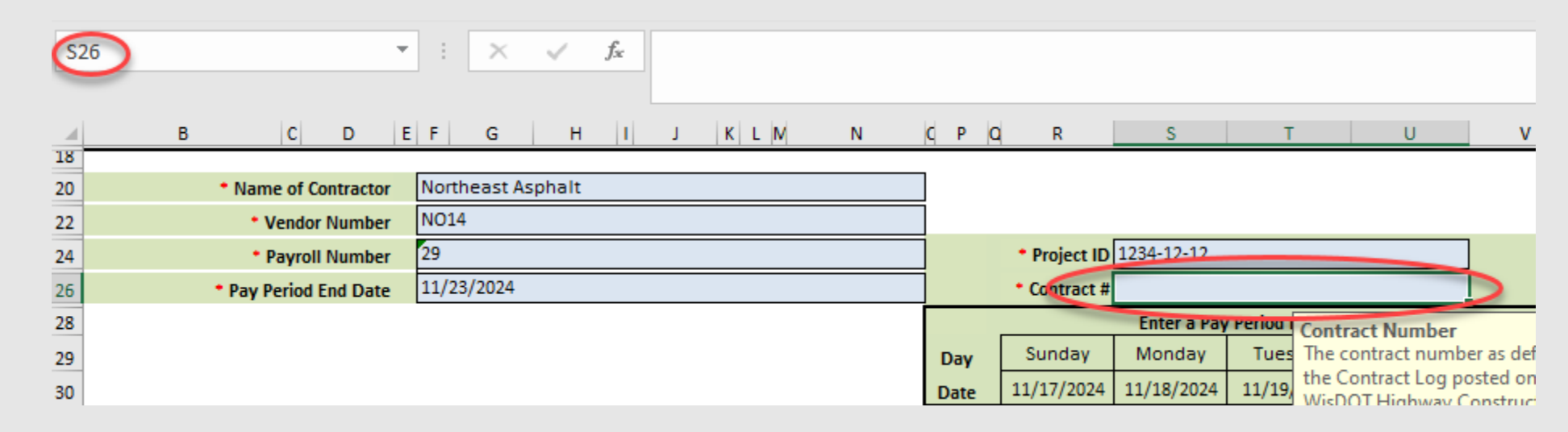

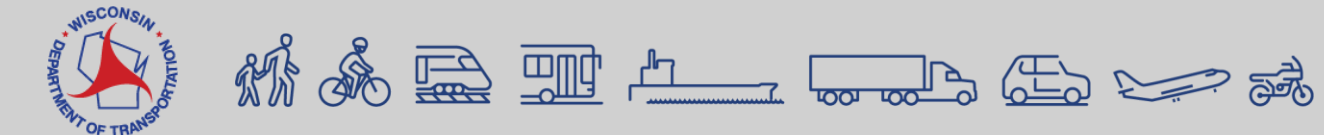

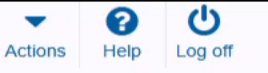

# On this page: Vendor Payrolls Unapproved Payrolls Payroll Information V Payroll Information WisDOT AASHTOWare Project (AWP) 5.0 Upgrade Complete Support

- Contract Compliance Specialist support mailbox - DOTLaborComplianceManagementSystem@dot.wi.gov

- Labor and wage compliance contacts at https://wisconsindot.gov/Pages/doing-bus/civil-rights/labornwage/contacts.aspx

#### Documentation

- AASHTOWare Project Payroll documentation is located on our AASHTOWare Project Knowledge Base (AWPKB) at https://awpkb.dot.wi.gov/Content/Default.htm under Civil Rights and Labor

| ✓ Vendor Payrolls                                             |                                                                               |                                     |                    | - ?       |
|---------------------------------------------------------------|-------------------------------------------------------------------------------|-------------------------------------|--------------------|-----------|
| O Type search criteria or press Enter                         | 🚬 XML Files × +                                                               |                                     | - • ×              |           |
| System belaak                                                 | $\leftarrow$ $\rightarrow$ $\uparrow$ $\bigcirc$ $\square$ $\rightarrow$ Down | loads > XML Files                   | Search XML F Q     | 0 changed |
| Enter search criteria above to see results (or) Show first 10 | ⊕ New ~ 🔏 🗘 🛅 🖾                                                               | 🖄 🗊 🛝 Sort -> 🗮 View ->             | ••• 🕕 Details      | o changed |
| ✓ Unapproved Payrolls                                         | > 🔚 Desktop                                                                   | Name ^                              | Date modified      | ?         |
|                                                               | > KB Edits for Payroll                                                        | 20220111028-NO14-PR 29 Mod 0.xlsx   | 2/19/2025 10:02 AM |           |
| Q Type search criteria or press Enter Advanced                | Microsoft Teams Chat Files                                                    | C 20220111028-NO14-PR 29 Mod 0.xml  | 2/19/2025 10:02 AM |           |
|                                                               |                                                                               | 🔁 20220111028-NO14-PR 29 Mod 1.xlsx | 2/19/2025 10:02 AM | 0 changed |
|                                                               | > A Pictures                                                                  | C 20220111028-NO14-PR 29 Mod 1.xml  | 2/19/2025 10:02 AM | o changed |
| Enter search criteria above to see results or Show first 10   | > 🚞 Recordings                                                                | -                                   |                    |           |
|                                                               | 4 items 1 item selected 12.9 KB                                               |                                     |                    |           |

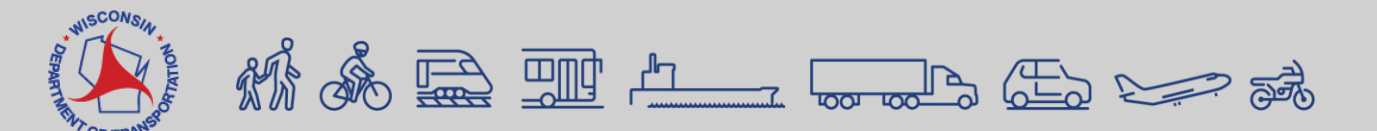

#### XML import video (06:03)

#### Manual payroll data entry

Last updated: 2024-12-12

Roles:

- Payroll role for the prime and subcontractors = modify access
- All other construction and CRL roles including the Contractor role = no access

Certified payrolls may be entered or imported into AWP CRL Payrolls in four different ways.

Prime contractors and subcontractors can manually enter weekly certified payrolls directly into AWP CRL Payrolls. Staff may copy an existing payroll for a project to create a new one which saves some data entry steps by copying several employee specific fields to the new payroll record.

#### Requirements:

- This process is the same for both prime contractors and subcontractors.
- Fields noted below with a \* are required data entry on a certified payroll record.
- Payroll numbers should be sequential. The begin date should be one day later than the end date of the previous payroll.
- The contractors role does not have access to enter payrolls. Contractor and subcontractor staff who enter payrolls must use the Payroll role. Contractor staff with multiple roles will need to switch to the Payroll role to complete these tasks.

**Tip:** Click on the thumbnail images below to expand and view the content.

Manually add a new certified payroll for a pay period

- Adding employees to the certified payroll record
- Entering employee payrolls
- Craft Codes and Labor Codes based on Federal US DOL Wisconsin Wage Determinations
- Add new project or classification to an employee
- B How to handle double overtime for an employee
- Copy an existing certified payroll to create a new certified payroll (save data entry time)
- Delete an employee from a certified payroll record
- Update basic employee information

https://awpkb.dot.wi.gov/Content/crl/Payrolls-PrimesAndSubs/ManualPayroll.htm

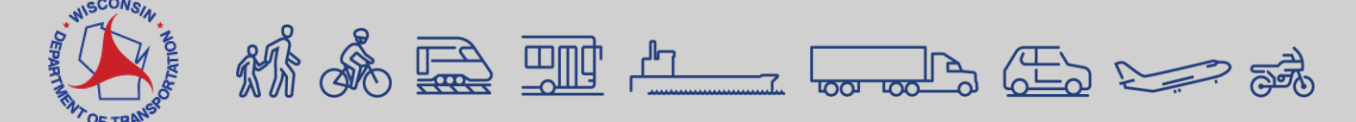

# Manual Payroll Data Entry

| External Payroll Employees   AA × +                                                   | - 0 ×                                                                         |
|---------------------------------------------------------------------------------------|-------------------------------------------------------------------------------|
| ← VIDEO wisdot-pr-test.infotechfl.com/#/CertifiedPayroll/57/ExtPayrollEmployeeSummary | ९ 🕁 🚨 :                                                                       |
| Imported From IE AWP CRL TEST                                                         | 🗅 All Bookmarks                                                               |
| Home   Previous   My Pages   TEST Environment                                         | Actions Help Log off                                                          |
| Overview Payroll Status                                                               |                                                                               |
| On this page: Contract Employees                                                      |                                                                               |
| External Payroll Employees                                                            |                                                                               |
| ✓ Contract: 20240213018 - Appleton - De Pere; Northland/STH 15 Intchg B440315/16      |                                                                               |
| Payroll Vendor: MRS001 - MICHELS ROAD & STONE, INC.                                   |                                                                               |
| Payroll Number                                                                        | Modification Number                                                           |
| 4                                                                                     | 0                                                                             |
| Period                                                                                |                                                                               |
| 03/24/2024 - 03/30/2024                                                               |                                                                               |
| ✓ Employees                                                                           | Save 🗸 ?                                                                      |
| Employees April Showers - 101 - 1130-64-76                                            | 1 of 1 🗲 🏓                                                                    |
| Employee                                                                              | The Check Number or ACH is required in the Employee Comments box below.       |
| April Showers                                                                         | Employee Comments (if applicable, provide per diem paid and other payments.)* |
| Employee Information                                                                  |                                                                               |
| Hourly or Salaried                                                                    |                                                                               |
| Hourly                                                                                |                                                                               |
|                                                                                       |                                                                               |
|                                                                                       |                                                                               |
|                                                                                       |                                                                               |
|                                                                                       |                                                                               |
| ✓ Classification                                                                      |                                                                               |

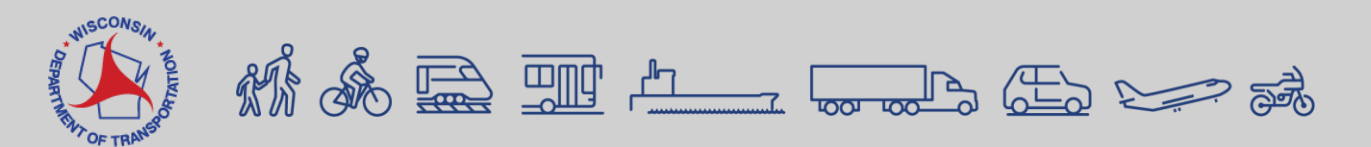

#### Manual entry video (02:09)

# Adding a Contract Payroll

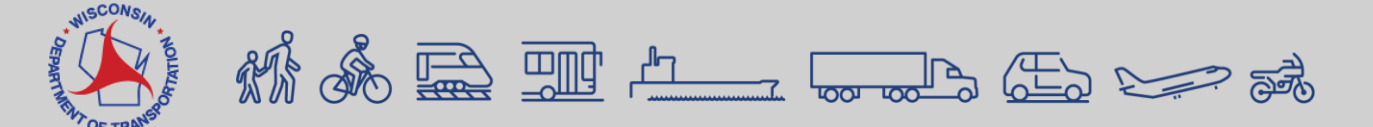

### Adding Employees to a Payroll (Excel Spreadsheet)

|   | A                                    | В                               | C                           | D                          | E                           | F                  | G           |
|---|--------------------------------------|---------------------------------|-----------------------------|----------------------------|-----------------------------|--------------------|-------------|
|   | The worksheet will allow 250 em      | ployees to be added             |                             |                            |                             |                    |             |
|   | It is strongly recommended that y    | you add your employees in alpha | betical order to aid in sea | arching on the "Payroll Fo | orm" "Select Employee" droj | pdown              |             |
|   | It is strongly recommended that t    | the employee information you ac | ld to this worksheet is th  | e same as that recorded i  | n your Payroll Software sys | tem. The CRL syste | m is case s |
|   | Fill in all the appropriate column i | nformation                      |                             |                            |                             |                    |             |
|   | Middle Initial will ONLY take ONE    | character.                      |                             |                            |                             |                    |             |
|   |                                      |                                 |                             |                            |                             |                    |             |
|   | Example:                             |                                 |                             |                            |                             |                    |             |
|   | Smith Joseph W                       | Smith                           | Joseph                      | W                          | 123456789                   | Male               |             |
|   | Employee full Name                   | Last Name Value - 2             | First Name Value - 3        | Middle Initial - 4         | Social Security No 5        | Gender - 6         | Ethnic      |
| ) | Johnson James                        | Johnson                         | James                       | М                          | 341341234                   | Male               | BLK         |
| L | Scott Michael                        | Scott                           | Michael                     | A                          | 372324321                   | Male               | CAUC        |
| 2 |                                      |                                 |                             |                            |                             | Select Gender      | Select Eth  |
| 3 |                                      |                                 |                             |                            |                             | Select Gender      | Select Eth  |
| 1 |                                      |                                 |                             |                            |                             | Select Gender      | Select Eth  |
| 5 |                                      |                                 |                             |                            |                             | Select Gender      | Select Eth  |
| 4 | Payroll Form < In                    | nployee Information Eth         | nicity Craft Labo           | or State TABLI             | (+) ⋮ ◀                     |                    |             |

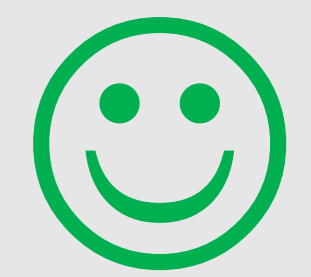

#### Select Employee (DropDown List)

Select Employee (DropDown List)

Johnson James

Scott Michael

Add your employees in alphabetical order to aid in searching on the "Payroll Form" "Select Employee" dropdown.

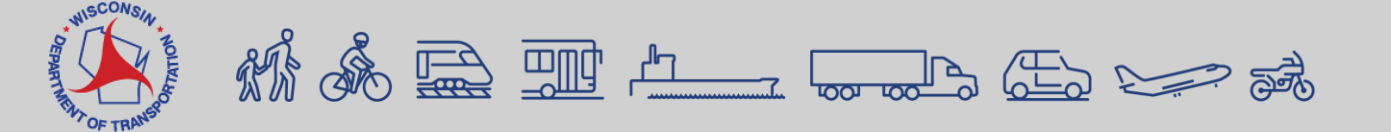

### Adding Employees to a Payroll Continued (Excel Spreadsheet)

The worksheet will allow 250 employees to be added

It is strongly recommended that you add your employees in alphabetical order to aid in searching on the "Payroll Form" "Select Employee" dropdown

It is strongly recommended that the employee information you add to this worksheet is the same as that recorded in your Payroll Software system. The CRL system Fill in all the appropriate column information

Middle Initial will ONLY take ONE character.

|   | Example:            |                           |                      |                    |                      |               |   |
|---|---------------------|---------------------------|----------------------|--------------------|----------------------|---------------|---|
|   | Smith Joseph W      | Smith                     | Joseph               | W                  | 123456789            | Male          |   |
|   | Employee full Name  | Last Name Value - 2       | First Name Value - 3 | Middle Initial - 4 | Social Security No 5 | Gender - 6    |   |
| ) | Johnson James       | Johnson                   | James                | Μ                  | 341341234            | Male          | B |
| L | Scott Michael       | Scott                     | Michael              | A                  | 372324321            | Male          | c |
| 2 | Beesly Pam          | Beesly                    | Pam                  |                    | 223757123            | Female        | c |
| 3 | Schrute Dwight      | Schrute                   | Dwight               | С                  | 454127985            | Male          | c |
| ţ | Kapoor Kelly        | Kapoor                    | Kelly                | М                  | 336013322            | Female        | T |
| 5 | Halpert Jim         | Halpert                   | Jim                  | J                  | 445046789            | Male          | c |
| 5 | Bernard Andy        | Bernard                   | Andy                 | М                  | 616754856            | Male          | C |
| 7 |                     |                           |                      |                    |                      | Select Gender |   |
|   | Payroll Form Employ | ree Information Ethnicity | raft Labor State T   | ABLE               |                      |               |   |

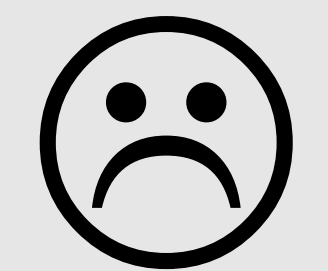

If additional employees are added and they are not in alphabetical order, it may become difficult when searching on the "Payroll Form" "Select Employee" dropdown.

Select Employee (DropDown List) Select Employee (DropDown List) Johnson James Scott Michael **Beesly Pam** Schrute Dwight Kapoor Kelly Halpert Jim Bernard Andy

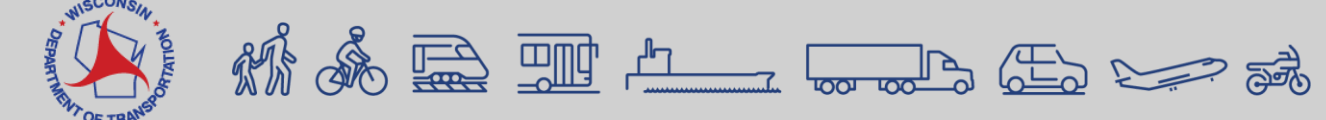

# Adding Employees to a Payroll Continued (Excel Spreadsheet)

- 1. Add new employee(s) to the next available line(s).
- 2. When all new employees are added, highlight all the lines with employee information.
- 3. Go to the top of the ribbon and click on "Data".
- 4. Click the "Sort" icon.
- 5. Uncheck "My data has headers"
- 6. For Column, sort by "Column A"; Sort On, "Cell Values"; and Order, "A to Z".
- 7. Click "Ok".

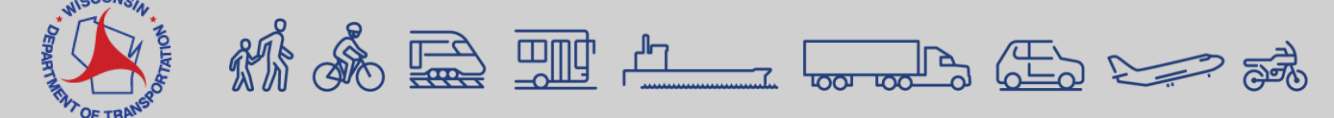

|          | iave 💽 Off     | 08                                                                                                    | 9 ~ 6         |             |        |          |            |          |       |      |          |            |          |              |        |        |       |        |           | P                    | Searc             | ch                |      |       |      |        |       |       |        |        |       |      |         |         |            |           |         |           |                    |                    |                |          |             | - DOT  |      |         |      | 0     |      |
|----------|----------------|----------------------------------------------------------------------------------------------------|---------------|-------------|--------|----------|------------|----------|-------|------|----------|------------|----------|--------------|--------|--------|-------|--------|-----------|----------------------|-------------------|-------------------|------|-------|------|--------|-------|-------|--------|--------|-------|------|---------|---------|------------|-----------|---------|-----------|--------------------|--------------------|----------------|----------|-------------|--------|------|---------|------|-------|------|
| File     | Home           | Insert                                                                                                    | Page          | Layout      | Form   | ulas     | Data       | Rev      | view  | View | Aut      | omate      | Dev      | /eloper      | A      | dd-ins | He    | lp I   | LUEB      | BEAM                 |                   |                   |      |       |      |        |       |       |        |        |       |      |         |         |            |           |         |           |                    |                    |                |          |             |        | P    | Comme   | nts  | Share | -    |
| Ĝ        | X Cut          |                                                                                                    | Calibri       |             | ~ 1    |          | Α~ Α~      | $\equiv$ | = =   | 87   | - 1      | & Wrap     | o Text   |              | Ge     |        |       |        | 2         |                      |                   |                   | No   | rmal  |      | Bad    |       | G     | bood   |        | -     | Labr |         |         | Ē          | Σ         | AutoSur | × A       | 7                  | Q                  |                |          | 63          |        |      | Create  | PDF  |       |      |
| Paste    | Copy<br>Sormat | *<br>t Painter                                                                                                    | B I           | <u>U</u> ~  | œ -    | <u> </u> | <u>A</u> - | ≡        | = =   |      | <u>.</u> | 🗄 Merg     | pe & Cer | nter 👻       | \$     | - %    | 9     | 508 -4 | 3 (<br>Fi | Conditie<br>formatti | onal Fo<br>ng ~ T | irmat a<br>able * | Ne   | utral |      | Calcul | ation | C     | heck ( | Cell   | -     | 1    | nsert E | elete F | ormat<br>~ |           | Clear.* | Sc<br>Fil | ort & I<br>ter * S | Find &<br>Select ~ | Analyz<br>Data | ze So    | ensitivity  | Add-ii | ns I | Batch P | DF   |       |      |
| 24       | Clipboard      | آذا                                                                                                    | il            |             | Font   |          | 1          | ș.       |       | 1    | Alignmer | νt         |          | F            | i.     | Nu     | mber  |        | 151       |                      |                   |                   |      |       | St   | yles   |       |       |        |        |       |      |         | Cells   |            |           |         | Editing   |                    |                    | Analysi        | sis S    | Sensitivity | Add-in | is   | Blueb   | eam  |       | ^    |
| N85      | *              | 1 ×                                                                                                    | ~             | fx          |        |          |            |          |       |      |          |            |          |              |        |        |       |        |           |                      |                   |                   |      |       |      |        |       |       |        |        |       |      |         |         |            |           |         |           |                    |                    |                |          |             |        |      |         |      |       | *    |
| 1        | Α              |                                                                                                    |               | В           |        | С        |            | D        | E     | F    |          | G          |          | Н            |        | 1      | J     |        | к         | LN                   | 1                 |                   | N    |       | С    | P C    | 2     |       | R      |        |       |      | S       |         |            | Т         |         |           |                    | U                  |                |          | ١           | /      |      | V       | V    |       | -    |
| 1        | ſ              |                                                                                                    |               |             |        |          |            |          |       |      |          |            |          |              |        |        |       |        |           |                      |                   |                   |      |       |      |        |       |       |        |        |       |      |         |         |            |           |         |           |                    |                    |                | 1        |             |        |      |         |      |       | _    |
| 2        |                |                                                                                                    |               |             |        |          |            |          |       |      | Δ        |            | Ъ.       | тС           | ۸۱     | 12     | r٥    | D      | ro        | مi                   | ct                | TM D              |      |       |      |        | ~     |       |        |        | -     | ~    |         |         |            |           |         |           |                    |                    |                |          |             |        |      |         |      |       |      |
| 4        |                |                                                                                                    |               |             |        |          |            |          |       |      | ~        | <b>л</b> . | , , ,    | I C          |        | va     | i C   |        |           | JC                   | ιι                | Pa                | ayro | II Sp | read | sneet  | Con   | versi | ont    | Jtilit | ty 2. | 0    |         |         |            |           |         |           |                    |                    |                |          |             |        |      |         |      |       |      |
|          | ĺ              |                                                                                                    |               |             |        |          |            |          |       |      |          |            |          |              |        |        |       | ISC    | ONS       | SIN                  |                   |                   |      |       |      |        |       |       |        |        |       |      |         |         |            |           |         |           |                    |                    |                |          |             |        | F    | LEA     | SE R | EA    | C    |
| 8        |                |                                                                                                    |               |             |        |          |            |          |       |      |          |            |          |              |        |        | D     | M      | -         | 1                    | 5                 |                   |      |       |      |        |       |       |        |        |       |      |         |         |            |           |         |           |                    |                    |                |          |             |        | <    | PRF     |      | HEE   | = 1  |
|          |                | Ins                                                                                                    | stru          | ict         | ior    | าร       |            |          |       |      |          |            |          |              | 45     |        | PAR   |        |           | 9                    | ILE               |                   |      |       |      |        |       |       |        |        |       |      |         |         |            |           |         |           |                    |                    |                |          |             |        |      | CDI     | EIA  | /171  |      |
|          |                |                                                                                                    |               |             |        |          |            |          |       |      |          |            |          |              |        |        | The   | -      |           | <b>∧</b> á           | E.                |                   |      |       |      |        |       |       |        |        |       |      |         |         |            |           |         |           |                    |                    |                |          |             |        | F    | GRE     | EVV  |       | 1    |
| 9        |                |                                                                                                    |               |             |        |          |            |          |       |      |          |            | W        | isDC         | T v1   | 1      | 1     | OF     | TRA       | INSt                 |                   |                   |      |       |      |        |       |       |        |        |       |      |         |         |            |           |         |           |                    |                    |                |          |             |        | L    | JSE (   | DF T | HIS   | 5    |
| 10       |                | 1: B                                                                                                    | lue f         | ield        | s ar   | e d      | ata        | en       | try   | fiel | ds.      | Α          | red      | ast          | eri    | isk    | ind   | ica    | tes       | sal                  | req               | uire              | ed   | fiel  | d.   |        |       |       |        |        |       |      |         |         |            |           |         |           |                    |                    |                |          |             |        |      |         |      |       |      |
| 11       |                | 2: 50                                                                                                    | ome           | fiel        | ds a   | nd       | lab        | els      | hay   | vea  | asso     | ocia       | atec     | to           |        | tips   | th    | at     | vil       | lar                  | ppe               | ar                | upo  | on    | clic | king   | the   | e ce  | ell.   |        |       |      |         |         |            |           |         |           |                    |                    |                |          |             |        | C    | opy     | righ | t ©   | -    |
|          |                | 2. Some news and labels have associated tool tips that will appear upon clicking the cell.<br>3: Use 'Save As' to save the template as a weekly navroll report spreadsheet. Example: Contractor name Contract or Project |               |             |        |          |            |          |       |      |          |            |          |              |        |        |       |        |           |                      |                   |                   |      |       |      |        |       |       |        |        |       |      |         |         |            |           |         |           |                    |                    |                |          |             |        |      |         |      |       |      |
| 201      |                |                                                                                                    |               | ato         | of     | Day      | ral        |          |       | cen  | ipic     | ic         | 45 0     |              |        | xi y   | pu    | 10     |           | cpt                  |                   | -pi               | cu   | asi   | ce   | LA     | am    | pic   |        | on     | u a   | cio  |         | um      |            | .011      | crus    |           |                    | 10]0               |                |          |             |        |      |         |      |       |      |
| 12       |                | ID-E                                                                                                    |               | ale         |        | ray      |            |          | ×     |      |          | -          |          |              |        |        |       | 1.78   |           |                      |                   |                   |      |       |      |        |       |       | V      |        | C'1   |      |         |         |            |           |         |           | -                  |                    |                |          |             |        |      |         |      |       | _    |
| 13<br>14 | l              | 4. C                                                                                                    | 50 to         | AV          | VPF    | 'ay      | roll       | Sp       | rea   | dsh  | leet     |            | onv      | ersi         | on     | Ut     | Ility | y to   | C         | onv                  | ert               | the               | e s  | pre   | ads  | shee   | tto   | o ar  | n XI   | IVIL   | - TII | e a  | nd      | Imp     | oor        | tin       | to      | AVV       | Ρ.                 |                    |                |          |             |        |      |         |      |       |      |
| 16       |                |                                                                                                    |               |             |        |          |            |          |       |      |          |            |          |              |        |        |       |        |           |                      |                   |                   |      |       |      |        |       |       |        |        |       |      |         |         |            |           |         |           |                    |                    |                |          |             |        |      |         |      |       |      |
| 18       | ſ              |                                                                                                    |               |             |        |          |            |          |       |      |          |            |          |              |        |        |       |        |           |                      |                   |                   |      |       |      |        |       |       |        |        |       |      |         |         |            |           |         |           |                    |                    |                |          |             |        |      |         |      |       | -    |
| 20       |                |                                                                                                    |               |             |        | * Ve     | ndo        | Nar      | ne    |      |          |            |          |              |        |        |       |        |           |                      |                   |                   |      |       |      |        |       |       |        |        |       |      |         |         |            |           |         |           |                    |                    |                |          |             |        |      |         |      |       |      |
| 22       |                |                                                                                                    |               |             | * 1    | /enc     | lor N      | umb      | er    |      |          |            |          |              |        |        |       |        |           |                      |                   |                   |      |       |      |        |       |       |        |        |       |      |         |         |            |           |         |           |                    |                    |                |          |             |        |      |         |      |       |      |
| 24       |                |                                                                                                    |               |             | *      | Payr     |            | umb      | er    |      |          |            |          |              |        |        |       |        |           |                      |                   |                   |      |       |      |        |       | * P   | Proje  | ect II | D     |      |         |         |            |           |         |           |                    |                    |                |          |             |        |      |         |      |       |      |
| 26       |                |                                                                                                    | *             | Pay P       | eriod  | Wee      | ek Er      | id Da    | te    |      |          |            |          |              |        |        |       |        |           |                      |                   |                   |      |       |      |        |       | * C   | ontr   | ract   | #     |      |         |         |            |           |         |           |                    |                    |                |          |             |        |      |         |      |       |      |
| 28       |                |                                                                                                    |               |             |        |          |            |          |       |      |          |            |          |              |        |        |       |        |           |                      |                   |                   |      |       |      |        |       |       |        |        |       | Ent  | erin    | g a Pi  | ay P       | erio      | d We    | ek Ei     | nd D               | ate a              | utopo          | opul     | ates v      | vork   | wee  | k belo  | w.   |       |      |
| 29       |                |                                                                                                    |               |             |        |          |            |          |       |      |          |            |          |              |        |        |       |        |           |                      |                   |                   |      |       | D    | Day    |       |       |        |        |       |      |         |         |            |           |         |           |                    |                    |                |          |             |        |      |         |      |       |      |
| 30       |                |                                                                                                    |               |             |        |          |            |          |       |      |          |            |          |              |        |        |       |        |           |                      |                   |                   |      |       | D    | ate    |       |       |        |        |       |      |         |         |            |           |         |           |                    |                    |                |          |             |        |      |         |      |       |      |
| 22       |                |                                                                                                    |               |             |        |          |            |          |       |      |          |            |          |              |        |        |       |        |           |                      |                   |                   |      |       |      |        |       |       |        |        |       |      |         |         |            |           |         |           |                    |                    |                |          |             |        |      |         |      |       |      |
| 52       | Par            | vroll For                                                                                                    | m For         | plovee      | nforma | tion     | Ethn       | city     | Craft | Lah  | or       | state      | TABL     | F2 1         | inks t | o Reso | urces | Ch     | ande      | log                  | 12                |                   |      |       |      |        |       |       | 4      |        |       |      |         |         |            |           |         |           |                    |                    |                |          |             |        |      |         |      | 15    |      |
| Ready    |                | Accessibility                                                                                                    | y: Investigat | e<br>Pioyee |        |          | cum        | and a    | crant | Lab  | -   -    | anc        | MUL      |              | anio t | U Rest | unces | Ch     | ange      | Log                  |                   |                   |      |       |      |        |       |       |        |        |       |      |         |         |            |           |         |           |                    | C <sub>g</sub>     | Display S      | Settings | Ħ           |        | 巴    |         | - 1  | +     | 145% |
|          |                |                                                                                                    |               |             |        |          |            |          |       |      |          |            |          |              |        |        |       |        |           |                      |                   |                   |      |       |      |        |       |       |        |        |       |      |         |         |            |           |         |           |                    |                    |                |          |             |        |      |         |      |       |      |
|          | WISCON         | SIN T                                                                                                    |               | 0           | Q      | _        |            | _        |       | _    |          |            |          |              |        |        |       |        |           |                      |                   |                   |      |       |      |        |       |       |        |        |       | ŀ    | 10      | W       | to         | a         | p       | nal       | De                 | etiz               | e e            | en       | npl         | OVe    | ee   | SI      | n th | ne    |      |
| EPAR     | 4              | OTHE                                                                                                    | R             | 18          | SA     |          | = d        | 5 C      |       | ¢.   | Ъ        |            |          | Γ            |        |        |       | - (    | Ŧ         | -5                   | n                 | _                 | 3    |       | E C  |        |       |       |        |        |       |      |         |         |            |           |         |           |                    |                    |                |          |             |        |      | 10      | 4 0  | 0     |      |
| THIC     | Mr Com         | L OF                                                                                                    | M             | 00 (        | Suc    |          | ~~~        | = 2      | -0111 | 2    |          |            |          | . т <b>с</b> |        | 400    |       | ע ע    |           | <u>-0</u>            | <                 | 11                |      | Gre   | 0    |        |       |       |        |        |       |      |         | Da      | av         | <b>ro</b> | 11 3    | Spr       | ea                 | ad                 | she            | ee       | et v        | Ide    | 90   | (0)     | 1:3  | 6)    |      |

now to alphabelize employees in the payroll spreadsheet video (01:36)

# Adding Employees to a Payroll (Manual Entry)

- 1. Select an existing reference employee who was entered in the system previously and works for the contractor currently entering payrolls.
  - a. Always check reference employee record before creating a new record.
- 2. Create a new employee record if a reference employee record cannot be found. This record will become a reference employee after the CPR is created and signed by the sub and prime moves/forwards to the Agency. (The payroll will be in "Under Agency Review" status phase.)

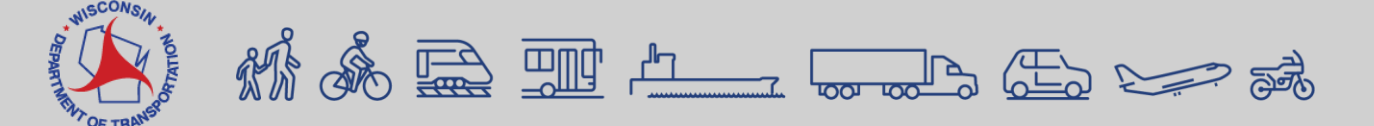

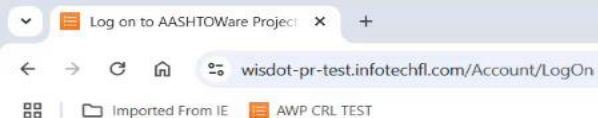

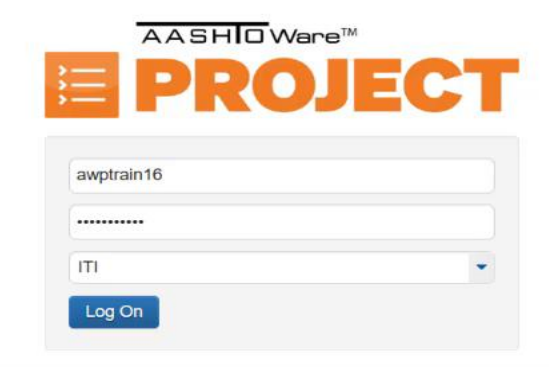

The AASHTOWare Project system is for official business use by WisDOT and authorized users only. External users of the system including contractors and consultants may not access any data unless it is directly relative to the construction projects for which they are under contract with WisDOT. Use of the AASHTOWare Project system is monitored. WisDOT will audit all data created, viewed, updated and deleted in a manner consistent with state and federal law.

For assistance, contact the WisDOT AASHTOWare Project System Administrators at AWPSupport@dot.wi.gov

Version 5.02 Revision 036 Test Environment \*Data imported from database dump generated on 9/09/2024

AASHTOWare Project<sup>TM</sup> and the AASHTOWare Project<sup>TM</sup> logo are registered trademarks of the American Association of State Highway and Transportation Officials. Copyright ©1997-2025 AASHTO.

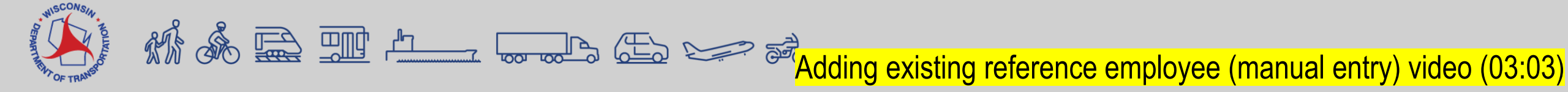

| External Payroll Employees   AA × +                                                      |                                                                               | - 0 ×                |
|------------------------------------------------------------------------------------------|-------------------------------------------------------------------------------|----------------------|
| ← → C n to wisdot-pr-test.infotechfl.com/#/CertifiedPayroll/96/ExtPayrollEmployeeSummary |                                                                               | ☆ 😩 :                |
| 🔠 Imported From IE 📒 AWP CRL TEST                                                        |                                                                               | All Bookmark         |
| Home   Previous   My Pages   TEST Environment                                            |                                                                               | Actions Help Log off |
| Overview Payroll Status                                                                  |                                                                               |                      |
| On this page: Contract Employees                                                         |                                                                               |                      |
| External Payroll Employees                                                               |                                                                               |                      |
| ✓ Contract: 20240213018 - Appleton - De Pere; Northland/STH 15 Intchg B440315/16         |                                                                               | <del>~</del> ?       |
| Payroll Vendor: MRS001 - MICHELS ROAD & STONE, INC.                                      |                                                                               |                      |
| Payroll Number                                                                           | Modification Number                                                           |                      |
| 7                                                                                        | 0                                                                             |                      |
| Period                                                                                   |                                                                               |                      |
|                                                                                          |                                                                               |                      |
| ✓ Employees                                                                              |                                                                               | Save 🗸 ?             |
| Employees Jan Uary                                                                       |                                                                               | 1 of 2 🗲 🔶           |
| Employee                                                                                 | The Check Number or ACH is required in the Employee Comments box below.       |                      |
| Jan Uary                                                                                 | Employee Comments (if applicable, provide per diem paid and other payments.)* |                      |
| Employee Information                                                                     |                                                                               |                      |
| Hourly or Salaried                                                                       |                                                                               |                      |
|                                                                                          |                                                                               |                      |
|                                                                                          |                                                                               |                      |
|                                                                                          |                                                                               |                      |
|                                                                                          |                                                                               |                      |
|                                                                                          |                                                                               |                      |
| Project ID*                                                                              | OJT Trainee or Apprentice                                                     |                      |
| -                                                                                        |                                                                               |                      |
| Craft Code*                                                                              | ✓ OJT Trainee or Apprentice Information                                       |                      |
|                                                                                          | OJT Trainee or Apprentice                                                     |                      |
| Labor Classification*                                                                    |                                                                               |                      |
| NISCONSIN                                                                                |                                                                               |                      |

#### Adding new employee (manual entry) video (1:00)

### **Entering employee payrolls**

**Example: Fringe Benefits** 

| 🖻 Enter | ing employee payrolls                            |          |            | <u>vp k</u>      | B                                                                                                    |                                                 |                                         |                                         |                                         | າພາເອ[       | ട്രന്തു                 | 7                    |                          |
|---------|--------------------------------------------------|----------|------------|------------------|----------------------------------------------------------------------------------------------------|-------------------------------------------------|-----------------------------------------|-----------------------------------------|-----------------------------------------|--------------|-------------------------|----------------------|--------------------------|
| Secus   | Field                                            | Required | Calculated | Salary or Hourly | Description                                                                                                    | ✓ Hours                                         |                                         |                                         |                                         |              |                         | u yy                 |                          |
|         | Health / Welfare Rate                            | No       | No         | Hourly           | Hourly rate of employer contribution<br>towards a Health and Welfare plan.<br>Hourly Rate = Annual Employer Cost/Total<br>Hours (public and private) worked in a<br>year.                                                                                                    | Straight Time Hours                             | SUN         MON           10         11 | TUE         WED           12         13 | THU         FRI           14         15 |              |                         |                      |                          |
|         | Vacation / Holiday Rate                          | No       | No         | Hourly           | Hourly rate of employer contribution<br>towards a Vacation or Holiday pay plan.<br>Hourly Rate = Annual Employer Cost/Total<br>Hours (public and private) worked in a<br>year.                                                                                                    | Total Straight Time Hou<br>Total Overtime Hours | urs                                     |                                         |                                         |              | Health/Welfare F        | Rate                 | $\setminus$              |
|         | Skill Improvement / Training /<br>Education Rate | No       | No         | Hourly           | Hourly rate of employer contribution<br>towards Skill Impr/Training/Education.<br>Hourly Rate = Annual Employer Cost/Total<br>Hours (public and private) worked in a<br>year. Do not include Transportation<br>Education Fund (TEF).                                                                         | Total Hours                                     |                                         |                                         |                                         |              | Skill Improveme         | nt/Training/Educatio | n Rate                   |
|         | Pension / Retirement / Annuity<br>Rate           | No       | No         | Hourly           | Hourly rate of employer contribution<br>towards Pension/Retirement/Annuity.<br>Hourly Rate = Annual Employer Cost/Total<br>Hours (public and private) worked in a<br>year.                                                                                                    |                                                 |                                         |                                         |                                         |              | Cash Payment F          | e(s)                 |                          |
|         | Cash Payment Rate                                | No       | No         | Hourly           | Hourly cash payment paid this week<br>toward the prevailing wage fringe benefit<br>amount if no fringes or partial fringes are<br>paid by the employer.                                                                                                    |                                                 |                                         |                                         |                                         |              | Total Fringe Ber        | efits Paid           |                          |
|         | Additional Fringe(s)                             | No       | No         | Hourly           | Hourly rate of employer contribution<br>towards a bona fide fringe benefit not<br>listed under Fringe Benefits. To get the<br>hourly rate, divide the annual employer<br>contribution divided by total hours (public<br>and private) worked in a year. Identify this<br>fringe in the Employee Comments area |                                                 |                                         | Fringe Benefit<br>Skill Impr/           | PCR<br>t Hourly Rate<br>Pension /       | L Exc        |                         |                      | Fringe                   |
|         | Total Fringe Benefits Paid                       | Yes      | No         | Hourly           | Total fringe benefit amount (add hourly<br>amounts for fringes multiplied by Total<br>Hours worked on this project).                                                                                                    | Health/ Welfare                                 | Vacation/<br>Holiday                    | Training/<br>Education                  | Retirement /<br>Annuity                 | Cash Payment | Additional<br>Fringe(s) | В                    | enefits<br>Total<br>0.00 |

AWP CRL Knowledge Base: <a href="https://awpkb.dot.wi.gov/Content/crl/Payrolls-PrimesAndSubs/ManualPayroll.htm#2">https://awpkb.dot.wi.gov/Content/crl/Payrolls-PrimesAndSubs/ManualPayroll.htm#2</a>

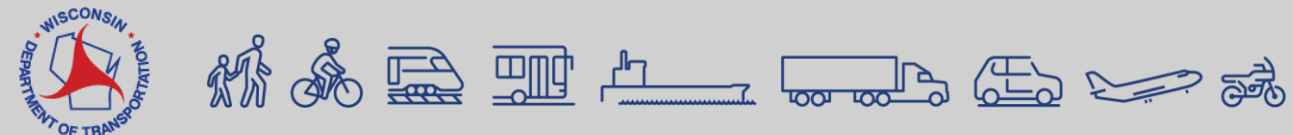

# Copying an existing CPR (Manual Entry only)

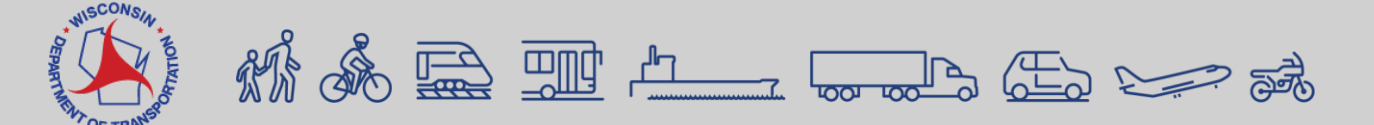

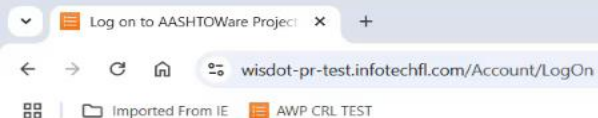

- 0 ×

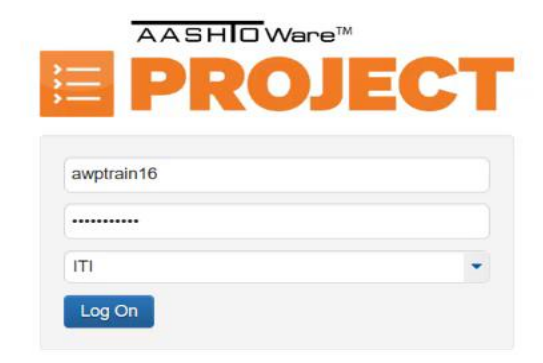

The AASHTOWare Project system is for official business use by WisDOT and authorized users only. External users of the system including contractors and consultants may not access any data unless it is directly relative to the construction projects for which they are under contract with WisDOT. Use of the AASHTOWare Project system is monitored. WisDOT will audit all data created, viewed, updated and deleted in a manner consistent with state and federal law.

For assistance, contact the WisDOT AASHTOWare Project System Administrators at AWPSupport@dot.wi.gov

Version 5.02 Revision 036 Test Environment "Data imported from database dump generated on 9/09/2024

AASHTOWare Project<sup>TM</sup> and the AASHTOWare Project<sup>TM</sup> logo are registered trademarks of the American Association of State Highway and Transportation Officials. Copyright ©1997-2025 AASHTO.

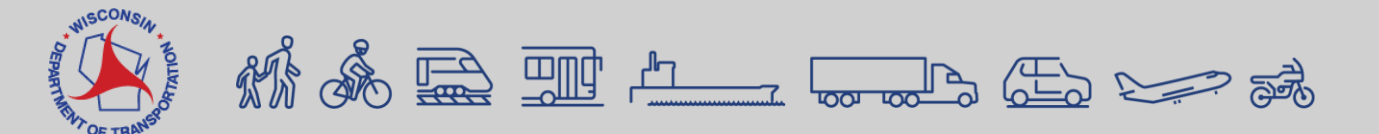

Copying a Payroll video (03:27)

# Deleting a Payroll ("Initial" Phase only)

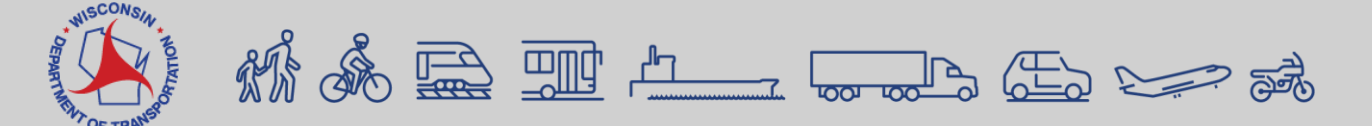

# **Deleting a Payroll – Initial Phase Only**

ധ

Log off

8

Help

Actions

Home - Previous

My Pages - TEST Environment

#### Contract Certified Payroll Overview

| ✓ Contract: 202402130 | 18 - Appleton -     | De Pere; Nort       | hland/STH 15 | Intchg B440315/16       |                            |                  | Sa                    | ave 🧹     |
|-----------------------|---------------------|---------------------|--------------|-------------------------|----------------------------|------------------|-----------------------|-----------|
| Vendor Payrolls       | Vendor ID<br>MAH001 |                     |              |                         | Vendor Short<br>@ MATTS HA | t Name<br>AULING |                       |           |
|                       | Q Type se           | arch criteria or pr | ress Enter   | Advanced Showing 4 of 4 |                            |                  | 0 marked for deletion | 0 changed |
|                       | Payroll             | Mod Num             | Begin Date   | End Date                | Phase                      |                  | Latest Mod            | -         |
|                       | 4                   | 0                   | 04/07/2024   | 04/13/2024              | Initial                    |                  | Yes                   |           |
|                       | 3                   | 0                   | 03/31/2024   | 04/06/2024              | Approved                   |                  | Yes                   | •         |
|                       | 2                   | 0                   | 03/24/2024   | 03/30/2024              | Agency Reject              | ted              | Yes                   | •         |
|                       | 1                   | 0                   | 03/17/2024   | 03/23/2024              | Approved                   |                  | Yes                   | •         |

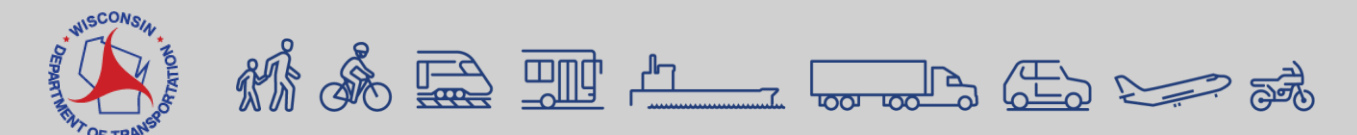

# **Deleting a Payroll – Initial Phase continued**

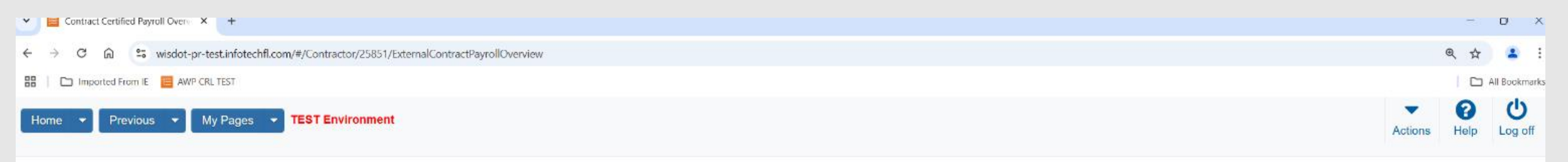

#### Contract Certified Payroll Overview

| ✓ Contract: 20240213018 - A | Appleton - De Pere; Northla | and/STH 15 Intchg E       | 3440315/16         |            |                                      | Save 🗸 🖓                                    |
|-----------------------------|-----------------------------|---------------------------|--------------------|------------|--------------------------------------|---------------------------------------------|
| Vendor Payrolls             | Vendor ID<br>MAH001         |                           |                    |            | Vendor Short Name<br>Q MATTS HAULING |                                             |
|                             | Q Type search               | o criteria or press Enter | Advanced showing 4 | of 4       |                                      | 0 marked for deletion 0 changed             |
|                             | Payroll                     | Mod Num                   | Begin Date         | End Date   | Phase                                | Latest Mod Open Row Actions Menu            |
|                             | 4                           | 0                         | 04/07/2024         | 04/13/2024 | Initial                              | Ye: Actions                                 |
|                             | 3                           | 0                         | 03/31/2024         | 04/06/2024 | Approved                             | Yer Delete                                  |
|                             | 2                           | 0                         | 03/24/2024         | 03/30/2024 | Agency Rejected                      | Ye: Tasks                                   |
|                             | 1                           | 0                         | 03/17/2024         | 03/23/2024 | Approved                             | Ye: Create Modification .<br>Import Payroll |
|                             |                             |                           |                    |            |                                      | Sign Payroll                                |
|                             |                             |                           |                    |            |                                      | Views                                       |

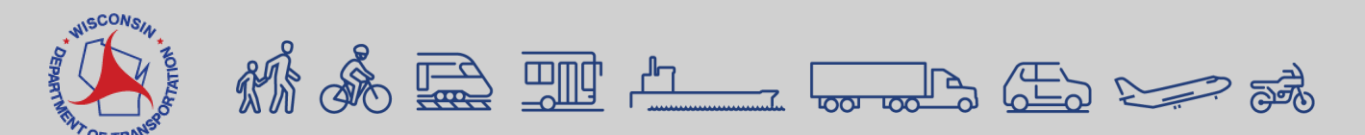

# **Deleting a Payroll – Initial Phase Cont'd**

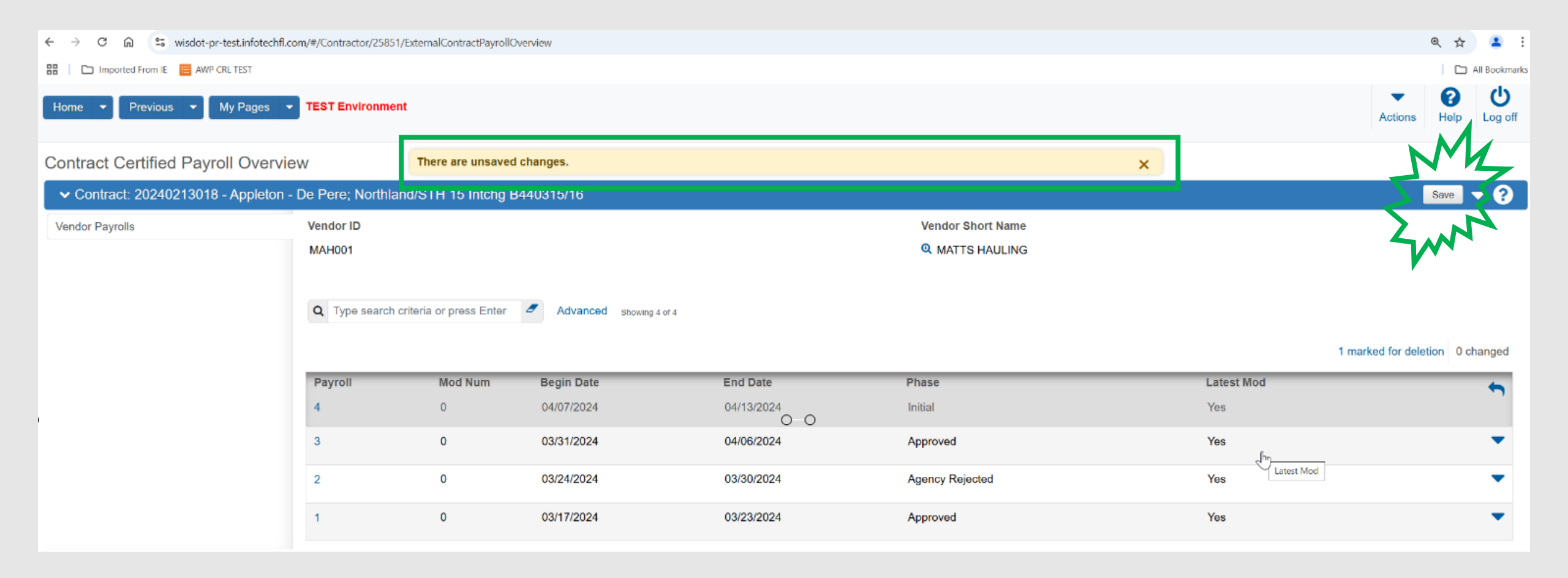

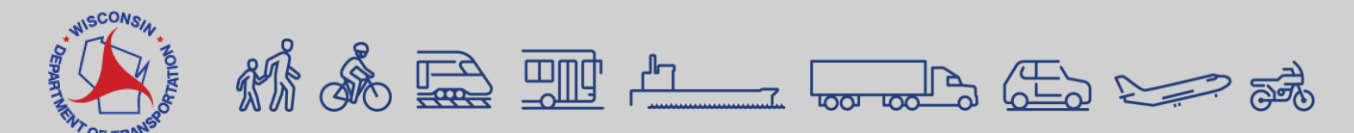

| Contract Certified Payroll Overv × +                                                     |         | 1    | ð           | $\times$ |
|------------------------------------------------------------------------------------------|---------|------|-------------|----------|
| ← → C f wisdot-pr-test.infotechfl.com/#/Contractor/25851/ExternalContractPayrollOverview | େ       | 2 ☆  | -           | :        |
| 🔠   🗀 Imported From IE 🗧 AWP CRL TEST                                                    |         |      | All Bookm   | arks     |
| Home   Previous   My Pages   TEST Environment                                            | Actions | Relp | U<br>Log of | ff       |

#### Contract Certified Payroll Overview

| ✓ Contract: 20240213018 - Appleton - De Pere; Northland/STH 15 Intchg B440315/16 |                                                                                                 |         |            |                 |                   |            |   |  |  |  |
|----------------------------------------------------------------------------------|-------------------------------------------------------------------------------------------------|---------|------------|-----------------|-------------------|------------|---|--|--|--|
| Vendor Payrolls                                                                  | Vendor ID                                                                                       |         |            |                 | Vendor Short Name |            |   |  |  |  |
|                                                                                  | MAH001                                                                                          |         |            | Q MATTS HAULING |                   |            |   |  |  |  |
|                                                                                  | Q Type search criteria or press Enter 2 Advanced Showing 4 of 4 0 marked for deletion 0 changed |         |            |                 |                   |            |   |  |  |  |
|                                                                                  | Payroll                                                                                         | Mod Num | Begin Date | End Date        | Phase             | Latest Mod | - |  |  |  |
|                                                                                  | 4                                                                                               | 0       | 04/07/2024 | 04/13/2024      | Initial           | Yes        |   |  |  |  |
|                                                                                  | 3                                                                                               | 0       | 03/31/2024 | 04/06/2024      | Approved          | Yes        | • |  |  |  |
|                                                                                  | 2                                                                                               | 0       | 03/24/2024 | 03/30/2024      | Agency Rejected   | Yes        | • |  |  |  |
|                                                                                  | 1                                                                                               | 0       | 03/17/2024 | 03/23/2024      | Approved          | Yes        | • |  |  |  |

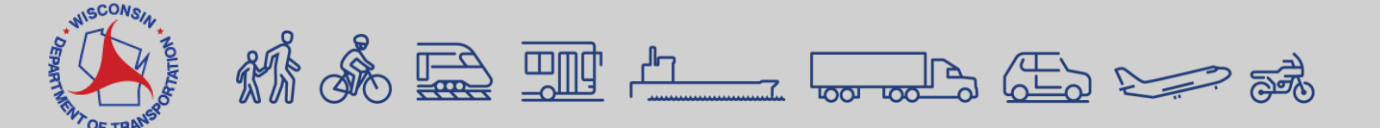

#### Deleting a CPR video (00:29)
#### Creating a Non-Performance (Must be entered manually only)

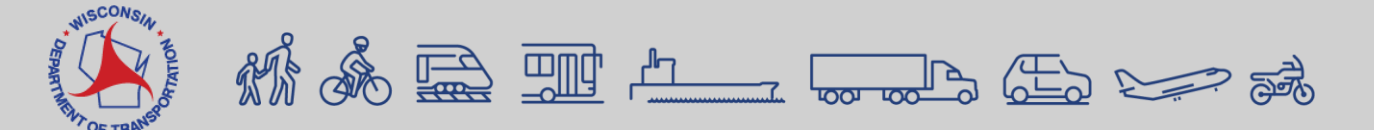

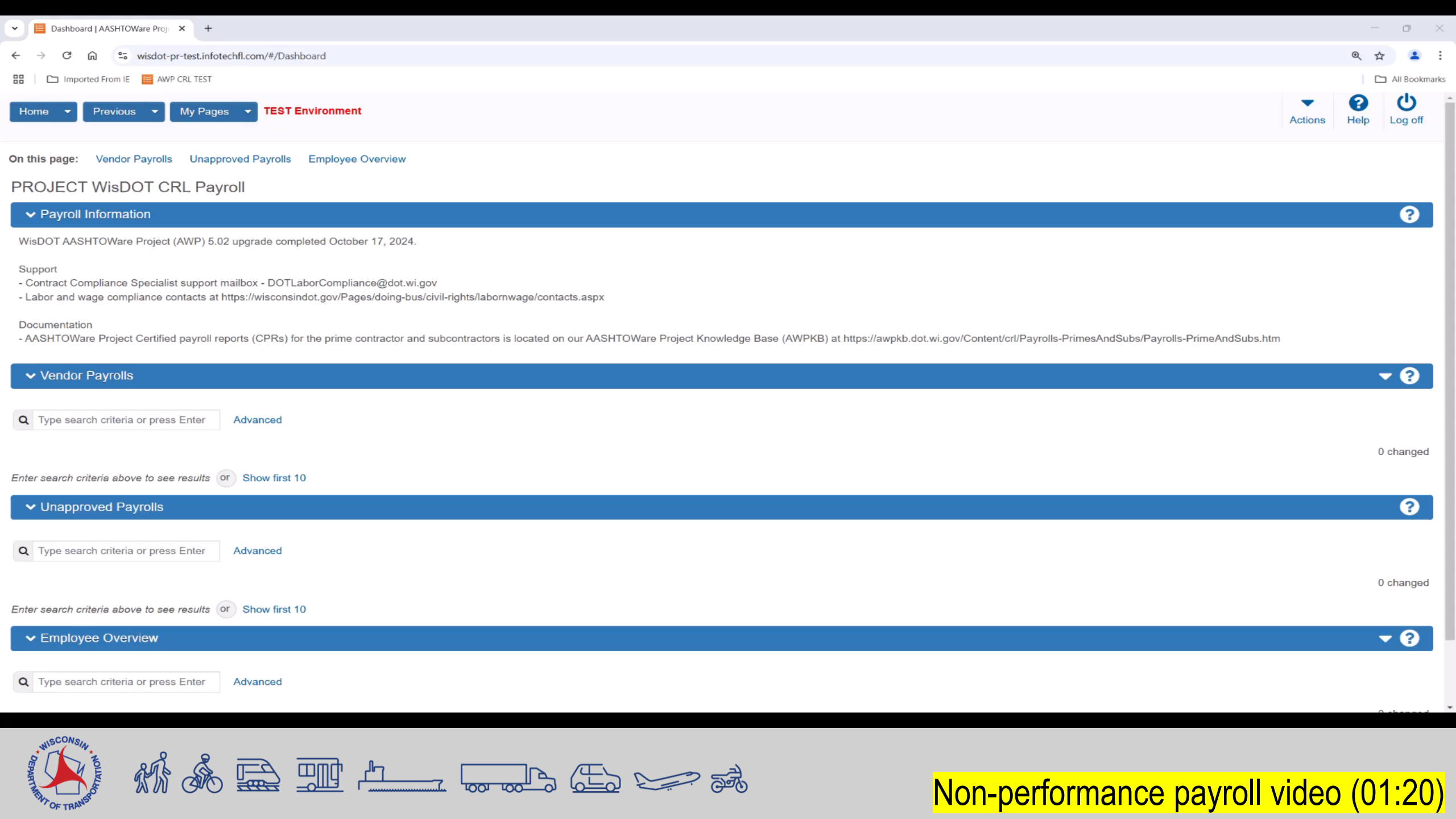

#### Adding a Final Flag

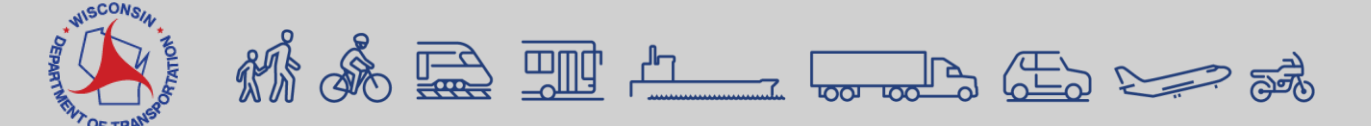

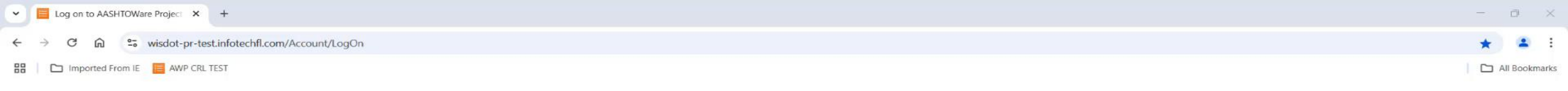

| =        | D  | D |  | - |
|----------|----|---|--|---|
| -        |    | ~ |  |   |
| awptrair | 16 |   |  |   |
|          | -  |   |  |   |
| ITI      |    |   |  | • |
| Log Or   |    |   |  |   |

The AASHTOWare Project system is for official business use by WisDOT and authorized users only. External users of the system including contractors and consultants may not access any data unless it is directly relative to the construction projects for which they are under contract with WisDOT. Use of the AASHTOWare Project system is monitored. WisDOT will audit all data created, viewed, updated and deleted in a manner consistent with state and federal law.

For assistance, contact the WisDOT AASHTOWare Project System Administrators at AWPSupport@dot.wi.gov

Version 5.02 Revision 036 Test Environment \*Data imported from database dump generated on 9/09/2024

AASHTOWare Project<sup>TM</sup> and the AASHTOWare Project<sup>TM</sup> logo are registered trademarks of the American Association of State Highway and Transportation Officials. Copyright ©1997-2025 AASHTO.

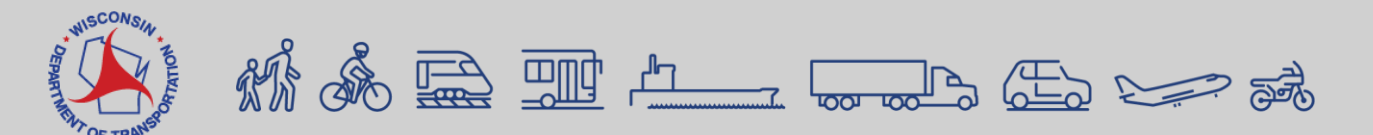

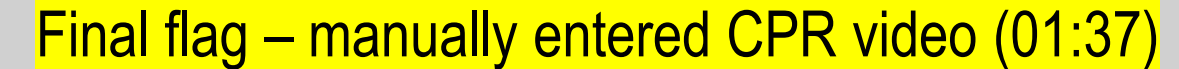

#### **Final Flag – Payroll Import Submission**

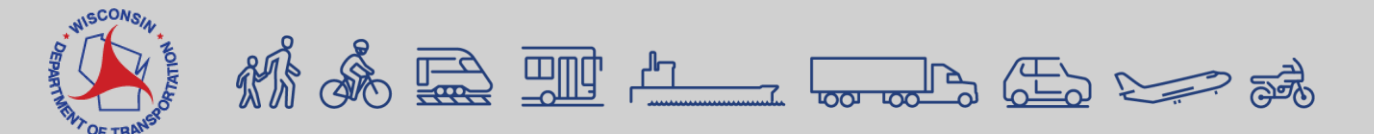

## Final Flag – Import Payroll Submission

- 1. The Payroll was imported into AWP CRL. It is in the "Initial" Phase.
- 2. Click on the Payroll Number 6 hyperlink which will take you to the External Certified Payroll page.

#### Contract Certified Payroll Overview

| ✓ Contract: 20240213018 | - Appleton - De | Pere; North      | nland/STH 15 I | ntchg B440315/16        |             |         | Sa                    | ve 🗕 🔁 ?  |
|-------------------------|-----------------|------------------|----------------|-------------------------|-------------|---------|-----------------------|-----------|
| Vendor Payrolls         | Vendor ID       |                  |                |                         | Vendor Shor | rt Name |                       |           |
|                         | MRS001          |                  |                |                         |             |         |                       |           |
| 2                       | Q Type searc    | h criteria or pr | ess Enter      | Advanced Showing 8 of 8 |             | 1       | 0 marked for deletion | 0 changed |
| Ζ.                      | Payroll         | Mod Num          | Begin Date     | End Date                | Phase       |         | Latest Mod            | -         |
|                         | 6               | 0                | 04/07/2024     | 04/13/2024              | Initial     |         | Yes                   |           |
|                         | 5               | 0                | 03/31/2024     | 04/06/2024              | Approved    |         | Yes                   | •         |

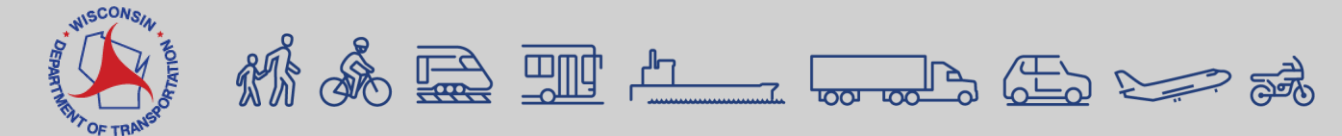

#### Final Flag – Import Payroll Submission Continued 3. Click the box below "Final Payroll". A checkmark will appear. 4. Go to Open Component Actions Menu | Sign Payroll.

Employee Status

External Certified Payroll Open Component Actions Menu 🦰 ✓ Contract: 20240213018 - Appleton - De Pere; Northland/STH 15 Intchg B440315/16 Save Payroll Vendor: MRS001 - MICHELS ROAD & STONE, INC. Actions Copy Payroll Number \* Comments **Create Modification** 6 Salary test **Open Payroll Employees Summary** Sign Payroll Begin Date \* **Non-Performance Payroll** Tasks 04/07/2024 Import Payroll Views End Date \* **Final Pavroll** Attachments (0) 04/13/2024 3  $\checkmark$ Issues Links

A & E II 4\_ \_ \_ & E > #

| Contract Certified Payroll Overy × +                                                       | -          | 0     | $\times$ |
|--------------------------------------------------------------------------------------------|------------|-------|----------|
| ← → C n 🙁 wisdot-pr-test.infotechfl.com/#/Contractor/21147/ExternalContractPayrollOverview | ☆          | -     | :        |
| 🔠 Imported From IE 📕 AWP CRL TEST                                                          |            |       | arks     |
| Home  Previous  My Pages  TEST Environment Actions                                         | ()<br>Help | Log c | off      |

Contract Certified Payroll Overview

| <ul> <li>Contract: 20240213018 - Appleton</li> </ul> | n - De Pere; Northland/ | STH 15 Intchg B44031    | 15/16                   |            |                                                   |            | Save 🔫 ?                        |
|------------------------------------------------------|-------------------------|-------------------------|-------------------------|------------|---------------------------------------------------|------------|---------------------------------|
| /endor Payrolls                                      | Vendor ID<br>MRS001     |                         |                         |            | Vendor Short Name<br>역 MICHELS ROAD & STONE, INC. |            |                                 |
|                                                      | <b>Q</b> Type search    | criteria or press Enter | Advanced Showing 8 of 8 |            |                                                   |            | 0 marked for deletion 0 changed |
|                                                      | Payroll                 | Mod Num                 | Begin Date              | End Date   | Phase                                             | Latest Mod |                                 |
|                                                      | 6                       | 0                       | 04/07/2024              | 04/13/2024 | Initial                                           | Yes        |                                 |
|                                                      | 5                       | 0                       | 03/31/2024              | 04/06/2024 | Approved                                          | Yes        |                                 |
|                                                      | 4                       | 0                       | 03/24/2024              | 03/30/2024 | Under Agency Review                               | Yes        | -                               |
|                                                      | 3                       | 1                       | 03/17/2024              | 03/23/2024 | Under Agency Review                               | Yes        | -                               |
|                                                      | 3                       | 0                       | 03/17/2024              | 03/23/2024 | Agency Rejected                                   | No         | <b>.</b>                        |
|                                                      | 2                       | 1                       | 03/10/2024              | 03/16/2024 | Under Agency Review                               | Yes        | -                               |
|                                                      | 2                       | 0                       | 03/10/2024              | 03/16/2024 | Agency Rejected                                   | No         | -                               |
|                                                      | 1                       | 0                       | 03/03/2024              | 03/09/2024 | Approved                                          | Yes        | •                               |
|                                                      |                         |                         |                         |            |                                                   |            |                                 |

Final flag – payroll import submission video (00:53)

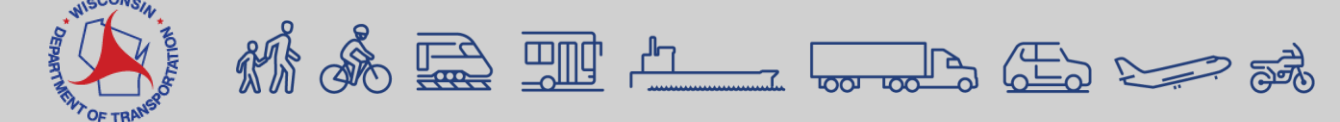

# Multiple Job Classifications & Double Overtime

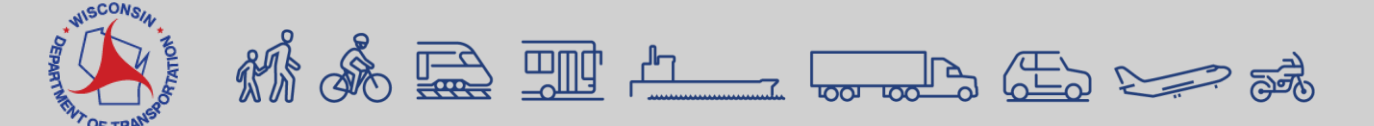

#### **Multiple Job Classifications**

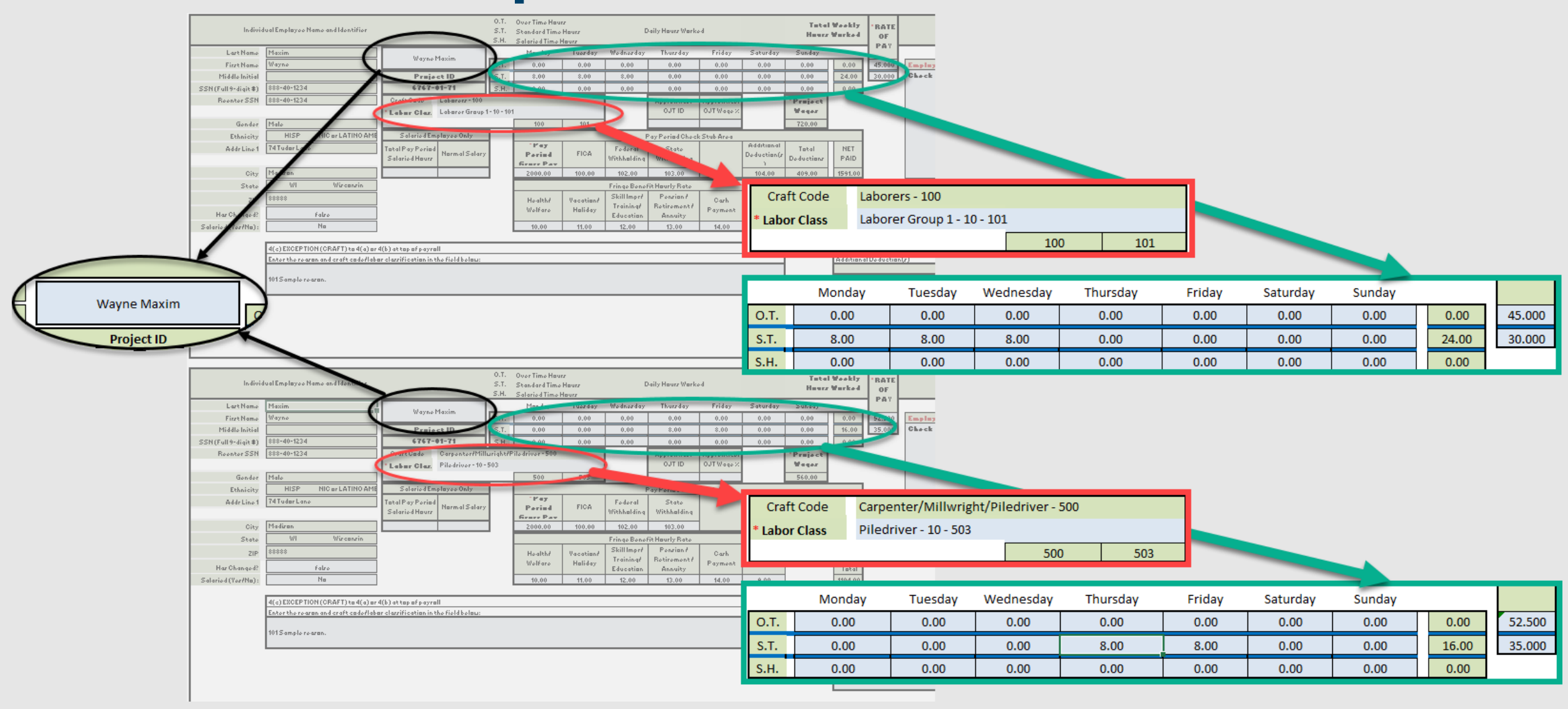

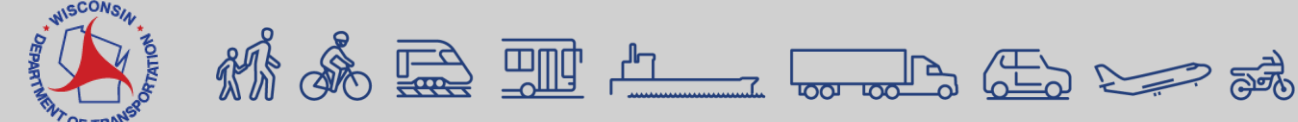

#### **Double Overtime**

|            | Indivi<br>Lart Name<br>First Name<br>Middle Initial<br>SSN (Fall9-digit\$)<br>Reenter SSN<br>Gender              | dual Emplayee Name and Identifier<br><u>Maxim</u><br>Wayne<br>888-40-1224<br>888-40-1224<br>Male                                                                                                    | Wayne Maxim<br>Preject ID<br>2767-01-71<br>Craft Cade Laborers - 100<br>* Labor Clar. Laborer Group 1-                                                | 0.T. Over Time Have<br>S.T. Standard Time F<br>S.H. Salaried Time F<br>0.00<br>0.7. 0.00<br>S.T. 0.00<br>S.H. 0.00<br>10-101<br>100 | rz<br>Haurz<br>Tuezday<br>0.00<br>8.00<br>0.00<br>101            | Daily I<br>0.00 0<br>0.00 0                                                                                         | Haurs Warke<br>D.00<br>8.00<br>0.00<br>OJT ID                                           | Friday         Saturday           2.00         0.00           8.00         8.00           0.00         0.00           0.01Waqe 2         0.01                                                                                                  | Sunday         2.00           0.00         2.00           0.00         40.00           0.00         9.00                    | *RATE<br>OF<br>PAY<br>45:000<br>20:000<br>Check |          |                |               |                |       |        |
|------------|----------------------------------------------------------------------------------------------------|----------------------------------------------------------------------------------------------------|----------------------------------------------------------------------------------------------------|----------------------------------------------------------------------------------------------------|------------------------------------------------------------------|----------------------------------------------------------------------------------------------------|-----------------------------------------------------------------------------------------|----------------------------------------------------------------------------------------------------|----------------------------------------------------------------------------------------------------|-------------------------------------------------|----------|----------------|---------------|----------------|-------|--------|
|            | Ethnicity<br>AddrLino 1<br>City<br>Stato<br>2<br>Har Chanted?<br>Salarics or Hap :                               | HISP IIG or LATINO AM<br>74 Tudar L<br>Morean<br>WI Wircenvin<br>00000<br>Folzo<br>Ne                                                                                                    | Salariod Employee Only<br>Tatal Pay Porind<br>Salariod Haurz                                                                                          | For Pariad<br>From Pari<br>2000.00<br>Health/<br>Welfare                                                                            | FICA ,<br>100.00<br>Vacation/<br>Holiday<br>11.00                | Pay P<br>Fodoral<br>Withhalding Wi<br>102.00<br>Fringo Bonofit Ha<br>Skill Impr?<br>Training?<br>Education<br>12.00 | toriad Chock<br>Stato<br>ithhalding<br>103.00<br>nurly Rato                             | Additional<br>Additional<br>Deduction<br>104.00<br>Monday<br>0.00                                                                                                    | Tatal<br>stian<br>Tuesday<br>0.00                                                                                           | Wednesday                                       | Thursday | Friday<br>2.00 | Saturday 0.00 | Sunday<br>0.00 | 2.00  | 45.000 |
|            |                                                                                                    | 4(c) EXCEPTION (CRAFT) to 4(a) or<br>Enter the rearon and craft code/labs                                                                                                    | 4(b) at top of payroll<br>ir clarrification in the field below:                                                                                       |                                                                                                    |                                                                  | _                                                                                                    | S.T.                                                                                    | 0.00                                                                                                    | 8.00                                                                                                    | 8.00                                            | 8.00     | 8.00           | 8.00          | 0.00           | 40.00 | 30.000 |
| Project ID | Indivi<br>Lart Name<br>Middel Initial<br>SSN (Fall9-digit \$)<br>Reenter SSN<br>Gender<br>Ethnicity<br>AddrLine1 | dual Employee Name and Hamm<br>Haxim<br>Wayno<br>988-40-1224<br>988-40-1224<br>1988-40-1224<br>1988-40-124<br>1988-40-124<br>1988-40-124<br>1988-40-124<br>1988-40-124<br>1988-40-124<br>1988-40-124<br>1988-40-124<br>1988-40-124<br>1988-40-124<br>1988-40<br>1988-40 | Wayne Maxim<br>Preject ID<br>6767-01-71<br>Oraft Gade<br>Lobar Clar. Lobarer Graup 1-<br>Salaried Emplayee Only<br>Tatal Pay Periad<br>Salaried Haurz | 0.7. Over Time Hau<br>S.T. Standard Time<br>Hander<br>Mander<br>S.T. 0.00<br>S.T. 0.00<br>S.T. 0.00<br>10-101<br>100<br>            | rz<br>Havrz<br>1003 337<br>0.00<br>0.00<br>101<br>FICA<br>100.00 | Daily<br>Wednerday 1<br>0.00<br>0.00<br>0.00<br>Pay P<br>Fedaral<br>Withhaldin Wi<br>102.00                         | Haurz Warko-<br>Fhurz day<br>0,00<br>0,00<br>0,00<br>0,00<br>0,00<br>0,00<br>0,00<br>0, | Friday         Saturday           0.00         0.00           0.00         0.00           0.00         0.00           0.00         0.00           0.00         0.00           Stub Area         R4diturn d           Deduction(<br>3         3 | Tatal Weekly<br>Haurz Warked<br>Zuney<br>4.00 0.00<br>0.00 0.00<br>0.00<br>Project<br>Wegar<br>240.00<br>Tatal<br>Deduction | *RATE<br>OF<br>PAY<br>20.001<br>Check           |          |                |               |                |       |        |
|            | Stato<br>ZIP                                                                                                    | WI Wirkenzin                                                                                                    |                                                                                                    | Health/                                                                                                    | Vacation/                                                        | Fringe Ba<br>Skill Imp<br>Training                                                                                  | -                                                                                       | Monday                                                                                                    | Tuesday                                                                                                    | Wednesday                                       | Thursday | Friday         | Saturday      | Sunday         |       |        |
|            | Har Changed?<br>Salaried (Yer/No):                                                                               | Falzo No                                                                                                    |                                                                                                    | Wolfaro<br>10.00                                                                                                    | Haliday<br>11.00                                                 | Educatio<br>12.00                                                                                                   | ). f.                                                                                   | 0.00                                                                                                    | 0.00                                                                                                    | 0.00                                            | 0.00     | 0.00           | 0.00          | 4.00           | 4.00  | 60.000 |
|            |                                                                                                    | 4(c) EXCEPTION (CRAFT) to 4(a) or                                                                                                    | 4(b) at top of payroll                                                                                                    |                                                                                                    |                                                                  | S                                                                                                    | .т.                                                                                     | 0.00                                                                                                    | 0.00                                                                                                    | 0.00                                            | 0.00     | 0.00           | 0.00          | 0.00           | 0.00  | 30.000 |
|            |                                                                                                    | <u>Entertherearan and craft codeflabr</u><br>101 Sample rearan.                                                                                                    | r clarrification in the field below:                                                                                                    |                                                                                                    |                                                                  |                                                                                                    | .H.                                                                                     | 0.00                                                                                                    |                                                                                                    |                                                 | 0.00     | 0.00           | 0.00          | 0.00           | 0.00  |        |

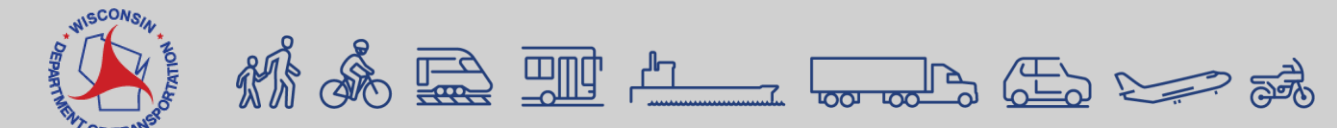

#### Signing Contract Vendor Payrolls

https://awpkb.dot.wi.gov/Content/crl/Payrolls-PrimesAndSubs/ReviewSignPayroll.htm

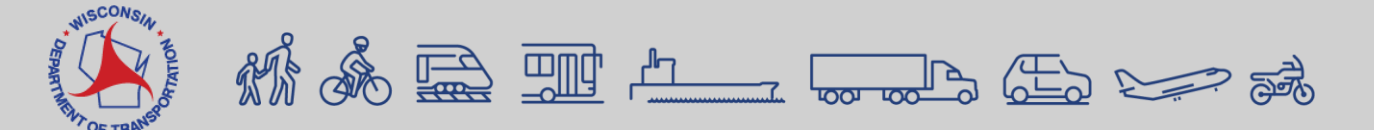

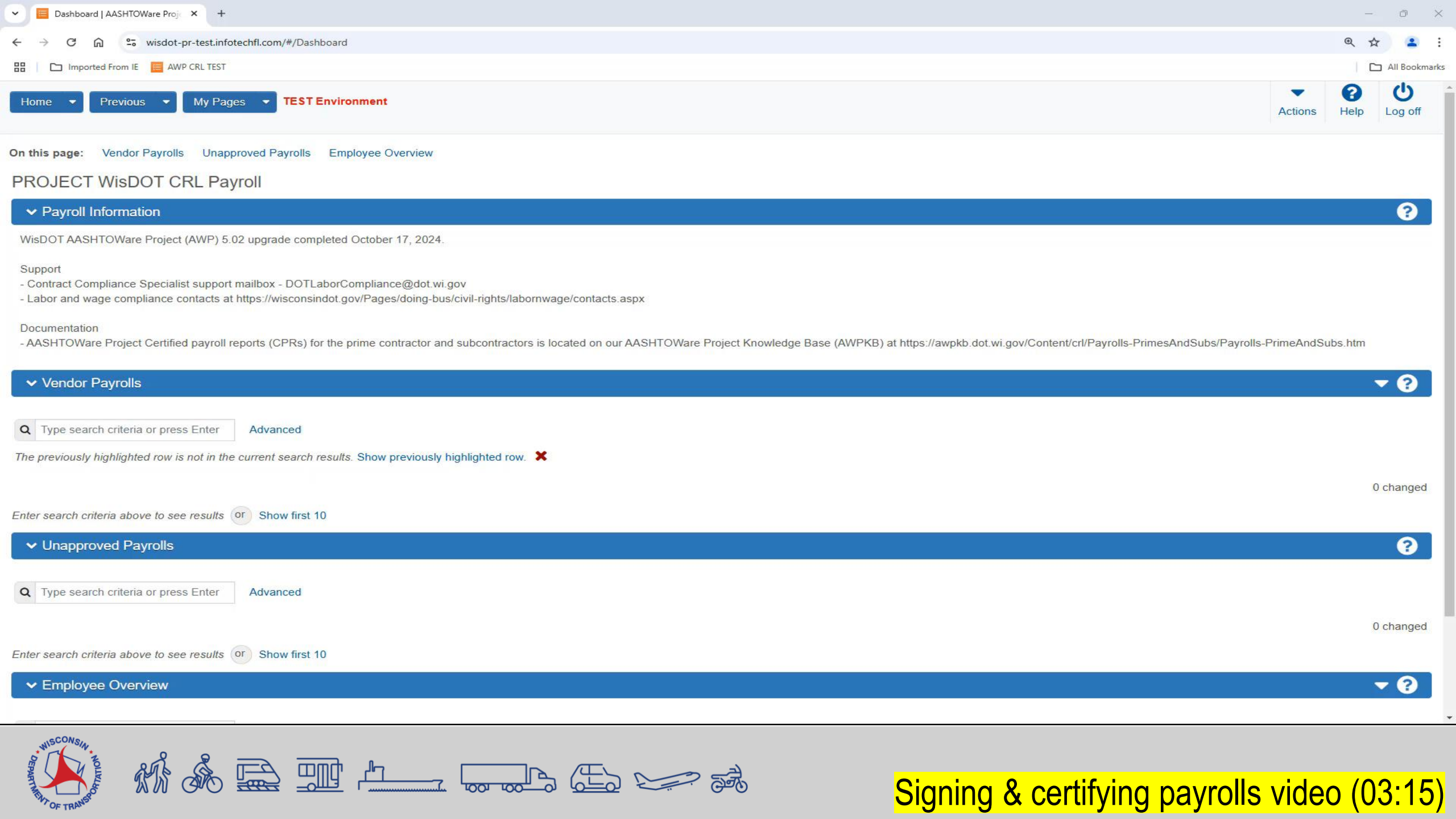

#### Payroll Phases

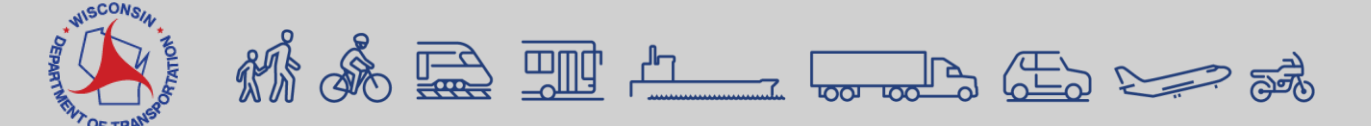

# **Payroll Phases – Tracking to Approval**

| Contract Certified Pay | yroll Overview |         |            |            |                         |                |                   |
|------------------------|----------------|---------|------------|------------|-------------------------|----------------|-------------------|
| ✓ Contract: 2021       |                |         |            |            |                         |                | Save 🧹            |
| Vendor Payrolls        | Vendor ID      |         |            |            | Vendor Short Name<br>ପ୍ |                |                   |
|                        |                |         |            |            |                         | 0 marked for o | deletion 0 change |
|                        | Payroll        | Mod Num | Begin Date | End Date   | Phase                   | Latest Mod     |                   |
|                        | 6              | 0       | 02/12/2023 | 02/18/2023 | Under Agency Review     | Yes            |                   |
|                        | 5              | 0       | 02/05/2023 | 02/11/2023 | Initial                 | Yes            |                   |
|                        | 4              | 0       | 01/23/2022 | 01/29/2022 | Under Agency Review     | Yes            | 1                 |
|                        | 3              | 0       | 01/16/2022 | 01/22/2022 | Under Agency Review     | Yes            |                   |
|                        | 2              | 1       | 01/09/2022 | 01/15/2022 | Under Agency Review     | Yes            |                   |
|                        | 2              | 0       | 01/09/2022 | 01/15/2022 | Agency Rejected         | No             |                   |
|                        | 1              | 0       | 01/02/2022 | 01/08/2022 | Approved                | Yes            |                   |

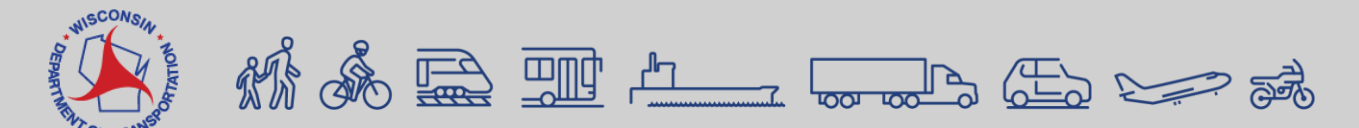

## Payroll Phases (1 of 2)

| Phase                  | Description                                                                                                    |
|------------------------|----------------------------------------------------------------------------------------------------|
| Initial                | CPRs are entered by prime contractors and subcontractors through manual data entry or importing an XML file.<br>•CPRs entered manually into the system are assigned this phase by default.<br>•When a CPR is imported into the system, the system automatically validates the payroll to detect any errors<br>that are normally captured when the payroll is manually entered. If errors are found, the system does not load<br>the payroll into AWP CRL Payrolls. The errors are logged for the user to review. If no errors are found, the<br>system loads the payroll and assigns this phase by default.<br>•Payrolls in "Initial" status can be deleted.<br>When a payroll in "Initial" status is signed, the system automatically progresses it to "Under Prime Review" status. |
| Under Prime<br>Review  | The prime contractors are responsible for reviewing their payrolls and progressing them to the next step in the process. When a payroll in "Under Prime Review" status is approved and forwarded to the agency, the system automatically sets its status to "Under Agency Review" and its "Prime Accepted Date" field to the current date.                                                                                                    |
| Under Agency<br>Review | <ul> <li>In this phase, the system runs a series of checks to verify that the data in the payroll is valid.</li> <li>If the payroll has no payroll exceptions and the validation is successful, the system will automatically accept and approve the payroll setting the payroll status to "Approved".</li> <li>If one of these validations is not met, the system generates a payroll exception. WisDOT compliance staff can flag exceptions for vendor notification, enabling the contractor to review and respond to the exception if needed.</li> <li>When a payroll in "Under Agency Review" status is rejected, the system automatically sets its status to "Agency Rejected" and sets the payroll's "Agency Original Not Accepted Date" field to the current date.</li> </ul> |

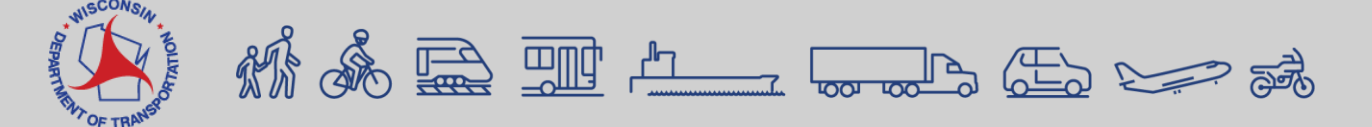

### Payroll Phases (2 of 2)

| Phase              | Description                                                                                                    |
|--------------------|----------------------------------------------------------------------------------------------------|
| Agency<br>Rejected | A payroll enters this phase if WisDOT compliance staff reject the payroll during the "Under Agency Review" phase. When a payroll<br>is in the "Agency Rejected" phase, the contractor payroll staff member is required to take one of the two following actions on the<br>payroll:<br>•Review and return the payroll to WisDOT. Navigate to the Status component on the Payroll Status page and<br>click <approved>. The system displays a Comments field in which you must enter an explanation. Click <save><br/>to progress the payroll to the "Under Agency Review" phase.<br/>•Create a payroll modification. After saving, the Sign option becomes available on the Actions menu on the<br/>payroll's row. The payroll will not progress further in the workflow until the contractor signs the payroll. After<br/>the payroll is signed, the system automatically progresses it to "Under Agency Review" status.</save></approved> |
| Approved           | When a WisDOT compliance specialist reviews and approves a payroll, the payroll is placed in the "Approved" phase. Once approved, a payroll can only be changed by creating a payroll modification.                                                                                                    |

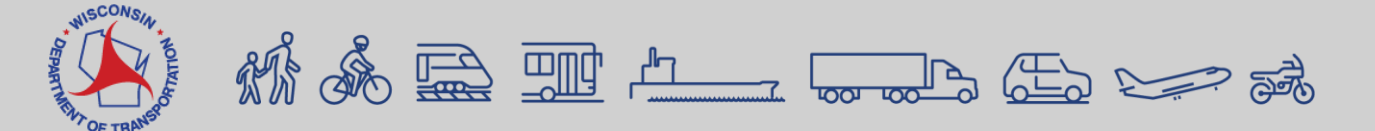

### **Reviewing WisDOT Payroll Rejections**

| Home  Previous  My Pages  TEST Environment                                                                               | Actions | <b>?</b><br>Help | U<br>Log off |
|----------------------------------------------------------------------------------------------------|---------|------------------|--------------|
| n this page: Vendor Payrolls Unapproved Payrolls Employee Overview                                                       |         |                  |              |
| ROJECT WisDOT CRL Payroll                                                                                                |         |                  |              |
| ✓ Payroll Information                                                                                                    |         |                  | ?            |
| Wis OOT AASHTOWare Project (AWR) 5.02 upgradescompleted October 17 2024.                                                 | ~~      |                  |              |
| nter search criteria above to see results or Show first 10  Unapproved Payrolls                                          |         |                  | ?            |
| Q     Type search criteria or press Enter     Image: Advanced Showing 1 of 1                                             |         |                  |              |
|                                                                                                    |         | 0                | change       |
| Contract Controlli Description Phase Payroll Mo Last Updated Last Updated Dt Ven M                                       | Name    |                  | •            |
| 20231212029 1190-08-79 Chippewa Falls - New Auburn, 40th Ave Agency Rejected 1 0 TestEDIR\Dav 02/04/2025 11:48:36 A CH13 |         | /A CONCF         |              |
| ✓ Employee Overview                                                                                                    |         |                  | - ?          |
| Q Type search criteria or press Enter Advanced                                                                           |         |                  |              |
|                                                                                                    |         |                  |              |

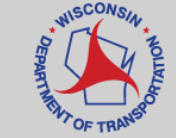

# Reviewing Rejected Payrolls & Payroll Modification

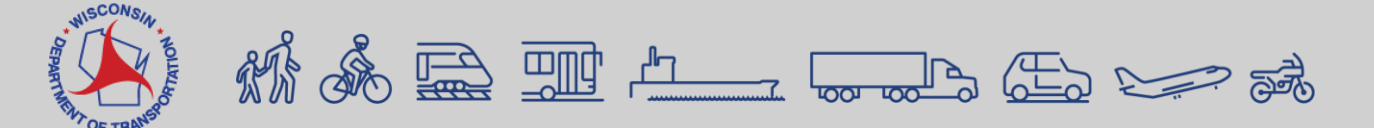

| Contract Certified Payroll Overy × +                                                       | -          | 0         | $\times$ |
|--------------------------------------------------------------------------------------------|------------|-----------|----------|
| ← → C n * wisdot-pr-test.infotechfl.com/#/Contractor/21147/ExternalContractPayrollOverview | ☆          | 2         | :        |
| 🔠 Imported From IE 🗧 AWP CRL TEST                                                          |            | All Bookn | arks     |
| Home   Previous   My Pages  TEST Environment Actions                                       | ()<br>Help | Log       | )<br>off |

#### Contract Certified Payroll Overview

| ✓ Contract: 20240213018 - A | Appleton - De Pere; Northland/S | STH 15 Intchg B4403     | 15/16                   |            |                                                   |            | Save 🗸 ?                        |
|-----------------------------|---------------------------------|-------------------------|-------------------------|------------|---------------------------------------------------|------------|---------------------------------|
| Vendor Payrolls             | Vendor ID<br>MRS001             |                         |                         |            | Vendor Short Name<br>역 MICHELS ROAD & STONE, INC. |            |                                 |
|                             | Q Type search                   | criteria or press Enter | Advanced Showing 9 of 9 |            |                                                   |            | 0 marked for deletion 0 changed |
|                             | Payroll                         | Mod Num                 | Begin Date              | End Date   | Phase                                             | Latest Mod |                                 |
|                             | 7                               | 0                       | 04/14/2024              | 04/20/2024 | Agency Rejected                                   | Yes        |                                 |
|                             | 6                               | 0                       | 04/07/2024              | 04/13/2024 | Initial                                           | Yes        |                                 |
|                             | 5                               | 0                       | 03/31/2024              | 04/06/2024 | Approved                                          | Yes        | •                               |
|                             | 4                               | 0                       | 03/24/2024              | 03/30/2024 | Under Agency Review                               | Yes        | •                               |
|                             | 3                               | 1                       | 03/17/2024              | 03/23/2024 | Under Agency Review                               | Yes        | •                               |
|                             | 3                               | 0                       | 03/17/2024              | 03/23/2024 | Agency Rejected                                   | No         | •                               |
|                             | 2                               | 1                       | 03/10/2024              | 03/16/2024 | Under Agency Review                               | Yes        | •                               |
|                             | 2                               | 0                       | 03/10/2024              | 03/16/2024 | Agency Rejected                                   | No         | •                               |
|                             | 1                               | 0                       | 03/03/2024              | 03/09/2024 | Approved                                          | Yes        | •                               |
|                             |                                 |                         |                         |            |                                                   |            |                                 |

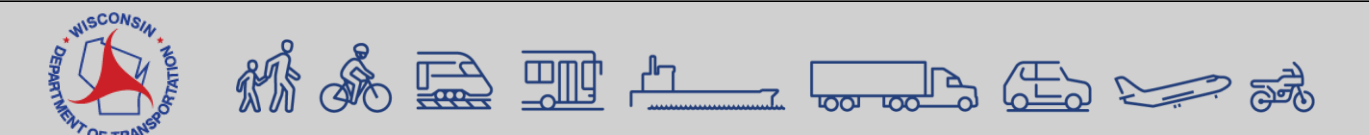

Creating a payroll modification manually video (02:23)

# **Payroll Modifications for Excel Spreadsheets**

| * Vendor Name              |      |              |               |               |                 |    |
|----------------------------|------|--------------|---------------|---------------|-----------------|----|
| * Vendor Number            |      |              |               |               |                 |    |
| Payroll Number             |      | * Project ID |               |               |                 |    |
| * Pay Period Week End Date |      | Contract #   |               |               |                 | Þ  |
|                            |      |              | Entering a Pa | y Period Week | End Date autopo | pu |
|                            | Day  |              |               |               |                 |    |
|                            | Date |              |               |               |                 |    |
|                            |      |              |               |               |                 |    |

Payroll modifications happen automatically when using the Excel Spreadsheet.

As a vendor, the first time you import a Payroll Number for a specific Contract #, AWP will create modification 0. If your import the same Payroll Number for a Contract # a second time, modification 1 will be created and be tagged as the latest mod.

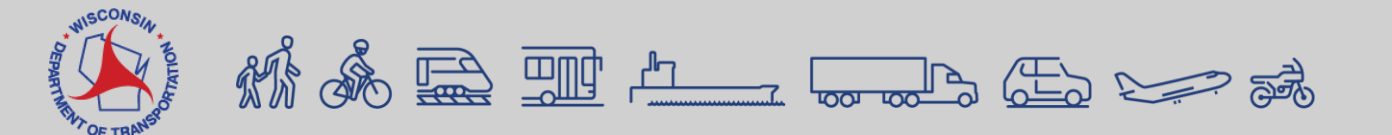

#### Searching, sorting, and filtering

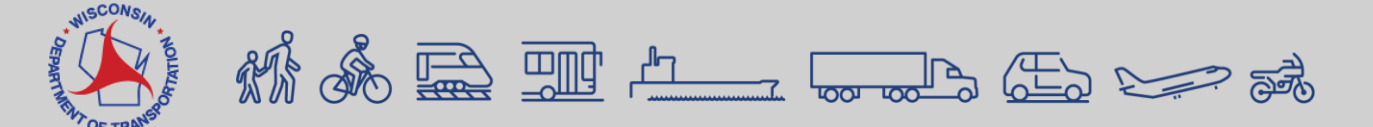

# **Filtering lists**

1. Begin by entering three characters or more in the search box. The system will begin to narrow down the list. Enter more characters to make the search criteria more specific. You may search using the contract number, controlling project ID or description.

2. Click the <Clear all search and filter criteria> button to deletethe data entered and begin a newsearch.

| ✓ Unapprove     | ed Payrolls |                                             |                     |         |     |
|-----------------|-------------|---------------------------------------------|---------------------|---------|-----|
| <b>Q</b> 202402 | 1           | System Default  Showing 10 of 10            |                     |         |     |
| Contract        | Controlling | Description                                 | Phase               | Payroll | Mod |
| 20240213018     | 1130-64-76  | Appleton - De Pere; Northland/STH 15 Intchg | Agency Rejected     | 2       | 0   |
| 20240213018     | 1130-64-76  | Appleton - De Pere; Northland/STH 15 Intchg | Agency Rejected     | 4       | 2   |
| 20240213018     | 1130-64-76  | Appleton - De Pere; Northland/STH 15 Intchg | Agency Rejected     | 2       | 0   |
| 20240213018     | 1130-64-76  | Appleton - De Pere; Northland/STH 15 Intchg | Under Agency Review | 3       | 1   |
| 20240213018     | 1130-64-76  | Appleton - De Pere; Northland/STH 15 Intchg | Under Agency Review | 5       | 0   |
| 20240213018     | 1130-64-76  | Appleton - De Pere; Northland/STH 15 Intchg | Under Agency Review | 4       | 0   |
| 20240213018     | 1130-64-76  | Appleton - De Pere; Northland/STH 15 Intchg | Under Agency Review | 2       | 0   |
| 20240213018     | 1130-64-76  | Appleton - De Pere; Northland/STH 15 Intchg | Under Prime Review  | 6       | 0   |
| 20240213018     | 1130-64-76  | Appleton - De Pere; Northland/STH 15 Intchg | Under Prime Review  | 3       | 0   |
| 20240213018     | 1130-64-76  | Appleton - De Pere; Northland/STH 15 Intchg | Under Tier Review   | 6       | 0   |

### Custom Filter – "Phase Name"

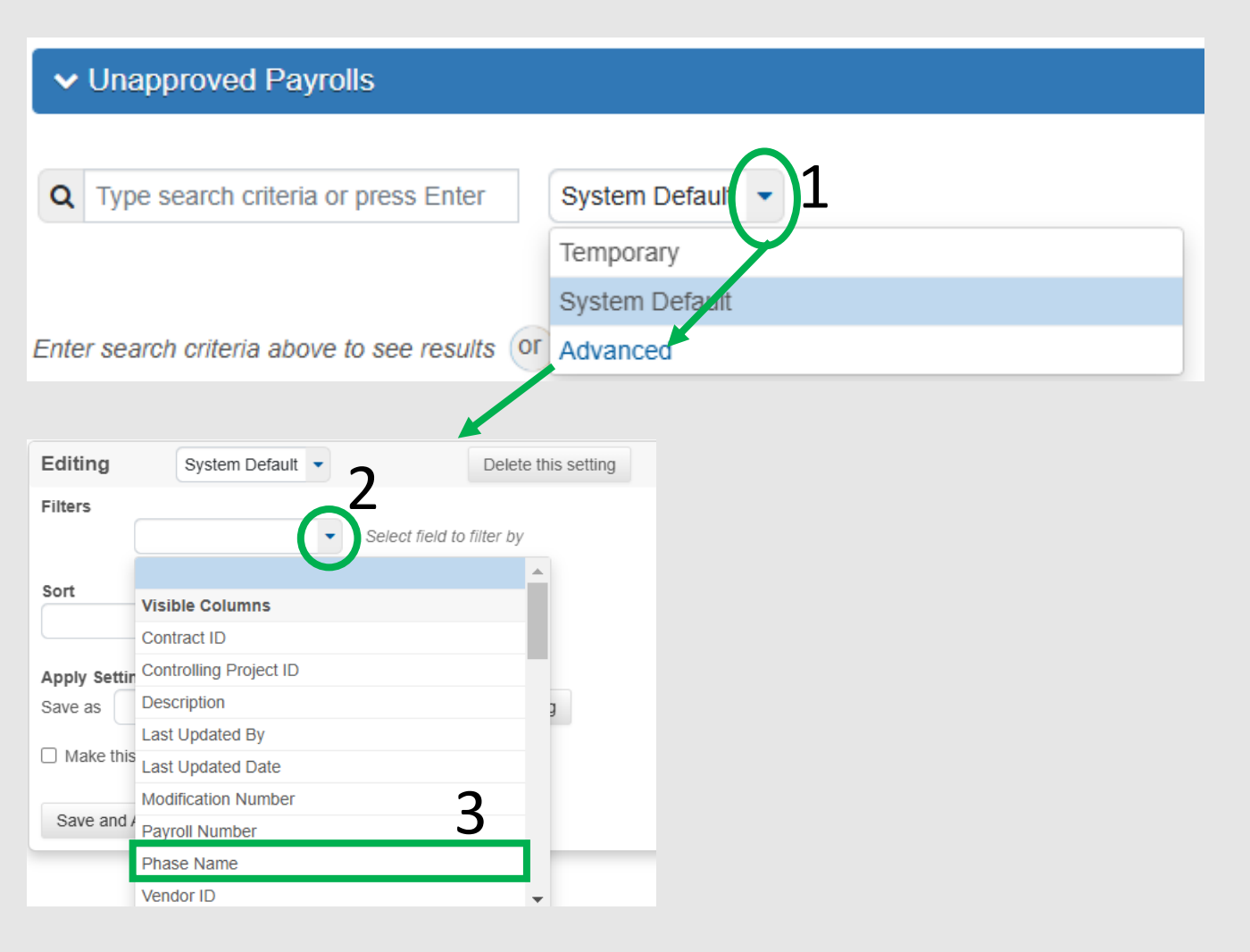

 Go to the Unapproved Payrolls Panel. Click the Current Filter option using the drop down and select "Advanced".

- 2. Select field(s) and enter value(s) on filter on.
- 3. Filter with "Phase Name"

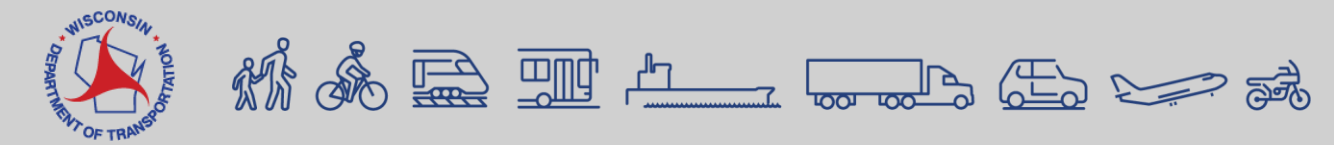

# **Example – Temporary filter**

3a. Up to 20characters can beentered. Example:tier review or primereview.

For one-time use filters, click <Apply without Saving>.

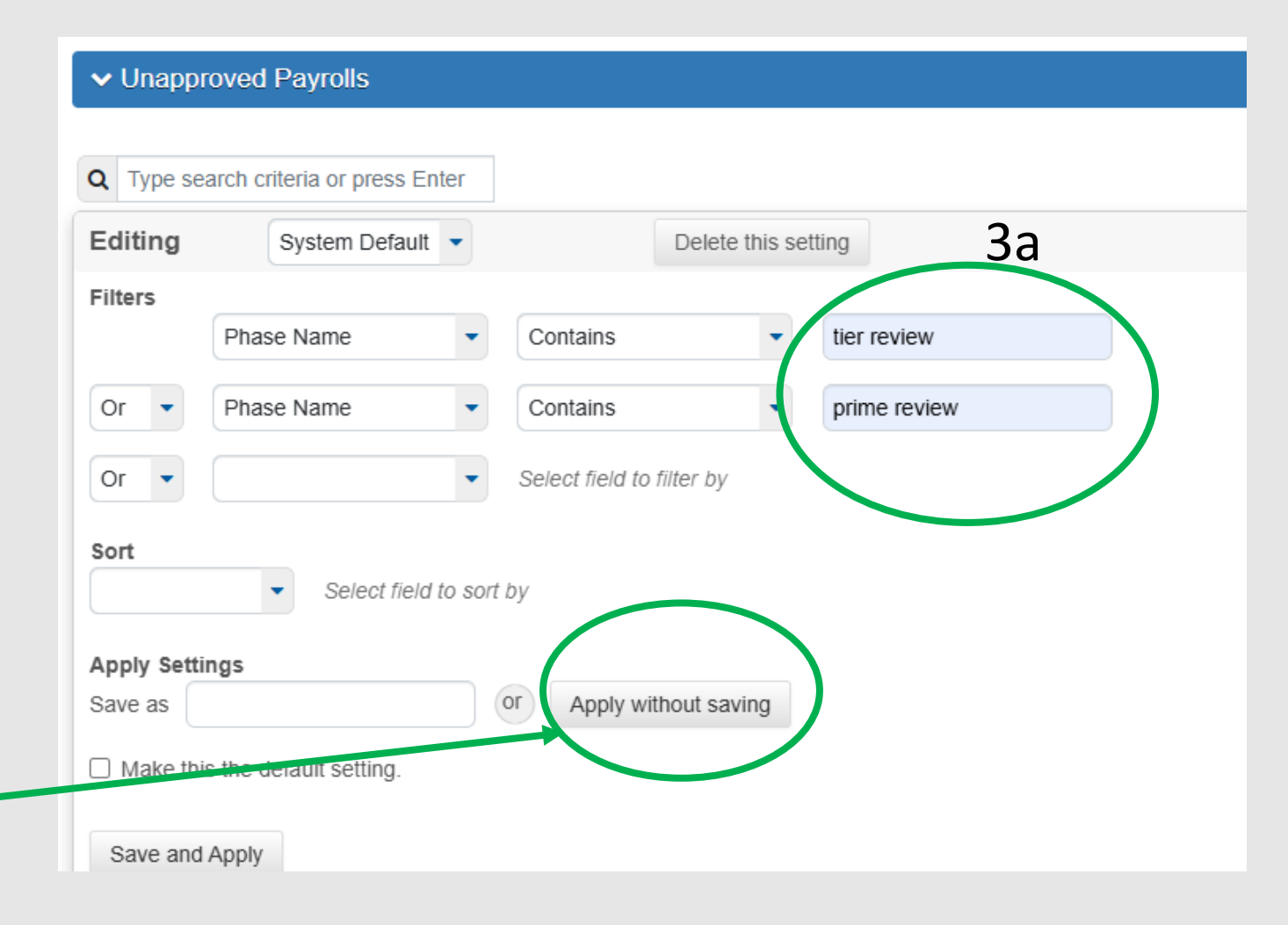

DEPART MEN

# **Example – Filter being saved for future reference**

3a. Up to 20 characters can be entered. Example: tier review or prime review.

To save the filter for future use:

a) Enter a name of the filter in the "Save As" field.

b) Click <Save and Apply>\_\_\_

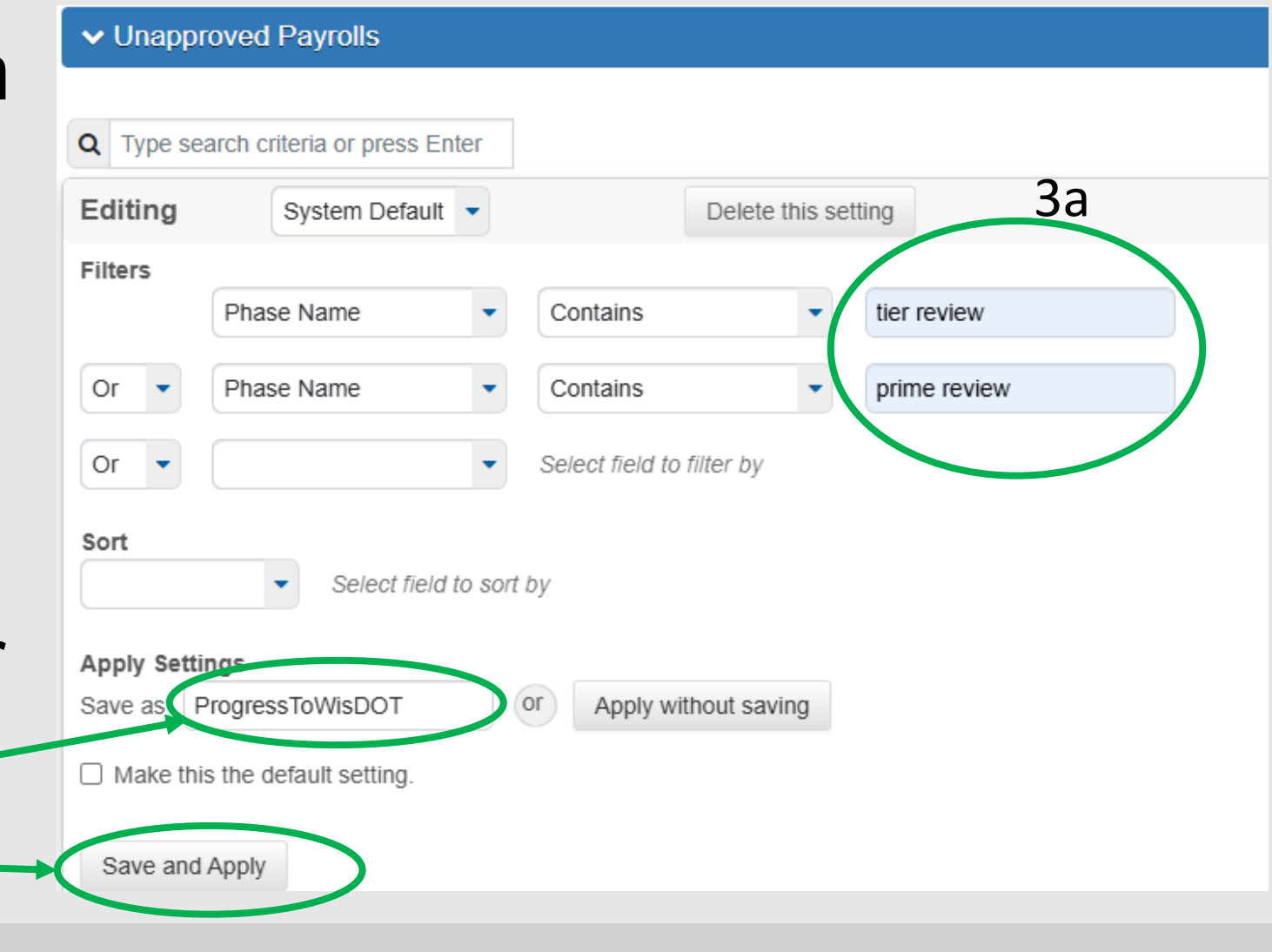

#### **Example – Saved Filter**

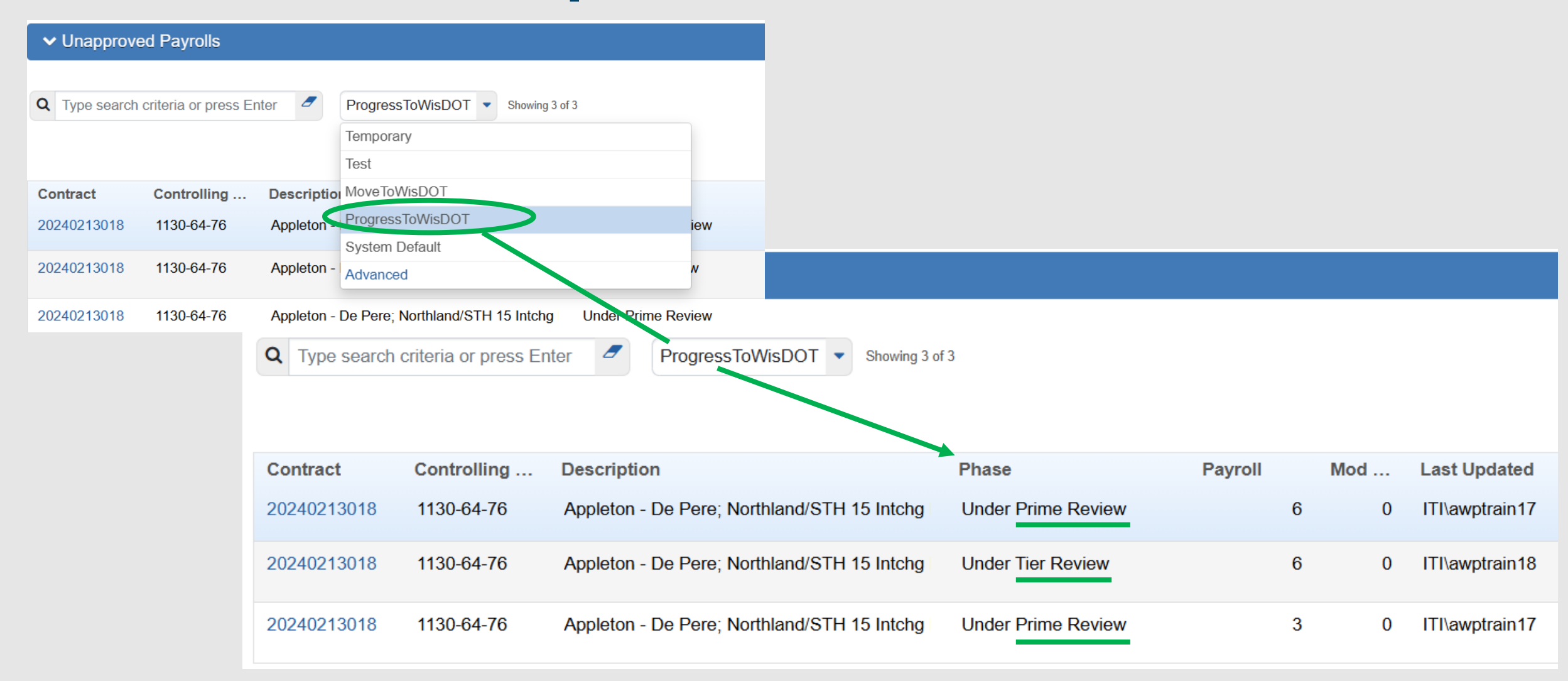

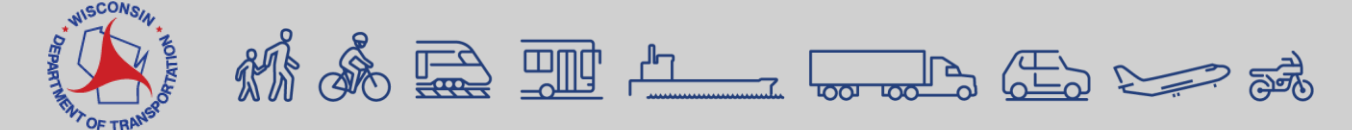

#### Wage Rates Report

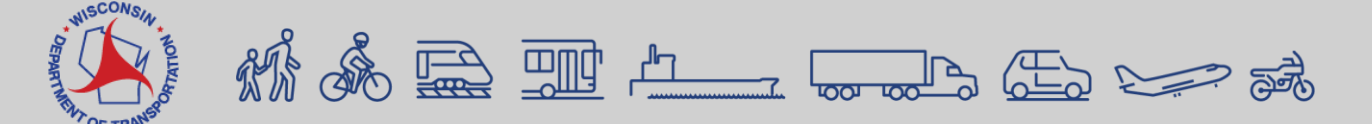

⊟ Generate

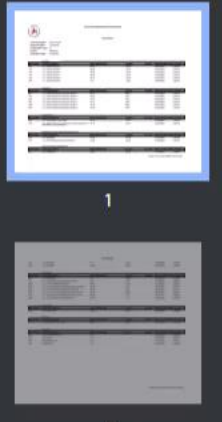

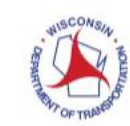

Wisconsin Department of Transportation

Wage Rates

 Contract Number:
 20250114042

 Project Number:
 1130-66-80

 Construction Type:
 10

 County:
 Outagamie

 Publication Date:
 01/03/2025

|            | Laborer                                                                              |                   |         |         |                |                 |
|------------|--------------------------------------------------------------------------------------|-------------------|---------|---------|----------------|-----------------|
| Class Name | Class Description                                                                    | Basic Hourly Rate | Fringes | OT Rate | Effective Date | State / Federal |
| 101        | 10 - Laborer Group 1                                                                 | 40.57             | 19.45   |         | 01/03/2025     | Federal         |
| 102        | 10 - Laborer Group 2                                                                 | 40.67             | 19.45   |         | 01/03/2025     | Federal         |
| 103        | 10 - Laborer Group 3                                                                 | 40.72             | 19.45   |         | 01/03/2025     | Federal         |
| 104        | 10 - Laborer Group 4                                                                 | 40.92             | 19.45   |         | 01/03/2025     | Federal         |
| 105        | 10 - Laborer Group 5                                                                 | 40.77             | 19.45   |         | 01/03/2025     | Federal         |
| 106        | 10 - Laborer Group 6                                                                 | 37.2              | 19.45   |         | 01/03/2025     | Federal         |
|            | Operator                                                                             |                   |         |         |                |                 |
| Class Name | Class Description                                                                    | Basic Hourly Rate | Fringes | OT Rate | Effective Date | State / Federal |
| 201        | 10 - Power Equipment Operator Group 1                                                | 46.37             | 28.8    |         | 01/03/2025     | Federal         |
| 202        | 10 - Power Equipment Operator Group 2                                                | 45.87             | 28.8    |         | 01/03/2025     | Federal         |
| 203        | 10 - Power Equipment Operator Group 3                                                | 44.77             | 28.8    |         | 01/03/2025     | Federal         |
| 204        | 10 - Power Equipment Operator Group 4                                                | 44.51             | 28.8    |         | 01/03/2025     | Federal         |
| 205        | 10 - Power Equipment Operator Group 5                                                | 44.22             | 28.8    |         | 01/03/2025     | Federal         |
| 206        | 10 - Power Equipment Operator Group 6                                                | 38.32             | 28.8    |         | 01/03/2025     | Federal         |
|            | Truck Driver                                                                         |                   |         |         |                |                 |
| Class Name | Class Description                                                                    | Basic Hourly Rate | Fringes | OT Rate | Effective Date | State / Federal |
| 301        | 10 - Truck Driver 1 & 2 Axles                                                        | 37.57             | 27.41   |         | 01/03/2025     | Federal         |
| 302        | 10 - Truck Driver 3 or more Axles, Euclids, Dumptor &<br>Articulated, Truck Mechanic | 37.72             | 27.41   |         | 01/03/2025     | Federal         |
|            | Bricklayer/Cement Mason/Concrete Finish                                              |                   |         |         |                |                 |
| Class Name | Class Description                                                                    | Basic Hourly Rate | Fringes | OT Rate | Effective Date | State / Federal |
| 401        | 10 - Bricklayer                                                                      | 41.62             | 27.03   |         | 01/03/2025     | Federal         |

A Source of the states on Projects Report video (01:46)

## **Running a Report Recap**

| Actions                                                                                                    | Generate Report - Wage Rate on Projects     Settings Select Report      105                                                                                                    | ✓ Generate Report -                                                                                                    | - Wage Rate on Projects                                                                         | ✓ Generate         | e Report - Wage Rate or        | n Projects |
|----------------------------------------------------------------------------------------------------|----------------------------------------------------------------------------------------------------|----------------------------------------------------------------------------------------------------|-------------------------------------------------------------------------------------------------|--------------------|--------------------------------|------------|
| Actions  Actions  Act | Setter Report       Advanced       Showing 9         Select       Report       Advanced       Showing 9         Select       Report       Report       Report         Certified Vendor Directory       Month End Trucking Report       Payroll Exception Report         Payroll Exception Report       Payroll Verification Text       Proxy Verification Report         Subcontract Listing       Wage Decision Modification Report       Vage Rate on Projects | Settings Select Data          Q       20240213018         Showing 1 of         Advanced         Select       All         None         Select       Contract         ✓       20240213018 |                                                                                                 | 2)f 5 Settings Set | t Parameters  for this report. | 3)f 5      |
| <ul> <li>Generate Report - Wage Rate on Projects</li> <li>Settings Output Options  </li> <li>Output Type </li> <li>Generate as PDF </li> <li>Download PDF </li> <li>Generate as HTML</li> </ul> Generate Available Data Output Use Accessible-compliant PDF                                                                                                    | 4 f 5                                                                                                    | Report Layout Source<br>Base<br>Custom<br>Test                                                                                                    | <ul> <li>✓ Generate Report</li> <li>Settings Schedule R</li> <li>□ Enable Scheduling</li> </ul> | t - Wage Rate on P | rojects                        | Execute    |

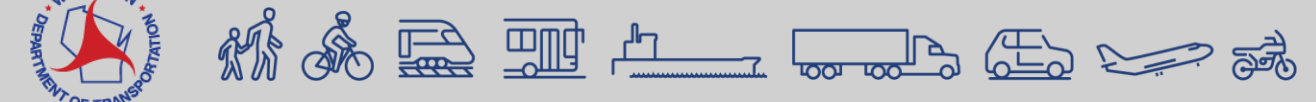

#### OJT/Apprentice

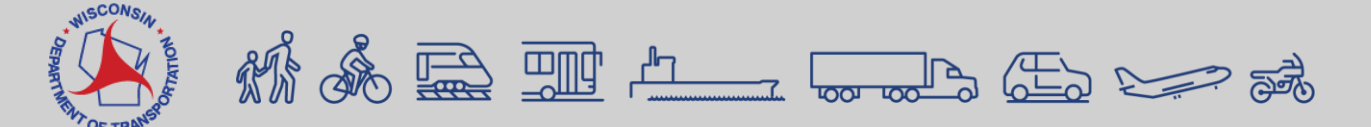

### **Adding OJT/Apprentice Information**

#### Manual Entry

| ✓ Classification                                                                                             |                                         |
|----------------------------------------------------------------------------------------------------|-----------------------------------------|
| Project ID*                                                                                                  | OJT Trainee or Apprentice               |
| 1130-64-76 - Appleton - De Pere; Northland/STH 15 💌                                                          | No                                      |
| Craft Code*                                                                                                  | ✓ OJT Trainee or Apprentice Information |
| 100 - Laborer                                                                                                | OJT Trainee or Apprentice               |
| Labor Classification *                                                                                       |                                         |
| Q 101                                                                                                    | OJT Trainee or Apprentice ID            |
| 10 - Laborer Group 1                                                                                         |                                         |
| Straight Hourly Rate *                                                                                       | OJT Trainee or Apprentice Percentage    |
| Overtime Hourly Rate *                                                                                       |                                         |
| ✓ Hours                                                                                                    |                                         |
| SUN         MON         TUE         WED         THU           24         25         26         27         28 | FRISAT2930                              |
| Straight Time Hours                                                                                          |                                         |
| Overtime Hours                                                                                               |                                         |

#### WisDOT AWP Excel Spreadsheet

| I                     | l otal W              | /ee                       |                            |                     |   |
|-----------------------|-----------------------|---------------------------|----------------------------|---------------------|---|
|                       |                       |                           |                            |                     |   |
| 0.00                  | 0.00                  | 0.00                      | 0.00                       | 0.00                |   |
| 0.00                  | 0.00                  | 0.00                      | 0.00                       | 0.00                |   |
| 0.00                  | 0.00                  | 0.00                      | 0.00                       | 0.00                |   |
|                       | Apprentice/ OJT<br>ID | Apprentice/OJ<br>T Wage % |                            | * Project<br>Wages  |   |
|                       |                       |                           |                            | 0.00                |   |
|                       | Pay Period Check      | Stub Area                 |                            |                     | _ |
| Federal<br>ithholding | State Withholding     |                           | Additional<br>Deduction(s) | Total<br>Deductions |   |
|                       |                       |                           |                            | 0.00                |   |
|                       |                       |                           |                            |                     |   |

Fringe Renefit Hourly Rate

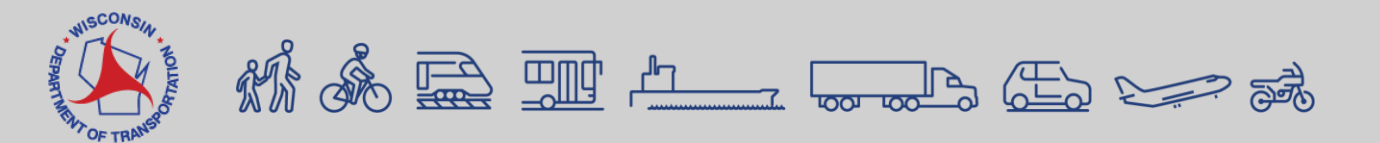

### **OJT Data Entry Example**

#### Manual Entry

#### WisDOT AWP Excel Spreadsheet

|                                                                    |                                                                                                    |                        |                              |                                     |                            | ·                          |
|--------------------------------------------------------------------|----------------------------------------------------------------------------------------------------|------------------------|------------------------------|-------------------------------------|----------------------------|----------------------------|
| Classification                                                     | O IT Trainee or Apprentice                                                                                                    | 0.00                   | 0.00                         | 0.00                                | 0.00                       | 0.00                       |
| 1130-64-76 - Appleton - De Pere; Northland/STH 15 🔻                | No                                                                                                    | 0.00                   | 0.00                         | 0.00                                | 0.00                       | 0.00                       |
| Craft Code* 100 - Laborer Classification* Q 101                    | <ul> <li>OJT Trainee or Apprentice Information</li> <li>OJT Trainee or Apprentice</li> <li>OJT Trainee or Apprentice ID</li> </ul> |                        | Apprentice/ OJT<br>ID<br>OJT | Apprentice/OJ<br>T Wage %<br>100.00 |                            | * Project<br>Wages<br>0.00 |
| 10 - Laborer Group 1 Straight Hourly Rate * Overtime Hourly Rate * | OJT<br>OJT Trainee or Apprentice Percentage                                                                                        | Federal<br>Withholding | Pay Period Check             | Stub Area                           | Additional<br>Deduction(s) | Total<br>Deductions        |
|                                                                    |                                                                                                    |                        |                              |                                     |                            | 0.00                       |

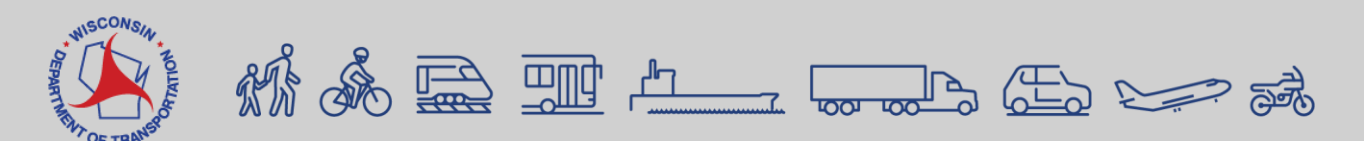

#### Apprentice Contract ID

#### **Apprentice Contract**

This contract was prepared by Lavelle Gill on the date of , between the Wisconsin Department of Workforce Development (the Department) and:

DOB

Contract #:

Phone:

SSN:

#### Apprentice

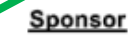

1181 Wisconsin Operating Engineers JAC W11584 State Road 21 Coloma WI 54930-8776

The Apprenticeship term begins on September 19, 2024, and terminates upon the successful completion of the apprenticeship program provisions of the Operating Engineer occupation, which are incorporated as part of this contract as Exhibit A, Program Provisions. The provisions included in this contract are binding on the parties,

The Department will issue a Certificate of Apprenticeship to the apprentice upon satisfactory completion of the provisions of this Apprentice Contract.

#### **Apprentice Contract**

This contract was prepared by Lavelle Gill on the date of , between the Wisconsin Department of Workforce Development (the Department) and:

Apprentice

Sponsor

DOB: Contract #: Phone: SSN: 1181 Wisconsin Operating Engineers JAC W11584 State Road 21 Coloma WI 54930-8776

The Apprenticeship term begins on September 19, 2024, and terminates upon the successful completion of the apprenticeship program provisions of the Operating Engineer occupation, which are incorporated as part of this contract as Exhibit A, Program Provisions. The provisions included in this contract are binding on the parties.

The Department will issue a Certificate of Apprenticeship to the apprentice upon satisfactory completion of the provisions this Apprentice Contract.

The Department may terminate the contract upon request of the apprentice or sponsor for good cause and in accordance with Wis, Admin, Code Ch, DWD 295,20, which provides for due process. In addition, the Department may terminate the contract if any party to the contract is unable to continue with the obligations under the contract or has breached the contract.

The apprentice's signature authorizes the assigned provider(s) of paid and unpaid related instruction to release progress, grades, and attendance reports to the Department, sponsor, and employer while this contract is in effect.

The sponsor and apprentice agree to the standards of the apprenticeship program as they exist on the date of the contract and as they may be amended during the period of the contract, upon approval of the Department. The terms of an existing apprentice contract may be modified subject to approval of the Department.

The sponsor shall not discriminate against apprenticeship applicants or apprentices on the basis of race, color, religion, national origin, sex (including pregnancy and gender identity), sexual orientation, genetic information, or because they are an individual with a disability or a person 40 years old or older. The sponsor will also not discriminate against apprenticeship applicants or apprentices based on conviction record, arrest record, marital status, veteran status, use of lawful products, or use of qualifying family or medical leave. The sponsor shall take affirmative action to provide equal opportunity in apprenticeship and operate the apprenticeship program as required under 29 CFR part 30 and Wis. Admin. Code Ch, DWD 296.

The apprentice, sponsor, and employer agree to fulfill all the obligations of this Apprentice Contract. The parties have signed this contract, as required by Chapter 106.01 of the laws of Wisconsin. Personal information provided herein may be used for secondary purposes [Privacy Law, s.15.04(1)(m) Wisconsin Statutes].

| Apprentice Signature | Date               |
|----------------------|--------------------|
|                      | September 19, 2024 |
| Sponsor Signature    | Date               |
| Vari D. Fr           | September 20, 2024 |
| Department Approval  | Date               |

The Registration Agency is the authority to receive and resolve controversies or differences arising out of this contract when they cannot be resolved locally in accordance with established procedures or collective bargaining provisions.

#### **Registration Agency:**

Department of Workforce Development Division of Employment and Training Bureau of Apprenticeship Standards PO Box 7972, Madison, WI 53707 Phone: 608-266-3332

DETA-4224 (R. 02/2023)

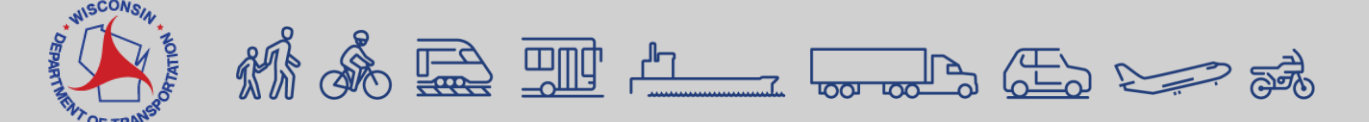

#### **Apprentice Contract ID - Where to Add Information?**

Manual Entry

| ✓ Classification                                                                                   |                                         |
|----------------------------------------------------------------------------------------------------|-----------------------------------------|
| Project ID*                                                                                        | OJT Trainee or Apprentice               |
| 1130-64-76 - Appleton - De Pere; Northland/STH 15 💌                                                | No                                      |
| Craft Code *                                                                                       | ✓ OJT Trainee or Apprentice Information |
| 100 - Laborer                                                                                      | OJT Trainee or Apprentice               |
| Labor Classification *                                                                             |                                         |
| Q 101                                                                                              | OJT Trainee or Apprentice ID            |
| 10 - Laborer Group 1                                                                               | 123456                                  |
| Straight Hourly Rate *                                                                             | OJT Trainee or Apprentice Percentage    |
| ✓ Hours                                                                                            |                                         |
| SUN     MON     TUE     WED     THU       24     25     26     27     28       Straight Time Hours | FRI   SAT     29   30                   |
| Overtime Hours                                                                                     |                                         |

#### WisDOT AWP Excel Spreadsheet

| 0.00                   | 0.00                       | 0.00                      | 0.00                       | 0.00                |  |  |  |
|------------------------|----------------------------|---------------------------|----------------------------|---------------------|--|--|--|
| 0.00                   | 0.00                       | 0.00                      | 0.00                       | 0.00                |  |  |  |
|                        | Apprentice/ OJT<br>ID      | Apprentice/OJ<br>T Wage % |                            | * Project<br>Wages  |  |  |  |
|                        | 123456.00                  | 80.00                     |                            | 0.00                |  |  |  |
|                        | Pay Period Check Stub Area |                           |                            |                     |  |  |  |
| Federal<br>Withholding | State Withholding          |                           | Additional<br>Deduction(s) | Total<br>Deductions |  |  |  |
|                        |                            |                           |                            | 0.00                |  |  |  |
|                        |                            |                           |                            |                     |  |  |  |

Futures Descrifts ( Lessales Desc

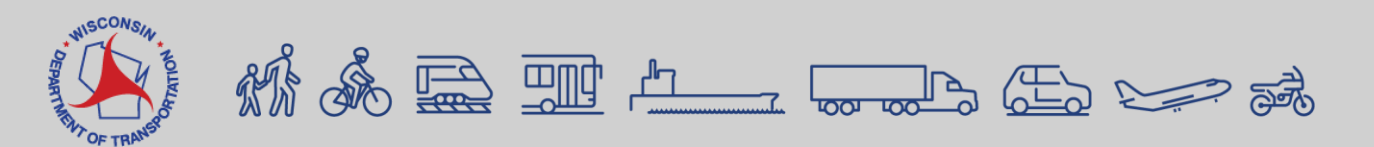

# Progressing a Payroll to WisDOT (Agency)

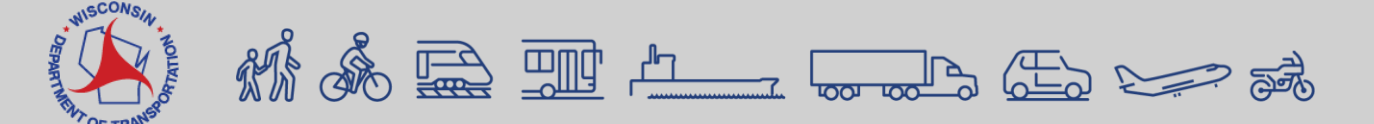
Progressing a Payroll to WisDOT (Agency) Prime Vendors must progress payrolls <u>daily</u>!

- Prime vendors can review but must progress (forward) all subs payrolls to WisDOT <u>daily</u>.
- Non-primes can review their subs payrolls at any time.

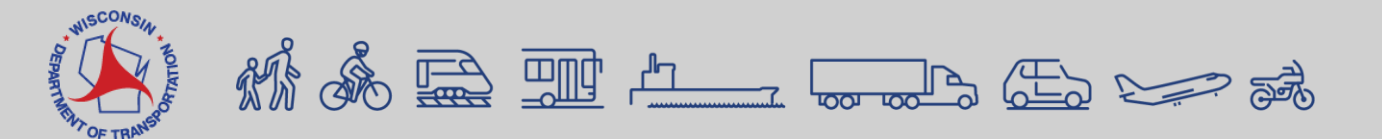

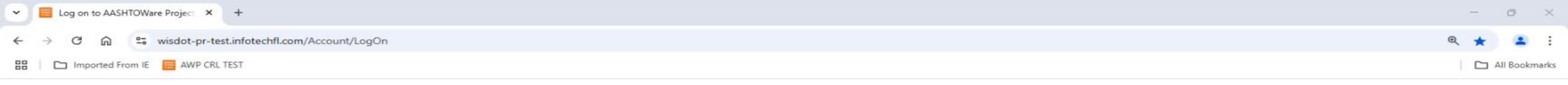

|       | AAS   |    | are™ |    |
|-------|-------|----|------|----|
|       | P     | RO |      | CT |
|       |       |    |      |    |
| awptr | ain16 |    |      |    |
|       | ••••  |    |      |    |
| ITI   |       |    |      | -  |
| Log   | On    |    |      |    |
|       |       |    |      |    |

The AASHTOWare Project system is for official business use by WisDOT and authorized users only. External users of the system including contractors and consultants may not access any data unless it is directly relative to the construction projects for which they are under contract with WisDOT. Use of the AASHTOWare Project system is monitored. WisDOT will audit all data created, viewed, updated and deleted in a manner consistent with state and federal law.

For assistance, contact the WisDOT AASHTOWare Project System Administrators at AWPSupport@dot.wi.gov

Version 5.02 Revision 036 Test Environment \*Data imported from database dump generated on 9/09/2024

AASHTOWare Project<sup>™</sup> and the AASHTOWare Project<sup>™</sup> logo are registered trademarks of the American Association of State Highway and Transportation Officials. Copyright ©1997-2025 AASHTO.

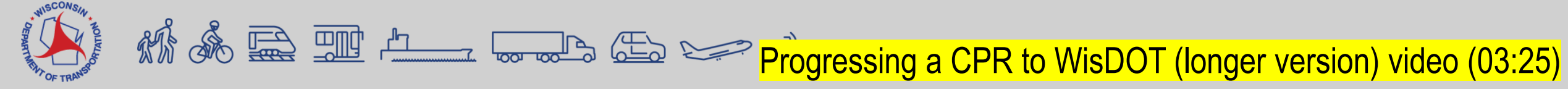

| Dashboard   AASHTOWare Proj × +                     |    | -    | 0           | $\times$ |
|-----------------------------------------------------|----|------|-------------|----------|
| ← → C ि wisdot-pr-test.infotechfl.com/#/Dashboard   | ۲  | 1    | -           | :        |
| 🞛 🗋 Imported From IE 🧧 AWP CRL TEST                 |    |      | All Bookma  | irks     |
| Home   Previous  My Pages  TEST Environment  Action | ns | Help | U<br>Log of | Ē,       |

#### On this page: Vendor Payrolls Unapproved Payrolls Employee Overview

### PROJECT WisDOT CRL Payroll

| ✓ Payroll Information | • |
|-----------------------|---|
|                       |   |

WisDOT AASHTOWare Project (AWP) 5.02 upgrade completed October 17, 2024.

#### Support

- Contract Compliance Specialist support mailbox - DOTLaborCompliance@dot.wi.gov

- Labor and wage compliance contacts at https://wisconsindot.gov/Pages/doing-bus/civil-rights/labornwage/contacts.aspx

#### Documentation

- AASHTOWare Project Certified payroll reports (CPRs) for the prime contractors is located on our AASHTOWare Project Knowledge Base (AWPKB) at https://awpkb.dot.wi.gov/Content/crl/Payrolls-PrimesAndSubs/Payrolls-PrimeAndSubs.htm

| ✓ Vendor Payrolls                                           | - 3                                   |
|-------------------------------------------------------------|---------------------------------------|
| Q     Type search criteria or press Enter     Advanced      |                                       |
|                                                             | 0 changed                             |
| Enter search criteria above to see results or Show first 10 |                                       |
| ✓ Unapproved Payrolls                                       | · · · · · · · · · · · · · · · · · · · |
| Q Type search criteria or press Enter Advanced              |                                       |
|                                                             | 0 changed                             |
| Enter search criteria above to see results or Show first 10 |                                       |
| > Employee Overview                                         | <b>–</b> 2                            |

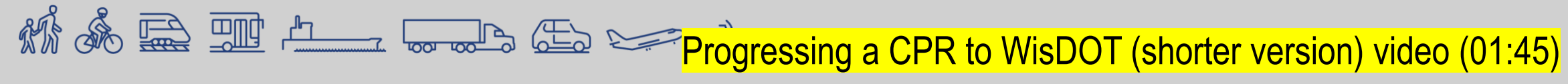

# **Upcoming Trainings**

**AWP CRL Virtual Training** 

- Tuesday, March 18, 2025
  - 10am 12pm (CRL)
  - Ipm 2pm (Q&A Session)
  - Information being presented is the same at all training.

### **Annual Contract Compliance and CRCS**

- Wednesday, March 26, 2025
  - 10am 12pm (Contract Compliance)
  - 1pm 3pm (CRCS)

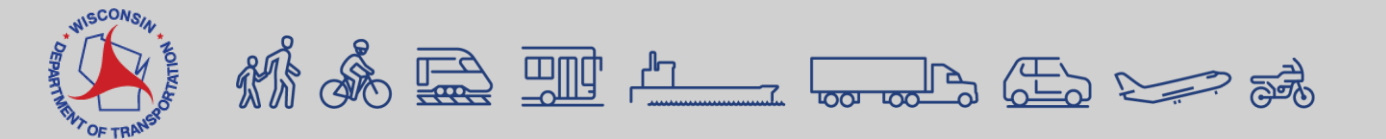

## **Top Takeaways**

- 1. January 2025 Letting and after, CPRs must be submitted through AWP CRL
- 2. AWP/VRS Account
- 3. Register for Payroll Role
- 4. AWP CRL Knowledge Base <a href="https://awpkb.dot.wi.gov/Content/crl/crl.htm">https://awpkb.dot.wi.gov/Content/crl/crl.htm</a>
- 5. Training Video(s) https://awpkb.dot.wi.gov/Content/crl/Training.htm
- 6. Identify method of CPR submission (XML, Excel Spreadsheet, Manual)
- 7. Prime Vendors You must progress all subcontractors CPRs to WisDOT daily
- 8. Payments and adding subcontractors will continue in CRCS

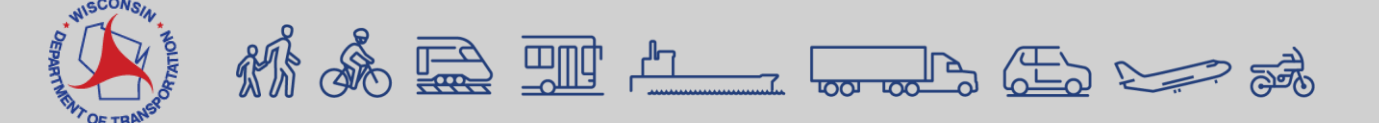

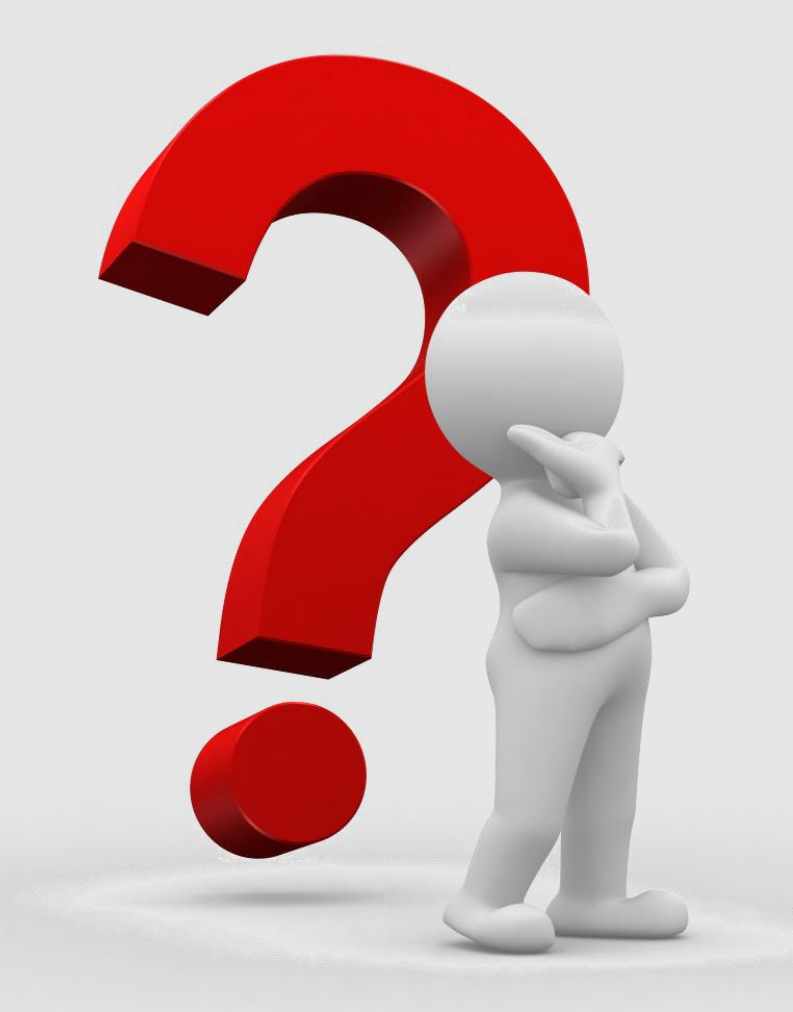

Email: DOTLaborCompliance@dot.wi.gov

Subject line: AWP CRL, Contract #, Project ID – Vendor ID/Name

**Example**: AWP CRL, 20250114323, 3333-23-23 – TTT23/The Terrific Trio

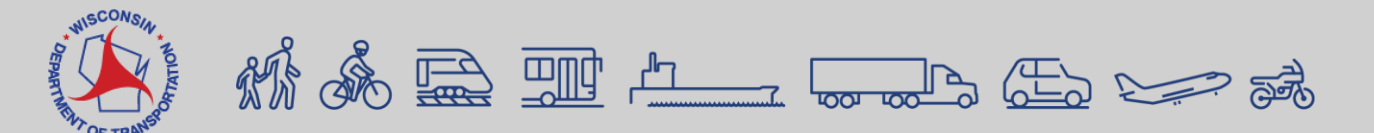